Data om miljøet i Danmark

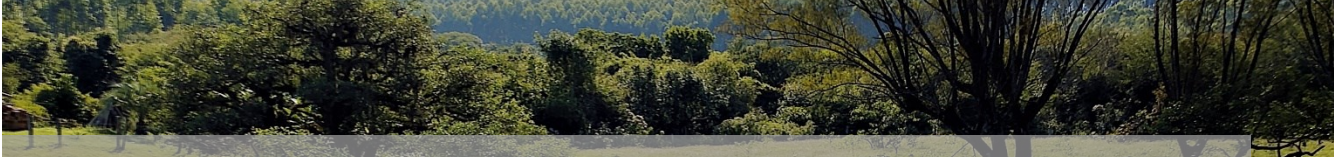

### Vejledning til PULS

PULS, PunktkildeUdLedningsSystem. PULS er spildevandsmyndighedernes database for stamdata og udledningsdata fra punktkilder såsom renseanlæg, industri, regnbetingede udløb og akvakulturanlæg. I PULS samles også Kommunernes data om badevand. Myndighederne kan via brugergrænsefladen indberette og foretage beregninger på vilkårsoverholdelse og stofmængdeudledning.

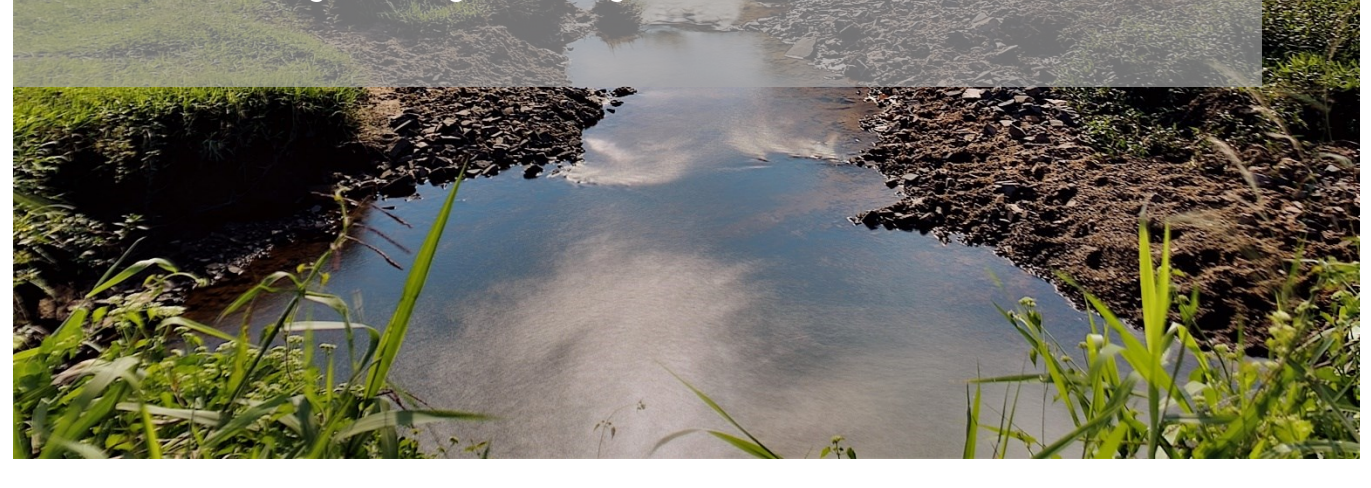

Data om miljøet i Danmark

# Indholdsfortegnelse

Klik (hold CTRL-tasten nede) på et af kapiteloverskrifterne for at springe til afsnittet.

| INTRODUKTION                                                                       |                                        |
|------------------------------------------------------------------------------------|----------------------------------------|
| PULS (PUNKTUDI FONINGSSYSTEM) FR SPILDEVANDSMYNDIGHEDENS DATABASE FOR STAMDATA     | OG UDI EDNINGSDATA ERA PUNKTKII DER    |
| SÅSOM RENSEANLÆG. INDUSTRI, REGNBETINGEDE UDI ØB OG AKVAKULTURANLÆG. I PULS SAMU   | S OGSÅ KOMMUNERNES DATA OM             |
| BADEVAND. MYNDIGHEDER KAN VIA BRI IGERGRÆNSEFI ADEN INDBERETTE SPILDEVANDS- OG BAD | EVANDSDATA OG FORFTAGE BEREGNINGER     |
|                                                                                    | 4                                      |
| ADGANG                                                                             |                                        |
| NAVIGERING                                                                         | 5                                      |
| Νομολομ                                                                            | 5                                      |
|                                                                                    |                                        |
|                                                                                    | ······································ |
| VÆRRIØJSRASSE                                                                      |                                        |
| STAMDATA                                                                           | 9                                      |
| RENSEANLÆG                                                                         |                                        |
| Stamdata                                                                           |                                        |
| Målesteder                                                                         |                                        |
| Redigering af Målested                                                             |                                        |
| Udledningstilladelser                                                              |                                        |
| Undersøgelser                                                                      |                                        |
| Tilslutninger                                                                      |                                        |
| Spildevandsmængde                                                                  | 23                                     |
| Organisk og hydraulisk belastning                                                  | 24                                     |
| Stoftransport                                                                      |                                        |
| Teoretisk udledning                                                                |                                        |
| Kontrol af vilkår                                                                  |                                        |
| Udledning (Renseanlæg)                                                             |                                        |
| RBU                                                                                |                                        |
| Stamdata                                                                           |                                        |
| Målesteder                                                                         |                                        |
| Udledningstilladelser                                                              |                                        |
| Undersøgelser                                                                      |                                        |
| Kloakoplande                                                                       |                                        |
| Tilslutninger                                                                      |                                        |
| Teoretisk udledning                                                                |                                        |
| Kontrol af vilkår                                                                  |                                        |
| Udledning (RBU)                                                                    |                                        |
| AKVAKULTUR                                                                         |                                        |
| Stamdata                                                                           |                                        |
| Målesteder                                                                         |                                        |
| Undersøgelser                                                                      |                                        |
| Produktion Dambrug                                                                 |                                        |
| Produktion Havbrua                                                                 |                                        |
| Medicin og hjælpestoffer                                                           |                                        |
| Stoftransport                                                                      |                                        |
| Teoretisk udledning                                                                |                                        |
| Kontrol af vilkår                                                                  | 49<br>49                               |
| Nettoudlednina (Akvakultur)                                                        |                                        |
|                                                                                    |                                        |

# Danmarks Miljøportal Data om miljøet i Danmark

| BADEVAND                                             | 52 |
|------------------------------------------------------|----|
| Stamdata                                             |    |
| Prøvetagningsplan                                    |    |
| Undersøgelser                                        | 54 |
| INDBERETNING                                         | 55 |
| Forurening                                           |    |
| Klassifikation                                       |    |
| OPRET NY PUNKTKILDE ELLER BADEVANDSSTATION           | 57 |
| IMPORT OG EKSPORT                                    | 60 |
| Eksport af data                                      |    |
| Eksport af analyseresultater                         |    |
| Import                                               |    |
| Import af stamdata for regnbetingede udløb           |    |
| Import af kloakoplande                               |    |
| Import af udledning for RBU                          |    |
| Import af udledning for renseanlæg og akvakultur     |    |
| Import af EU-klassifikationer for badevandsstationer | 68 |
| REGELKATALOG FOR ANALYSER                            | 68 |
| KONTAKT DANMARKS MILJØPORTAL                         |    |

Data om miljøet i Danmark

# Introduktion

Følgende brugermanual er en beskrivelse af hvordan systemet benyttes. Det er derfor ikke en faglig vejledning i hvordan data til PULS skal opdateres og indberettes. Denne viden forventes brugerne at få fra deres lokale organisationer, eller via datatekniske anvisninger.

PULS (PunktUdLedningsSystem) er spildevandsmyndighedens database for stamdata og udledningsdata fra punktkilder såsom renseanlæg, industri, regnbetingede udløb og akvakulturanlæg. I PULS samles også kommunernes data om badevand. Myndigheder kan via brugergrænsefladen indberette spildevands- og badevandsdata og foretage beregninger på vilkårsoverholdelse og stofmængdeudledning.

#### Adgang

Du finder PULS på flg. webadresse: <u>https://puls.miljoeportal.dk</u>

Adgang til indberetning og redigering af data i PULS via PULS' brugergrænseflade eller via. 3. partsservices, sker igennem Danmark Miljøportals brugerstyring. Rettighedsstyringen er baseret på CVR-nummer. Det vil sige at ejer, ansvarlig myndighed, eller den tilsynsførende myndighed der er registreret som en del af stamdata, vil have rettigheder til at ændre i datafelter for de enkelte punktkilder. Brugere fra kommuner, kan inddatere data for alle typer af punktkilder registreret med pågældende kommunes CVR-nummer. Miljøstyrelsen har rettigheder til at rette i alle felter for alle punktkilder.

Login kan ske både vha. bruger med brugernavn og kodeord, hvis organisationen har indgået brugerstyringsaftale med Danmarks Miljøportal, via. single sign-on løsning eller vha. virksomhedslogin (medarbejdersignatur).

Laboratorier indberetter data til PULS via StanLab-webservice, og har ikke adgang til data i PULS via brugergrænsefladen.

Hvis du har spørgsmål er du velkommen til at kontakte Danmarks Miljøportal

Tlf.: +45 31 50 15 70 (hverdage 9-14)

#### Send en e-mail

Find hjælp på Danmarks Miljøportals Help Center

Danmarks Miljøportals hjemmeside

Bemærk at PULS er optimeret til Google Chrome. Benyt derfor denne browser når du arbejder i PULS. Der kan være steder og funktioner i PULS, der kun virker optimalt i Google Chrome.

# Navigering

### Dashboard

Når du er logget ind i PULS, bliver du mødt af en slags oversigt over dine aktiviteter (dashboard). Den øverste menubjælke går igen, lige meget hvilken underside du befinder dig på. Bjælken indeholder genveje til dashboardet, fremsøgningsside, favoritter værktøjskassen og log ud.

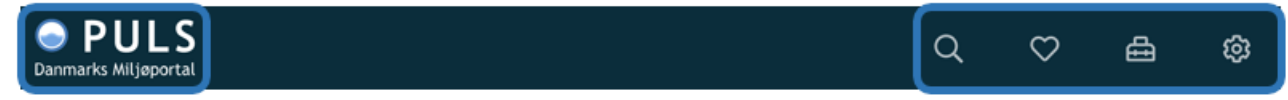

Hvis du trykker på PULS-logoet til venstre, kommer du til dashboardet. Her kan du under "Min profil" angive hvilken punktkildetype du oftest arbejder med. Herefter vil dashboard overblikket blive tilpasset, og vise relevante opgaver vedr. den valgte punktkildetype eller badevandsstation.

| arl | Min profil<br>Forneden vises alle dine indstillingsmuligheder for din profil | Do |
|-----|------------------------------------------------------------------------------|----|
| erg | Primære anlægstype                                                           |    |
|     | Renseanlæg                                                                   | ~  |
|     | Badevandsstation                                                             |    |
| Ľ   | Akvakulturanlæg                                                              |    |
|     | Regnbetinget udløb                                                           |    |
| ь   | Renseanlæg                                                                   |    |
|     |                                                                              |    |

På skærmprintet nedenfor er der valgt renseanlæg, som den primære punktkildetype. Her har du et overblik over, analyser/undersøgelser til godkendelse eller fx om du har et anlæg der mangler udledningstilladelse. Ved at klikke på opgaverne åbnes den pågældende punktkilde, og du kan let arbejde videre med de opgaver der afventer handling.

I højre side, har du et overblik over dine favoritter. Ved at klikke på disse, kan du hurtigt gå til de punktkilder du oftest arbejder med.

# Danmarks Miljøportal Data om miljøet i Danmark

| Jens Jensen<br>Kommune                                                                                                    |                                                                                |                                                                             | 🙎 Min profil 🚵 Satson 2019                                                                                                    |
|----------------------------------------------------------------------------------------------------|--------------------------------------------------------------------------------|-----------------------------------------------------------------------------|----------------------------------------------------------------------------------------------------|
| Antal anlæg<br>6<br>Anlæg du er ejer eller er myndighed for.                                                                                                  | Gældende udledningstilladelser<br>5/6<br>I forhold til det totale antal anlæg. | Afventende prøver<br>3 prøver<br>Ud af det totale antal indberettet prøver. |                                                                                                    |
| Opgaver         Image: Der er 3 prøver som mangler at blive godkendt for Kommune         Image: Der mangler en gældende udledningstilladelse for Renseanlæg 1 |                                                                                | Mine favoritte                                                              |                                                                                                    |
|                                                                                                    |                                                                                |                                                                             | Strenden     >       Badevandsstation     >       RBU     >       Repletingede uslab     >       Dembrug     >       Akvakuturanting     > |

Data om miljøet i Danmark

#### Søgning

Ved klik på søgeikonet ( $\square$ ) i den øverste menubjælke åbnes fremsøgningskortet.

Fremsøgningskortet består af en kortvisning og søgemenu med en række filtre. Du kan trykke ikonet <sup>Q</sup> Renseanlæg hvis du vil vælge en anden punktkildetype. På kortet vises alle punktkilde placeringerne af den valgte type.

Nederst til venstre har du mulighed for at inkludere nedlagte observationsfaciliteter, dvs. se nedlagte punktkilder.

Nederst til højre finder du zoom-knapperne, og ovenover har du mulighed for at få vist kommunegrænserne på kortet.

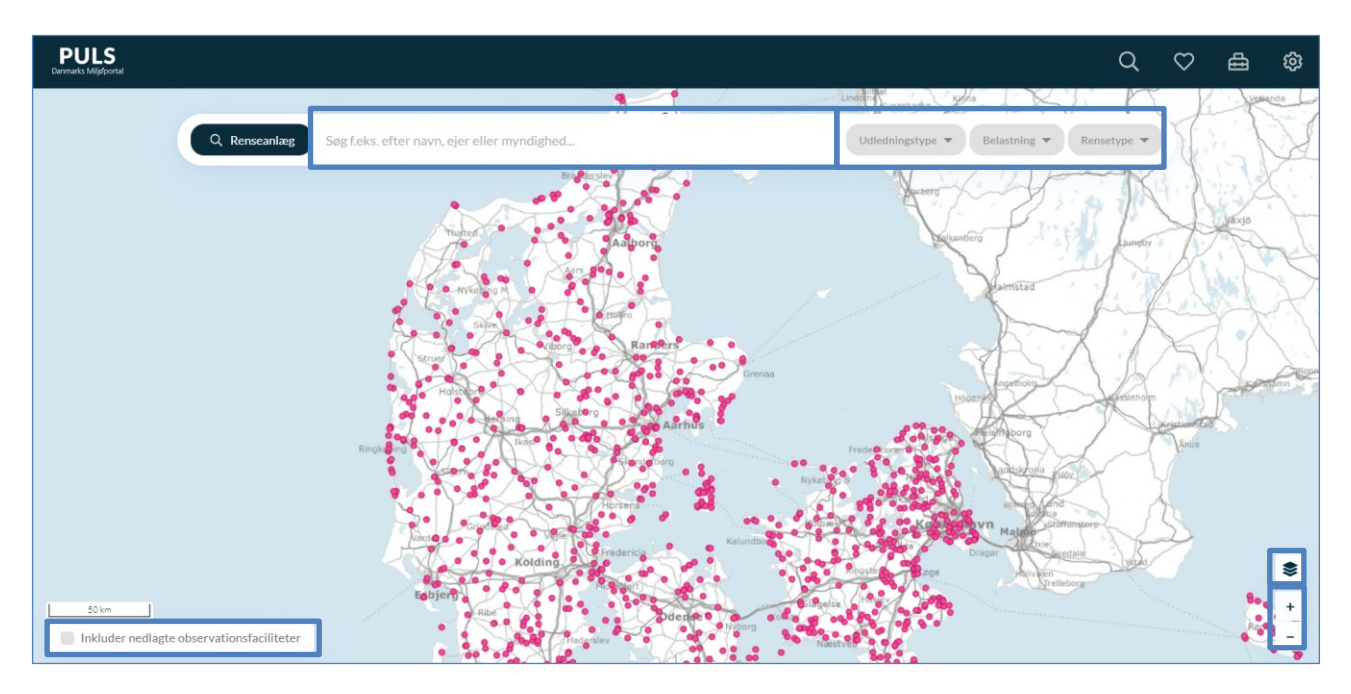

I det midterste søgefelt kan du indtaste et fritekstsøgeord som fx punktkildenavn, kommunenavn, myndighed eller ejeren, og herefter vil søgeresultatet bliver vist i kortet. Nogle søgeord vil være afhængig af, hvilken punktkildetype du har valgt. Hvis du fx har valgt badevandsstationer, er det muligt at skrive DKBW-nummeret for stationen.

Til højre i søgemenuen, findes en række filtre, der er specifikke for den valgte punktkildetype. Hvis du fx har valgt punktkildetypen regnbetinget udløb, kan du filtrere på bygværkstype og rensetype.

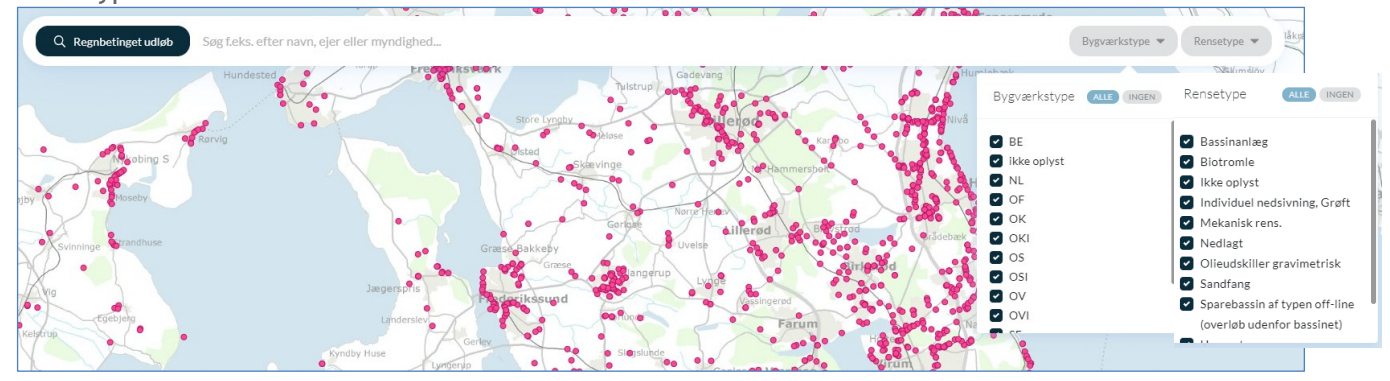

#### Data om miljøet i Danmark

Når du har filtreret kortsøgningen, kan du vælge den punktkilde, du vil arbejde med ved at venstreklikke på den i kortet. Herefter åbnet en resultatliste, og du kan se hvilken punktkilde der er tale om. Herefter åbner du den ved at klikke på den i resultatlisten.

| 1 | KI V Jour                                      | B TIAN INA WINY TO THE TIME AND AND A               |
|---|------------------------------------------------|-----------------------------------------------------|
| 4 | Q Regnbetinget udløb                           | Horsens kommune                                     |
| 6 | Herning                                        | Tikast / Barding                                    |
| X | 1 AAB                                          | and souther and and and and and and and and and and |
| 3 | 2 resultater fundet                            | X Carmel Rye Stilling                               |
| 6 | A569UF                                         | Borup                                               |
| 5 | Ejer: Rent vand A/S                            | KA-AMA XX                                           |
| V | Mynaignea: Horsens kommune<br>Bygværkstype: OS | ene sitede de la unark odd                          |
|   | A580UR                                         | Novedgado                                           |
|   | Ejer: Spildevand A/S                           |                                                     |
|   | Myndighed: Horsens kommune<br>Bygværkstype: SF | Terring Uldum                                       |
| 1 | Filskov                                        | Horsens                                             |
| P | TT A                                           | Lindved Hødensted                                   |

#### Værktøjskasse

I værktøjskassen ( ), kan du vælge mellem forskellige funktioner på tværs af punktkildetyper.

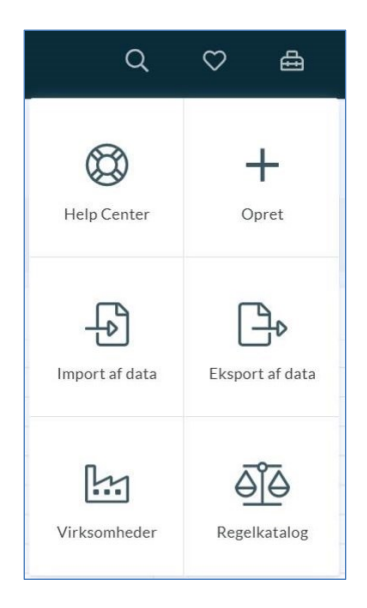

Ved klik på Help Center åbnes HelpCenteret hvor du kan finde yderligere vejledningsmateriale. Ved klik på "Opret" åbnes funktioner til brug for oprettelse af ny punktkilde eller badevandsstation (<u>se mere her</u>), Import eller eksport af data (<u>se mere her</u>), regelkatalog (<u>se mere her</u>) og virksomheder (se næste afsnit).

#### Virksomheder

I menuen virksomheder, kan man se hvilke myndigheder eller virksomheder der er registreret i PULS. Alle der er registreret som myndighed eller ejer på en punktkilde eller badevandsstation

#### Data om miljøet i Danmark

fremgår af denne liste. Listen er alene til, for at Miljøstyrelsen kan vedligeholde oplysninger om ejertypeforhold, som bruges til sortering og filtrering af indleverede data. Denne liste bruges ikke af private virksomheder eller andre myndigheder.

| Virksomhe<br>Her kan du se hvilke virksomhe | der<br>der der er tilladte ved indmeldelse til PULS |                    |                      |   |
|---------------------------------------------|-----------------------------------------------------|--------------------|----------------------|---|
| Filter:                                     | g navn                                              | Filtrer efter type | v                    |   |
| CVR-nummer                                  | Navn                                                |                    | Туре                 |   |
| 1                                           | Den blå Forsyning                                   |                    | Ikke oplyst          | Ø |
| 2                                           | Fyns Forsyning                                      |                    | Ikke oplyst          | Ø |
| 3                                           | Danmarks laboratorie                                |                    | Ikke oplyst          | Ø |
| 4                                           | PULS laboratorie 123                                |                    | Ikke oplyst          | Ø |
| 5                                           | Fiskeri og Dambrug                                  |                    | Privat virksomhed    | Ø |
| 6                                           | Renseanlæg Samsø                                    |                    | Privat virksomhed    | Ø |
| 7                                           | Fri Forsyning                                       |                    | Forsyningsvirksomhed | P |
| 8                                           | Skanderborg kommune                                 |                    | Kommune              | Ø |
| 9                                           | Esbjerg kommune                                     |                    | Kommune              | Ø |
|                                             |                                                     |                    | Ikke oplyst          | Ø |
| < 1 2 3 4                                   | 5 92 >                                              |                    |                      |   |

## Stamdata

Når du har fremsøgt og valgt din punktkilde, vil du komme til punktkildens stamdataside. Stamdata består at en række gældende oplysninger vedr. den pågældende punktkilde. Herunder navn, lokalitet (placering i længe/breddegrader (WGS84 (EPSG4326)), ansvarlig (ejer/myndighed) og en række andre data som varierer alt efter hvilke type punktkilde der er tale om.

I venstre side kan du navigere mellem alle punktkildens relevante faner. Du vil altid først være på punktkildens stamdata. Hvis du vil tilføje punktkilden til dine favoritter, skal du trykke på hjertet (♥) ved siden af punktkildens navn. Herefter kan du finde punktkilden hurtigt frem via dashboard

eller ved at trykke hjertet i bjælken øverst ( $\square$ ).

I højre side finder du historik for punktkilden. På denne liste vil du kunne se, hvilke stamdataændringer der er foretaget. Det vil være angivet hvilken bruger der har lavet ændringer, hvad ændringen var og hvornår ændringen er sket.

Data om miljøet i Danmark

| RENSEANLEG                                                                                                    | Renseanlæg 1 ♥ @ > Renseanlæg > Stamdata                                                                                                    |                                                                               |
|----------------------------------------------------------------------------------------------------|----------------------------------------------------------------------------------------------------|-------------------------------------------------------------------------------|
| Målesteder       □     Udledningstilladelser        Undersøgelser        Tilslutning        ARSINDERETNING        Spildevandsmængde        Organisk belastning | Nav 🖉     Myndighed Ø     Udledningstype Ø       Renseanlæg 1     Kommune (CVR nummer)     Renseanlæg Ø       Lokalitet Ø     Udledningspunkter     Idriftsat Ø       -     Nordlige Øresund     1. januar 1900       Ejer Ø     Rensetype Ø     Dimensioneret kapacitet Ø       FORSYNING SPILDEVAND A/S     MBNDK 29     76.300 PE       Godkendt kapacitet     76.300 PE | Historik<br>a.december 2019 M 22:28<br>Renseanlæg migreret fra PULS<br>system |
| <ul> <li>➡ Hydraulisk belastning</li> <li>BEREGNING</li> <li>∑ Stoffransport</li> <li>f(x) Teoretisk udledning</li> <li>&amp; Kontrol af vilkår</li> </ul>     | Bemarkninger<br>Der er ingen bemarkninger                                                                                                    |                                                                               |

Fanerne i venstre side vil afhænge af, hvilken punktkildetype du har valgt. Der er derfor forskel mellem renseanlæg, RBU, akvakultur og badevand.

Hvis du vil rette i felter i PULS, gælder det generelt, at hvis der er en blyant ( $\mathscr{O}$ ) betyder det, at du har rettigheder til at rette i dette felt.

Derudover har obligatoriske felter oftest en rød stjerne (\*) eller en rødmarkeret kant.

Hvis du fx vil rette i ejer-feltet, som vist i eksemplet nedenfor, skal du klikke på blyanten ud for "Ejer" og herefter vil der vises en boks, hvor du kan indtaste ændringerne.

| Rediger ejer<br>Stamdata for Renseanlæg 1 |          |           |
|-------------------------------------------|----------|-----------|
| Ejer *                                    |          |           |
| Danmarks Miljøportal (12345678)           |          | Ŧ         |
| Begrundelse *                             |          |           |
|                                           |          |           |
|                                           |          | 10        |
|                                           | Annuller | ✓ Rediger |

#### Data om miljøet i Danmark

For nogle af felterne gælder det, at der er en grå boks med en talkode. Dette indikerer at der er tale om feltindhold fra en Stancodeliste. For fx Renseanlæg hentes rensetype og udledningstype fra Stancodelisterne.

| Navn 🖉            | Myndighed $2$ Udledningstype $2$  |                            |  |
|-------------------|-----------------------------------|----------------------------|--|
| Renseanlæg 1      | Danmarks Miljøportal Renseanlæg 2 |                            |  |
| Lokalitet 🖉       | Udledningspunkter                 | Idriftsat 🖉                |  |
| -                 | <b>Ukendt</b>                     | 10. juni 1980              |  |
| Ejer 🖉            | Rensetype 🖉                       | Dimensioneret kapacitet 🖉  |  |
| Ukendt virksomhed | Mekanisk rens. 18                 | 60PE                       |  |
|                   |                                   | Godkendt kapacitet<br>50PE |  |

Ved mouse-over oplyses kodeliste nr.

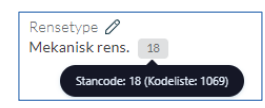

Når du vil redigere i disse felter, kan du vælge værdier som findes på Stancodelisten.

| Rediger rensetype<br>Stamdata for Renseanlæg 1 |           |
|------------------------------------------------|-----------|
| Rensetype *                                    |           |
| Mekanisk rens.                                 | 18 🔺      |
|                                                |           |
| Ikke oplyst                                    | 0         |
| Urenset                                        | 1         |
| Afskæres/Afskåret                              | 2         |
| Nedlagt                                        | 3         |
| Udsprøjtning                                   | 4 Rediger |
| Septictank og lign.                            | 6         |

I de næste afsnit vil de forskellige sider for hver af punktkildetyperne blive gennemgået.

Data om miljøet i Danmark

# Renseanlæg

#### Stamdata

Under stamdata for Renseanlæg har du mulighed for at redigere stamoplysninger for det valgte renseanlæg. I højre hjørne findes en lille handlingsmenu (...), hvor funktionerne til at nedlægge og slette punktkilden findes. Punktkilder slettes kun hvis den er fejloprettet.

Nederst på siden vises et kort med anlægges lokalitet samt afløbets placering. Anlæggets placering ændres ved at klikke på blyanten ud for "Lokalitet", mens afløbet ændres under menupunktet "Målesteder" i venstre side.

| enseanlæg 1 💙 🛛 🔬 🕠                         | Renseanlæg > Stamdata                 |                                        |                            |            |
|---------------------------------------------|---------------------------------------|----------------------------------------|----------------------------|------------|
|                                             |                                       |                                        |                            | HANDLINGER |
| Navn 🖉<br>Renseanlæg 1                      | Myndighed 🖉<br>Kommune (CVR nummer)   | Udledningstype<br>Renseanlæg 2         | Historik                   | () Nedlæg  |
| okalitet Ø                                  | Udledningspunkter<br>Nordlige Øresund | Idriftsat //                           | 6 5. december<br>Renseanla | 2t Slet    |
| Ejer //<br>FORSYNING SPILDEVAND A/S         | Rensetype Ø<br>MBNDK 29               | Dimensioneret kapacitet 🖉<br>76.300 PE | SYSTEM                     |            |
|                                             |                                       | Godkendt kapacitet<br>76.300 PE        |                            |            |
| Semærkninger 🖉<br>Der er ingen bemærkninger |                                       |                                        |                            |            |
|                                             |                                       |                                        |                            |            |
|                                             |                                       |                                        | -                          |            |
|                                             |                                       | Ove Jeniera J                          | Une                        |            |
|                                             |                                       | 0                                      |                            |            |
|                                             |                                       |                                        | •                          |            |
|                                             |                                       |                                        |                            |            |

Feltet "Udledningspunkter" redigeres under fanen målesteder, derfor er der ingen blyant ved dette felt på stamdatasiden.

#### Målesteder

Under fanen "Målesteder" vises de målesteder der er registeret på renseanlægget. Hvis du er ejer eller myndighed for du mulighed for at redigere målesteder. Opdatering af udløbspunktet sker ved at redigere målested "Udløb".

Derudover er det muligt at tilføje målesteder til indløb, afløb og andre målesteder som fx i slam.

For at se målestedet ID-nummer, skal du trykke på blyanten for at redigere.

Data om miljøet i Danmark

| Rediger målested<br>Stamdata for Renseanlæg 1 Udløb |
|-----------------------------------------------------|
| Målested ID                                         |
| a2a2d12e-501c-4650-ae47-b2e7b68f70a9                |
| Navn *                                              |
| Renseanlæg 1 Udløb                                  |
| Bemærkninger                                        |
|                                                     |
| h                                                   |
| Annuller 🗸 Rediger                                  |

Hvis du sletter et målested, vil det være synligt, dog vil det fremgå at målestedet er nedlagt.

| Renseanlæg 1 ♥ 🕅 > Rens                                        | eanlæg > Målesteder |                              |     |                                        |
|----------------------------------------------------------------|---------------------|------------------------------|-----|----------------------------------------|
| Renseanlæg 1 Tilløb d<br>Indløb                                |                     | Renseanlæg 1 Aflø<br>→ Udløb | b 🧷 | Nordlige Øresund<br>56.02752, 12.60753 |
|                                                                |                     |                              |     |                                        |
| Andre målesteder<br>Målesteder benyttes i forbindelse med indt | peretning af prøver |                              |     |                                        |
| <b>Renseanlæg 1 I slam</b><br>I slam                           | P Rensear           | nlæg 1 Anlæg NEDLAGT         | Ø   |                                        |

Data om miljøet i Danmark

#### Redigering af Målested

Hvis der er behov for at flytte et målested, gøres det under punktet målesteder. Hvis der f.eks. er et udledningspunkt der skal flyttes, skal man vælge følgende:

- 1. Vælg Målesteder
- 2. Vælg Rediger målested
- 3. Vælg "Rediger udledningspunkt"

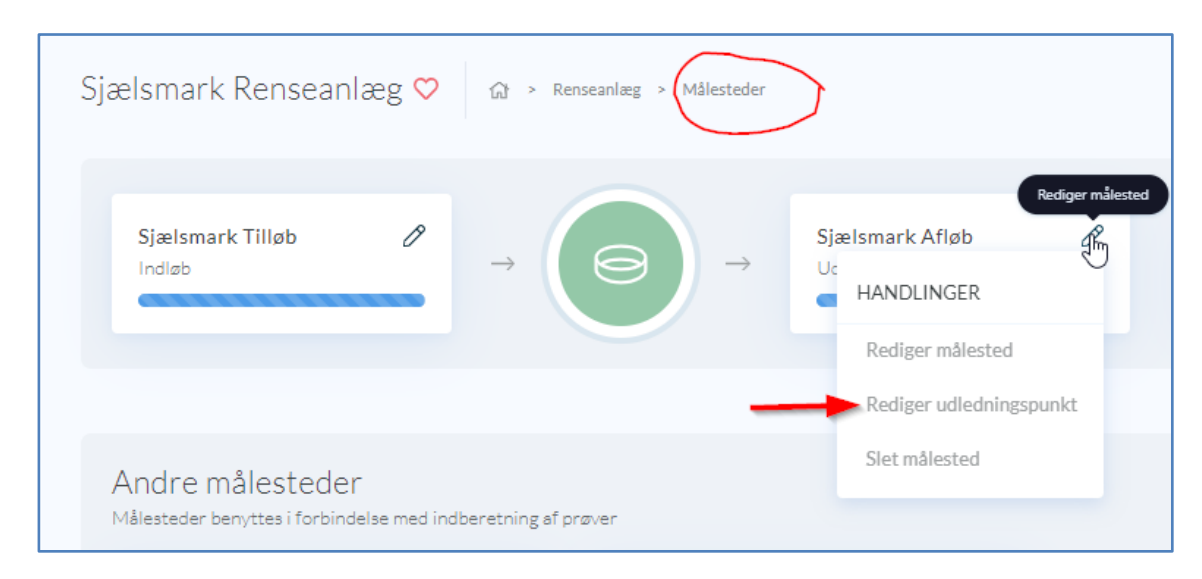

Ved angivelse af den nye position for udledningspunktet er det en fordel at Zoome ind, således at det er nemmere at se hvor man flytter målestedet hen.

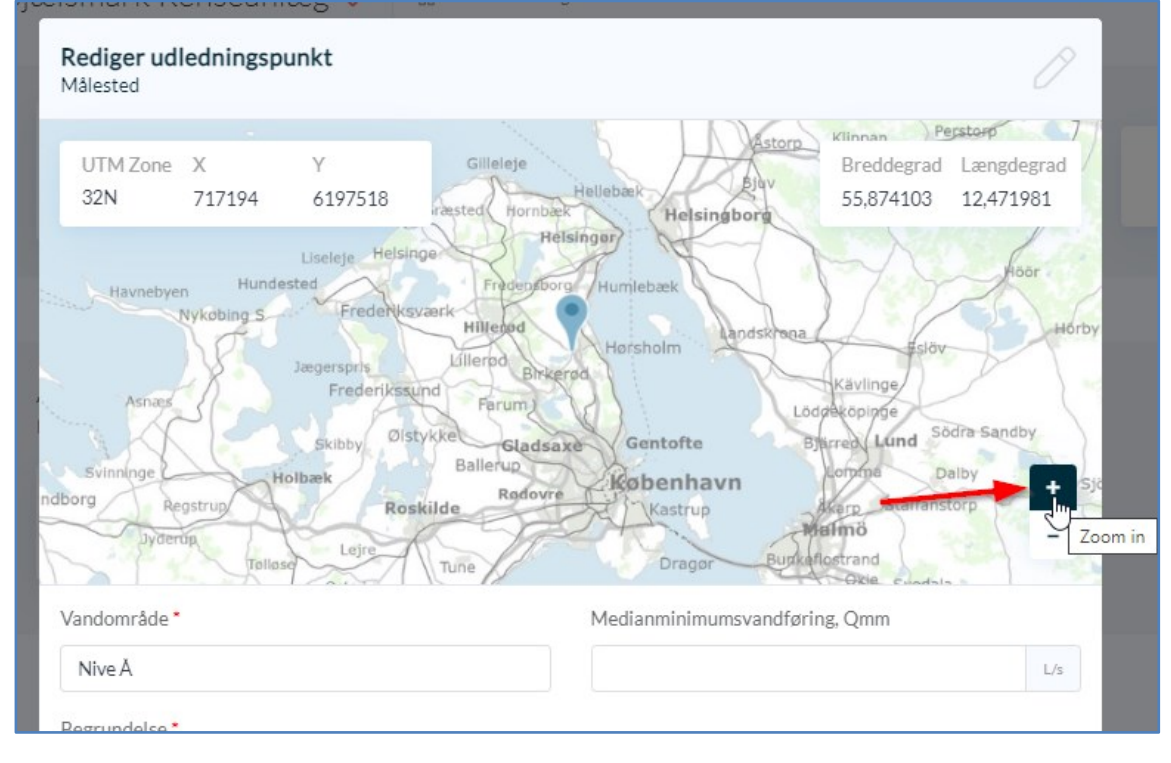

Flyt med "hånden" målestedsindikatoren hen på rette punkt i recipienten.

Data om miljøet i Danmark

| <b>diger udledning</b><br>ested | spunkt       |      |  |
|---------------------------------|--------------|------|--|
| ITM Zone X<br>2N 717185         | Y<br>6197521 |      |  |
|                                 |              |      |  |
|                                 |              | 2113 |  |
|                                 |              |      |  |
|                                 |              |      |  |

Når målestedet er korrekt placeret, skal der angives en begrundelse for flytning. Flyningen afsluttet ved at trykke "Rediger".

| UTM Zone 3<br>32N                                        | X<br>717137     | Y<br>6197539           |               | Breddegrad Læng<br>55,874318 12,47 | ;degrad<br>71096 |
|----------------------------------------------------------|-----------------|------------------------|---------------|------------------------------------|------------------|
|                                                          |                 |                        |               |                                    | +                |
|                                                          |                 |                        |               |                                    |                  |
| andområde *                                              |                 |                        | Medianminimur | msvandføring, Qmm                  |                  |
| andområde *<br>Nive Å                                    |                 |                        | Medianminimur | msvandføring, Qmm                  | L/               |
| andområde *<br>Nive Å<br>egrundelse *                    |                 |                        | Medianminimur | msvandføring, Qmm                  | L/               |
| /andområde •<br>Nive Å<br>Begrundelse •<br>Udledningspur | nkt flyttet til | rette sted i recipient | Medianminimur | msvandføring, Qmm                  | L                |

Data om miljøet i Danmark

#### Udledningstilladelser

På siden udledningstilladelser vises et overblik over renseanlæggets gældende og historiske udledningstilladelser. Herfra kan du klikke dig videre ind på en, og få vist de vilkår og krav der er myndigheden har givet, samt det definerede kontrolprogram.

| Ringkøbing tost tost ♥ ↔ Renseanlæg → Udledningstilladelse                                                                        |                                        | -                                       |
|----------------------------------------------------------------------------------------------------|----------------------------------------|-----------------------------------------|
| <ul> <li>Gældende udledningstilladelse</li> <li>Udledningstilladelsen bevyttes i forbindelse med kontrol af vilkår.</li> </ul>    |                                        |                                         |
| Udstedt d.<br>1. juli 2020                                                                                                    | Myndighed<br>Ringkøbing-Skjern kommune | Lovhjemmel<br>Godkendelse efter §33/MBL |
|                                                                                                    |                                        |                                         |
| <ul> <li>Historiske udledningstilladelser</li> <li>Udledningstilladelsen beryttes i forbindelse med kontrol af vilkår.</li> </ul> |                                        |                                         |
| Udstedt d.<br>1. januar 2002                                                                                                    | Myndighed<br>Ringkøbing-Skjern kommune | Lovhjemmel<br>Ej oplyst                 |
| Udstedt d.<br>1. januar 1999                                                                                                    | Myndighed<br>Ringkøbing Skjern kommune | Lovhjemmel<br>Lj oplyst                 |
|                                                                                                    |                                        |                                         |

Ikonet med det røde kryds

angiver at udledningstilladelsen ikke er uploadet til PULS.

Hvis du er myndighed for Renseanlægget, har du mulighed for at oprette ny udledningstilladelse. På handlingsknappen i højre hjørne har du mulighed for at oprette en ny udledningstilladelse.

|                                                             | HANDLINGER                                       |                 |           |                 |      |
|-------------------------------------------------------------|--------------------------------------------------|-----------------|-----------|-----------------|------|
|                                                             | + Opret udledning                                | gstilladelse    |           |                 |      |
| Opret udledningstilladel<br>Udfyld felterne forneden for at | <b>se</b><br>oprette en ny udledningstilladelse. |                 |           |                 |      |
| Myndighed *                                                 |                                                  | Udstedelsesdato |           |                 |      |
| Ringkøbing-Skjern kommun                                    | e (29189609) *                                   | Vælg en udstede | lsesdato  |                 | t    |
| Tilsynsmyndighed *                                          |                                                  | Driftperiode •  |           |                 |      |
| Ringkøbing-Skjern kommun                                    | e (29189609) *                                   | 01/01           |           | 31/12           |      |
| Lovhjemmel *                                                |                                                  | Dokument        |           |                 |      |
| Godkendelse efter §33/MBL                                   | 1 *                                              |                 |           |                 |      |
| Valgmulighederne stammer fra sta                            | ncodelisten 1089                                 |                 |           |                 |      |
| Bemærkninger                                                |                                                  |                 | 삳         | ò               |      |
|                                                             |                                                  | Klik for a      | at tilføj | tilladelse      |      |
| 🚺 Kopiering af data fra                                     | nyeste udledningstilladelse                      |                 |           |                 |      |
| Kopier kontrolprogram                                       | net fra nveste udledningstilladelse.             |                 |           |                 |      |
| <ul> <li>Kopier vilkårene fra nye</li> </ul>                | ste udledningstilladelse.                        |                 |           |                 |      |
|                                                             |                                                  |                 |           |                 |      |
|                                                             |                                                  | Annuller +      | Opret u   | dledningstillad | else |

Når du opretter en ny udledningstilladelse, skal du udfylde felterne den røde stjerne (\*). Her har du også mulighed for at kopiere og genbruge kontrolprogrammet eller de givende vilkår fra den nuværende gældende udledningstilladelse, ved sætte flueben under "kopiering af data fra nyeste udledningstilladelse".

Data om miljøet i Danmark

Som på stamdata siden, er der her blyanter til de felter du har rettigheder til at redigere i.

| Udstadehenduto Ø           | Loshjennrel Ø              | Driftsperiod             |
|----------------------------|----------------------------|--------------------------|
| 1. juli 2020               | Godenskilse efter \$33,MBL | Heie aret                |
| Myndighed Ø                | Täryranyndighed Ø          | Dokument &               |
| Ringlabling Skjern kommune | Ringlabing Skjern konnune  | Vis udledningstilladetse |
| Demarkninger Ø<br>Test     |                            |                          |

Længere nede af siden har du mulighed for at tilføje eller redigere i kontrolprogrammet.

| Kontrolprogram<br>Krav til udtagning af prøver ifm. egenkontrol og over | rvågning.                              |            | + Tilfej kontrolprogram |
|-------------------------------------------------------------------------|----------------------------------------|------------|-------------------------|
| Ringkøbing Afløb<br>Kontrolprogram                                      | Desisters                              | det al     | Ø                       |
| Egenkontrol                                                             | Mængdeproportional prøve               | 12         |                         |
| Analyser<br>Annoniak+annonium-N @stal Nitrogen.total N 3stal            | Phesphor, total P (TT) BIS modif. (TT) |            |                         |
| Feltmälinger og -observationer<br>Oxygenmartning gift Temperatur        |                                        |            |                         |
|                                                                         |                                        |            |                         |
| Ringkøbing Tilløb<br>Kontrolprogram                                     |                                        |            | 0                       |
| Undersøgelsesformål<br>Egenkontrol                                      | Provetype<br>Mængdeproportional prøve  | Antal<br>6 |                         |
| Analyser<br>Nitrogen.total N (2003) Phosphor, total P (2003) BIS (      | COO, Kemisk ittforbrug (222)           |            |                         |
| Feltmälinger og -observationer                                          |                                        |            |                         |
|                                                                         |                                        |            |                         |

Når du tilføjer eller redigerer et i kontrolprogram har du mulighed for, at definere hele kontrolprogrammet, på hvilket målested undersøgelserne skal foretages, hvor mange prøver der skal tages årligt og hvilke analyser og feltmålinger/observationer der skal udføres.

| Navn *                                                       |                                 |                   |
|--------------------------------------------------------------|---------------------------------|-------------------|
| Eks. kontrolprogram A                                        |                                 |                   |
| Målested *                                                   |                                 | Antal prøver *    |
| Vælg et målested                                             | •                               | Eks. 12           |
| Undersøgelsesformål *                                        | Prøvetype *                     |                   |
| Vælg et undersøgelsesformål 🔻                                | Vælg en prøvetype               |                   |
| Valgmulighederne stammer fra stancodelisten 1081             | Valgmulighederne stammer fra st | ancodelisten 1005 |
| Analyser                                                     |                                 |                   |
| Der er ikke tilføjet nogen analyser.                         |                                 |                   |
| Tilføj analyse                                               |                                 |                   |
| Feltmålinger og -observationer                               |                                 |                   |
| Der er ikke tilføjet nogen feltmålinger eller observationer. |                                 |                   |
| Tilføi feltmåling / observation                              |                                 |                   |

#### Data om miljøet i Danmark

Under vilkår har du mulighed for at definere:

- 1. Godkendt kapacitet
- 2. Stoftransport og krav til årlige mængder som fx krav til årlig udledt vandmængde
- 3. Afløbskontrol programmet. Her kan du redigere i krav er allerede findes i udledningstilladelse, eller tilføje et nyt ved at trykke på knappen '+ Tilføj vilkår'. Hvor du har mulighed for at definere parametre, kontrolmetode mm.

| Vælg et målested 🔹    | dd/mm 🗎 | - dd/mm   | -     |
|-----------------------|---------|-----------|-------|
|                       |         |           |       |
| Parameter *           |         | Enhed •   |       |
| Vælg en parameter     | *       | Vælg en e | anhed |
| Kontrolmetode *       |         | Krav •    |       |
| Vælg en kontrolmetode | *       | min. 🕈    |       |

4. Hvis der gælder andre krav, kan du ved at trykke '+ Tilføj vilkår', og tilføje et andet vilkår. Her er det muligt i et fritekstfelt at skrive de krav som man ikke kan definere ud fra Stancodelisterne. Det kan fx være krav som "hvis der har været skybrud, må anlægget gerne udlede xx".

| Vilkår<br>Krav til afløbskontrol og godkendt kapacitet |      |                  |                                       | + Tilføj vilkår - |
|--------------------------------------------------------|------|------------------|---------------------------------------|-------------------|
| Godkendt kapacitet<br>42.500 PE                        | 0    |                  |                                       |                   |
|                                                        |      |                  |                                       |                   |
| Stoftransport<br>Belestning og udledning               |      |                  |                                       | 0                 |
| Parameter                                              | Bela | astning          | Udledning                             |                   |
| Vandmængde                                             | - m  | 3                | - m <sup>3</sup>                      |                   |
|                                                        |      |                  |                                       |                   |
| Afløbskontrol<br>Ringkøbing Afløb                      |      |                  |                                       |                   |
| Parameter                                              |      | Krav Periode     | Туре                                  |                   |
| рH                                                     | <    | 8.5 pH Hele året | Absolut , vejledende                  | Ø                 |
| рH                                                     |      | >6 pH Heleåret   | Absolut , vejledende                  | Ø                 |
| Suspenderede stoffer                                   | <5   | 50 mg/l Heleåret | Absolut, vejledende                   | Ø                 |
| Suspenderede stoffer                                   | <2   | 25 mg/l Heleåret | DS 2399 Tilstandskontrol , vejledende | Ø                 |
| Oxygenmætning                                          | \$   | 50 pct Hele året | Absolut , vejledende                  | Ø                 |

Data om miljøet i Danmark

#### Undersøgelser

På undersøgelsessiden har du mulighed for at se de undersøgelsesresultater som er blevet indlæst i PULS for den pågældende punktkilde. Her kan du endvidere se hvilke prøver der afventer kvalitetssikring.

| Ringkøbing ♡ 🗇 > Renseanlæg > Undersægelser                                                             | 🕒 Export af data 🗮 Secon 2020                               |
|----------------------------------------------------------------------------------------------------|-------------------------------------------------------------|
| Egenkontrol<br>Ringkabing Tillab Listo Listo<br>Eurofins Milje Ali Reference 235-000-00002423           | Millesteder<br>-M INDLIPB<br>Ringkatbing Tillab<br>A prover |
| CERNICATION 16/03/2020 kl. 14:25<br>Eurofins Milje A/s Reference 825/2020-0000189                       | 41 UDLØS<br>Ringkøbing Afløb<br>10 praver                   |
| EXAMINATION 10/00/2020 kJ 12:45<br>Eurofins Milje A/s Reference 835-0017-00455728                       |                                                             |
| Exercisit         21/09/2020 kl.14:15           Eurofins Miljø A/s         Reference: 835-0200-60885602 |                                                             |

Når du klikker på "Undersøgelser" ser du et overblik over indlæste undersøgelser for et år og for hvert målested. I øverste højre hjørne er det muligt at vælge hvilket år du vil se data for (Sæson). Klik på undersøgelsen, for at se feltmålinger, feltobservationer, oplysninger om prøven og analyseresultater.

#### Kvalitetssikring

En undersøgelse kan have en af tre flg. kvalitetssikringsstatusser: "Godkendt", "Afvist" eller "Afventer". Når en prøve er indlæst, vil den automatisk stå til "Afventer" Det er anlægsejer der kvalitetssikrer prøverne.

| Målesteder                           |
|--------------------------------------|
| → INDLØB                             |
| Rønne Renseanlæg Tilløb<br>12 prøver |
| ← UDLØB                              |
| Rønne Renseanlæg Afløb<br>25 prøver  |
|                                      |
|                                      |

Du kan i højre side vælge hvilket målested du vil se data for. Oftest vil tilløbet som standard være valgt. Klik på de enkelte målesteder for at se data.

Du kan godkende afventende undersøgelser ved at vælge "Godkend" eller "Afvis". Afventende prøver medtages i beregninger. Hvis du sætter undersøgelsen til "Afvist" vil den ikke indgå i beregningerne. Laboratoriet har mulighed for at rette i undersøgelsen ved at genindberette, hvis der eksempelvis er fejl i indtastningen el.lign. Når man afviser en undersøgelse, vil det oftest være fordi data ikke er indberettet korrekt, og at der er datafejl på undersøgelsen.

Data om miljøet i Danmark

| ✓ Godkend × Afvis                                                                  |                                                            |                                    |  |  |  |  |  |  |
|------------------------------------------------------------------------------------|------------------------------------------------------------|------------------------------------|--|--|--|--|--|--|
|                                                                                    |                                                            |                                    |  |  |  |  |  |  |
|                                                                                    | 0010                                                       |                                    |  |  |  |  |  |  |
| Undersøgelse 17. janua<br>Eurofins miljø a/s                                       | ar 2019                                                    |                                    |  |  |  |  |  |  |
| Undersøgelse 17. janua<br>Eurofins miljø avs<br>Undersøgelsesformål<br>Egenkontrol | ar 2019<br>Prøvetagning start<br>17. januar 2019 kl. 00:00 | Prøvetagningsmetode<br>Ikke oplyst |  |  |  |  |  |  |

Hold øje med analyser der afventer kvalitetssikring på opgavelisten på dashboarded der vises når du logger ind, eller ved at klikke på "PULS"-logoet.

| Bruger 123<br>Organisation                                     |                                                                                   |                                                                             | & Min profil 🕅 Seson 2020 |
|----------------------------------------------------------------|-----------------------------------------------------------------------------------|-----------------------------------------------------------------------------|---------------------------|
| Antal anlæg<br>115<br>Anlæg du er ejer eller er myndighed for. | Gæklende udledningstilladelser<br>91/115<br>I forhold til det totale antal anlæg. | Afventende prøver<br>6 prøver<br>Ud af det totale antal indberettet prøver. |                           |
| Opgaver                                                        |                                                                                   |                                                                             | Mine favoritter           |
| Der mangler en gældende udledningstillad                       | else for Arla Foods Amba, Arinco Filterskyllevand                                 |                                                                             | Ingen favoritter fundet   |
| Der mangler en gældende udledningstillade                      |                                                                                   |                                                                             |                           |
| 6 prøver afventer kvalitetssikring for Aalbo                   | rg Vest                                                                           |                                                                             |                           |

Klik på opgaven for at se oversigt over afventende prøver, der skal kvalitetssikres. Eventuelle beskeder fra den elektroniske (automatiske) kontrol af prøven vises her.

| Kvalitetssikring                                                              |                                                                                                    |           |
|-------------------------------------------------------------------------------|----------------------------------------------------------------------------------------------------|-----------|
| i Elektronisk kontrol<br>Her kan du se hvilke prøver der er vurderet af den a | sutomatiske kontrol og som nu afventer manuel kvalitetssikring. Klik på "Vis prøve" for at se detaljer og godkende eller afvise. Se mere om den automatiske kontrol her .                | ×         |
| Renseanlæg<br>7 prøver afventer kvalitetssikring                              |                                                                                                    |           |
| Renseanlæg Tilløb<br>4. feb. 2020                                             | Kvalitetssikring: Prøven er vurderet af den automatiske kvalitetssikring. Kontrollér nedenstående advarsler inden du godkender<br>prøven.<br>Tejl: Prøven har 2 vandføringmåliner.       | Vis prøve |
| Renseanlæg Afløb<br>28. apr. 2020                                             | Bemærk: Prøven er endnu ikke vurderet af den automatiske kvalitetssikring. Vi anbefaler, at du venter med at kontrollere prøven.                                                         | Vis prøve |
| Renseanlæg Afløb<br>13. nov. 2020                                             | Kvalitetssikring: Prøven er vurderet af den automatiske kvalitetssikring. Kontrollér nedenstående advarsler inden du godkender<br>prøven.<br>gHer lavere (7.4500) end farventet (7.5982) | Visprøve  |

Ved klik på "Vis prøve" kan du gå til kvalitetssikring af undersøgelsen.

#### Data om miljøet i Danmark

Du kan se årsstatistik for undersøgelsesparametre på de enkelte målesteder ved at klikke på "Statistik". Visningen er en hjælp til anlægsejere, når analyser skal kvalitetssikres.

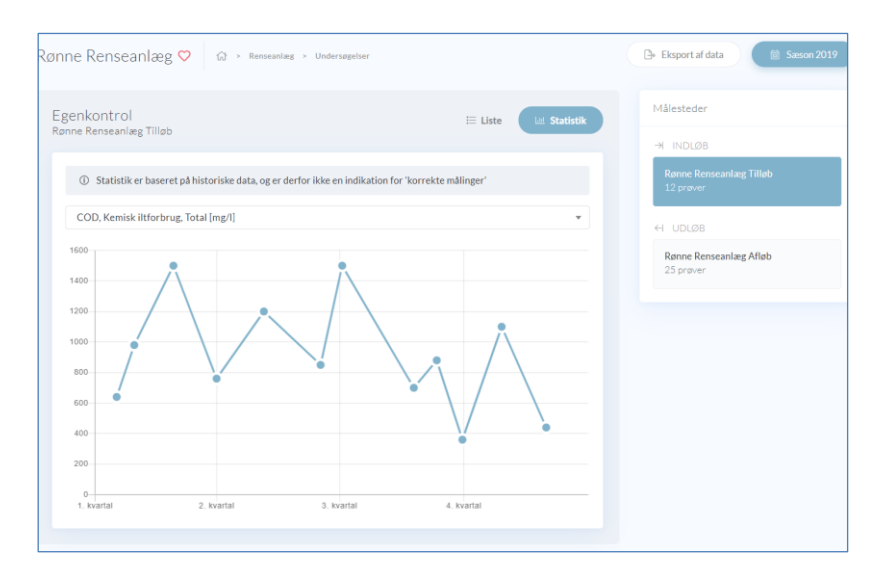

Vælg mellem de forskellige parametre i dropdown menuen over diagrammet.

Nogle analyser vil ved inddateringen fra laboratoriet gennemgå en elektronisk kontrol. Kontrollen kan bl.a. tjekke om måleresultatet ligger inden for et beregnet konfidensinterval, beregnet pba. historiske data. På nuværende tidspunkt beregnes der kun denne type outlier-detection (se rød markering nedenfor) på analyser fra tilløb og afløb fra renseanlæg.

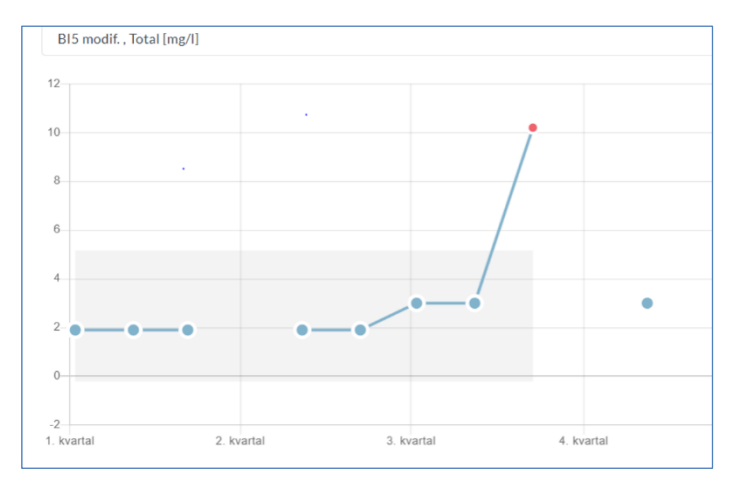

Klik på punkterne i grafen for at se analysedetaljer.

Data om miljøet i Danmark

| genko<br>Inne Re     | ontrol<br>mseanlæg Tilløb                         |                              |                            | i Liste   |    |  |
|----------------------|---------------------------------------------------|------------------------------|----------------------------|-----------|----|--|
|                      | Statistik er baseret på historisk                 | e data, og er derfor ikke en | indikation for 'korrekte r | nålinger' |    |  |
| COE                  | COD, Kemisk iltforbrug, Total [mg/l]              |                              |                            |           |    |  |
| 1600<br>1400<br>1200 | ·                                                 | <u> </u>                     |                            |           |    |  |
| 800                  | Prøve d. 03/07-2019 00<br>Rønne Renseanlæg Tilløb | 0:00                         |                            |           |    |  |
| 600                  | Analyseresultater                                 |                              |                            |           |    |  |
| 400                  | B15                                               | 530 mg/l                     |                            |           |    |  |
|                      | COD, Kemisk iltforbrug                            | 1500 mg/l                    |                            |           |    |  |
| 200                  | Nitrogen,total N                                  | 83 mg/l                      |                            |           |    |  |
| 0-                   | Phosphor, total-P                                 | 14 mg/l                      |                            |           |    |  |
| 1. k                 | Feltmålinger                                      |                              |                            |           |    |  |
|                      | Nedbør                                            | 0 mm                         | 3. juli 2019 kl. :         | 23:59     |    |  |
|                      | Nedbør                                            | 0 mm                         | 3. juli 2019 kl.           | 00:00     |    |  |
|                      | Vandføring                                        | 5319 m3/d                    | 3. juli 2019 kl.           | 00:00     |    |  |
|                      | Vis prøve                                         |                              |                            |           |    |  |
|                      |                                                   |                              |                            |           | ОК |  |
|                      |                                                   |                              |                            |           |    |  |

Det er muligt at eksportere analyseresultaterne til Excel. Vælg "Eksport af data" øverst i højre hjørne, herefter downloades en Excel-fil med punktkildens undersøgelsesresultater. Se mere om eksport af analyseresultater i afsnittet <u>her</u>.

#### Fravælg analyse til beregning

Miljøstyrelsen har mulighed for at fravælge enkelte analyseparametre ved beregning af afløbskontrol eller stoftransport.

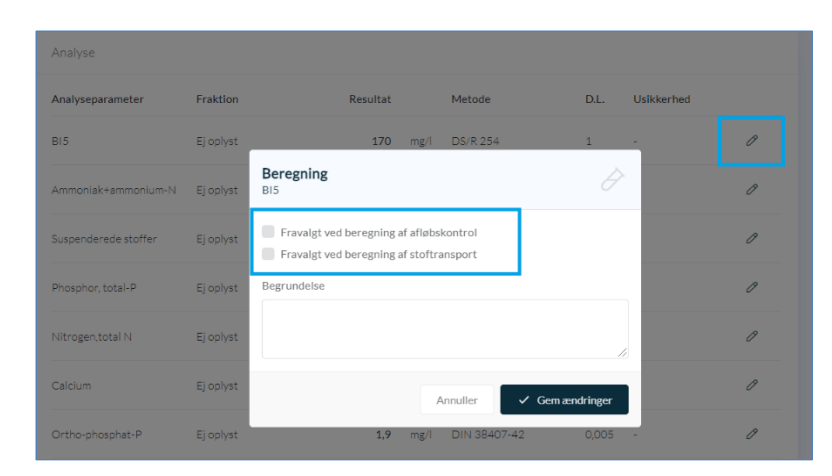

Hvis en parameter er fravalgt, fremgår dette som vist nedenfor.

| Analyseparameter | Fraktion  | Resultat        | Metode   | D.L. | Usikkerhed |                                  |   |
|------------------|-----------|-----------------|----------|------|------------|----------------------------------|---|
| BI5              | Ej oplyst | <b>170</b> mg/l | DS/R 254 | 1    | -          | ÷AFLØBSKONTROL<br>÷STOFTRANSPORT | Ø |

Data om miljøet i Danmark

#### Tilslutninger

Under tilslutninger vil du kunne danne dig et overblik over hvordan det pågældende renseanlæg er koblet sammen med resten af systemet. Forbindelserne vises på et kort, hvor du kan navigere og klikke dig rundt i ledningsnettet. Visningen kræver, at koblinger mellem RBU'ere og renseanlæg er korrekt registreret i PULS.

Dette punkt er yderligere beskrevet i afsnittet om tilslutninger for RBU'er, gå til afsnittet her.

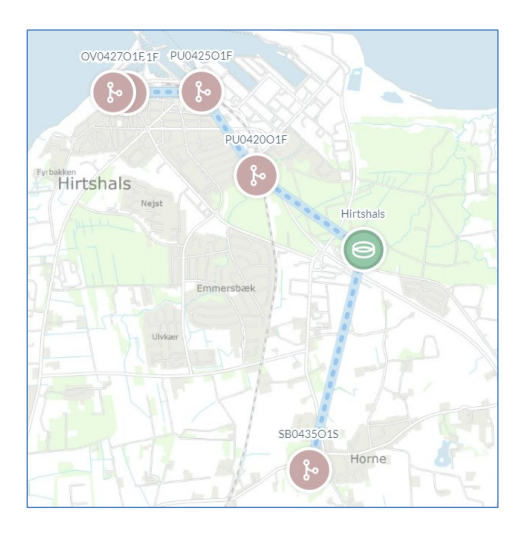

Eksemplet ovenfor viser hvordan 5 RBU'er er koblet til samme renseanlæg. Du kan gå til de enkelte punktkilder ved at klikke på dem i kortet.

#### Spildevandsmængde

Under spildevandsmængden kan du angive årsindberetningen af vandmængderne fra tilløb og afløb. Det er også muligt at angive vandmængderne fordelt på hvert kvartal. Klik på blyanten for at redigere i felterne, tjek at det er det rette år der står under "Årsindberetning" øverst i boksen. Figuren viser de indberettede vandmængder for år tilbage i tiden.

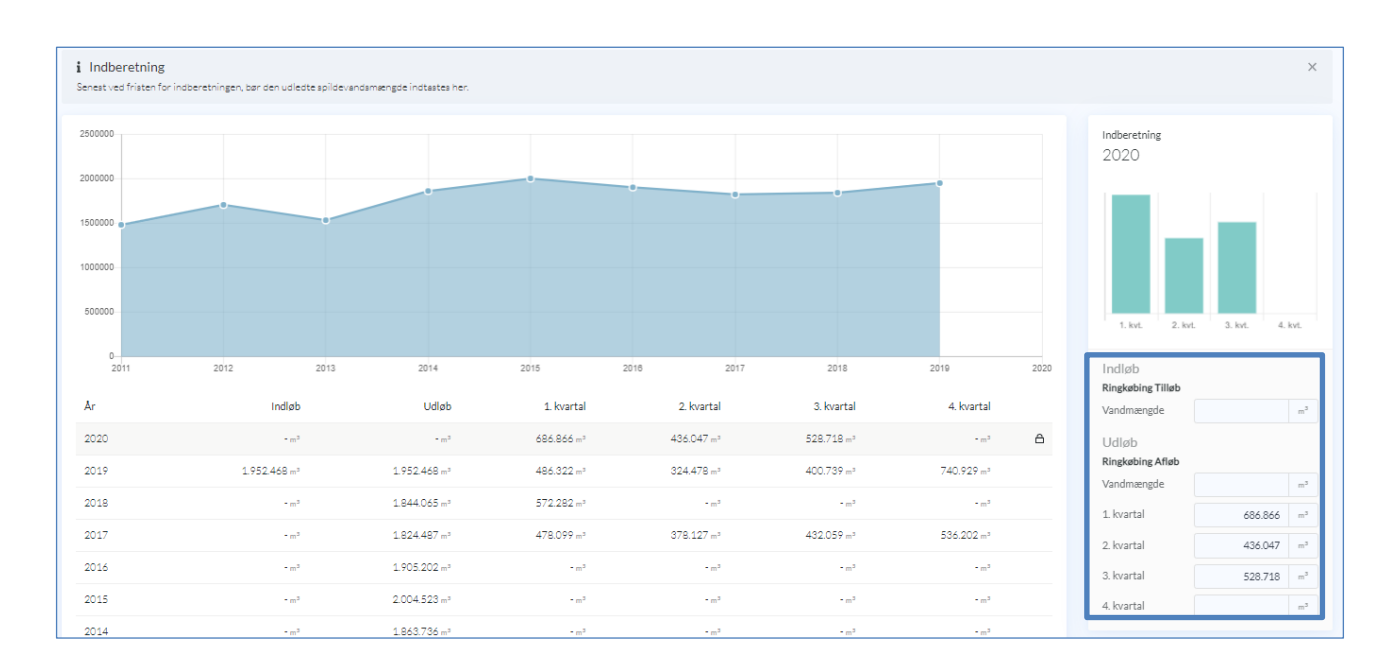

Data om miljøet i Danmark

En hængelås indikerer at årsindberetningen er låst for redigering.

#### Organisk og hydraulisk belastning

På siderne "Organisk belastning og "Hydraulisk belastning" er det muligt, at indberette og se den organiske eller hydrauliske belastning, ved at vælge året i listen under diagrammet, og klikke på blyanten i højre side.

Af diagrammet over indberetningsfelterne fremgår indtastningen. Samtidig vises en graf over den historiske udvikling af den indberettede belastning.

| <b>1 Indberetni</b><br>Fristen for indber                                                                           | <b>ngsfrist</b><br>retning af indsivning er d. 31. | marts.                 |                        |                         | ×              |
|----------------------------------------------------------------------------------------------------|----------------------------------------------------|------------------------|------------------------|-------------------------|----------------|
| 1.0<br>0.9<br>0.8<br>0.7<br>0.6<br>0.5<br>0.4<br>0.3<br>0.2<br>0.1<br>0.1<br>0.1<br>0.1<br>0.1<br>0.1<br>0.1<br>0.1 |                                                    |                        |                        | Arsindberetning<br>2020 | d Indsivning   |
| 2011 2012                                                                                                    | 2013 2014 2015                                     | 2016 2017 201          | 8 2019 2020            | Belastning              | m <sup>3</sup> |
| 2020                                                                                                    | - m <sup>3</sup>                                   | - m <sup>3</sup>       | - m <sup>3</sup>       | Regrouped               |                |
| 2019                                                                                                    | - m <sup>3</sup>                                   | - m <sup>3</sup>       | - m <sup>3</sup>       | Regilvaliu              |                |
| 2018                                                                                                    | - m <sup>3</sup>                                   | 402.240 m <sup>3</sup> | 927.296 m <sup>3</sup> | Indsivning              | m <sup>3</sup> |
| 2017                                                                                                    | - m <sup>3</sup>                                   | 402.240 m <sup>3</sup> | 914.629 m <sup>3</sup> |                         |                |
| 2016                                                                                                    | - m <sup>3</sup>                                   | 402.240 m <sup>3</sup> | 779.058 m <sup>3</sup> |                         |                |
| 2015                                                                                                    | - m <sup>3</sup>                                   | - m <sup>3</sup>       | - m <sup>3</sup>       |                         |                |
| 2014                                                                                                    | - m <sup>3</sup>                                   | - m <sup>3</sup>       | - m <sup>3</sup>       |                         |                |
| 2013                                                                                                    | - m <sup>3</sup>                                   | - m <sup>3</sup>       | - m <sup>3</sup>       |                         |                |
| 2012                                                                                                    | - m <sup>3</sup>                                   | - m <sup>3</sup>       | - m <sup>3</sup>       |                         |                |
| 2011                                                                                                    | - m <sup>3</sup>                                   | - m <sup>3</sup>       | - m <sup>3</sup>       |                         |                |
|                                                                                                    |                                                    |                        |                        |                         |                |

Data om miljøet i Danmark

#### Stoftransport

På siden med stoftransport, kan du få et overblik over renseeffekten, belastningen og udledningen af parametrene COD, BI-5, N og P fra renseanlægget.

| Beregning af analysebaseret stoftransport     Forudsætningen for at beregne stoftransport er, at der findes analysedata for organisk stof, kvælstof og fosfor samt tilhørende vandføringsmålinger. Stoftransporten beregnes som en vandføringsvægtet stofkoncentration ganget med den indberettede spildevandsmængde for det pågældende år. Hvis der ikke er indberettet spildevandsmængde, benyttes den gennemsnitlige vandføring i prøvetagningsperioderne ganget med antallet af dage i året. |                           |               |               |              |            |  |  |
|----------------------------------------------------------------------------------------------------|---------------------------|---------------|---------------|--------------|------------|--|--|
| Vandmængde COD BI-5 Total-N                                                                                                    |                           |               |               |              |            |  |  |
| BELASTNING<br>Lynetten Tilløb                                                                                                    | 70.279.598 m³             | 43.606.309 kg | 18.860.298 kg | 3.396.182 kg | 422.753 kg |  |  |
| UDLEDNING<br>Lynetten Afløb                                                                                                    | 66.921.940 m <sup>3</sup> | 4.906.833 kg  | 223.744 kg    | 529.359 kg   | 89.273 kg  |  |  |

Ved at trykke på rækkerne renseeffekt, belastning eller udledningen, vil diagrammerne nedenfor opdateres og grafisk vise resultaterne.

Der er derudover også mulighed for at se beregningerne for andre år ved, at klikke på sæsonknappen øverst til højre og vælge et andet år.

Ved siden af "Sæson"-knappen findes en opsætnings knap at ændre indstillinger for beregningen (hvis du er ejer eller myndighed for anlægget). Her har du mulighed for at vælge beregningsmetode, vandføringsmålested og om der skal beregnes på BI-5 modificeret.

| Opsætning 🔅                                       |  |
|---------------------------------------------------|--|
| Beregningsmetode *                                |  |
| Vandføringsmålested *                             |  |
| Altid fra prøvested 4 💌                           |  |
| Valgmulighederne stammer fra stancodelisten 1088. |  |
| Beregning af BI-5                                 |  |
| Tillad at benytte BI-5 modificeret.               |  |
| Bemærkninger *                                    |  |
|                                                   |  |
| Annuller 🗸 Rediger                                |  |

Data om miljøet i Danmark

På billede nedenfor er renseeffekten valgt. Renseeffekten er en beregning af forholdet mellem belastning og udledningen.

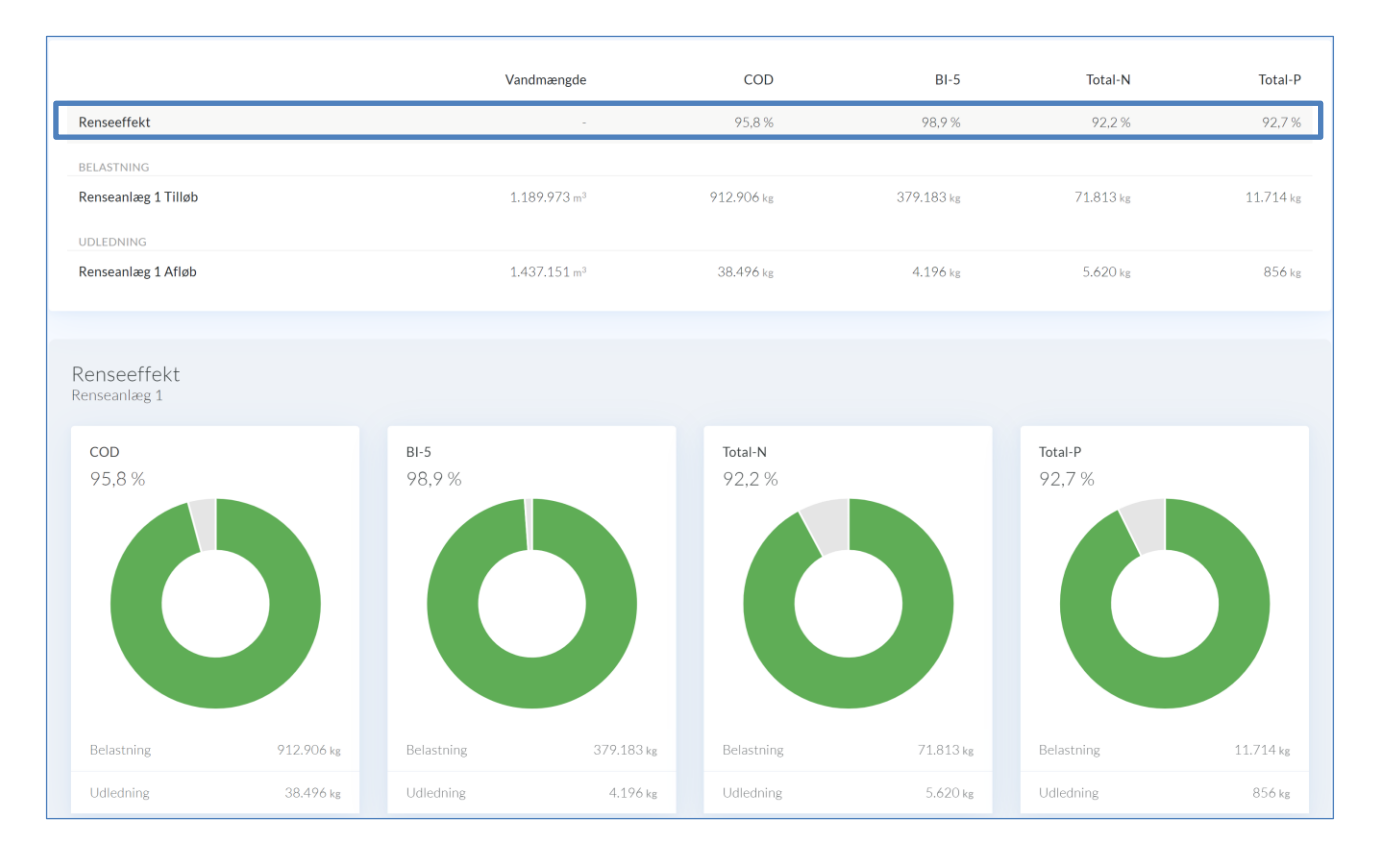

Hvis du vælger belastning eller udledning, som vist nedenfor, har du mulighed for at klikke dig videre til beregningsgrundlaget for disse ved at klikke på diagrammerne.

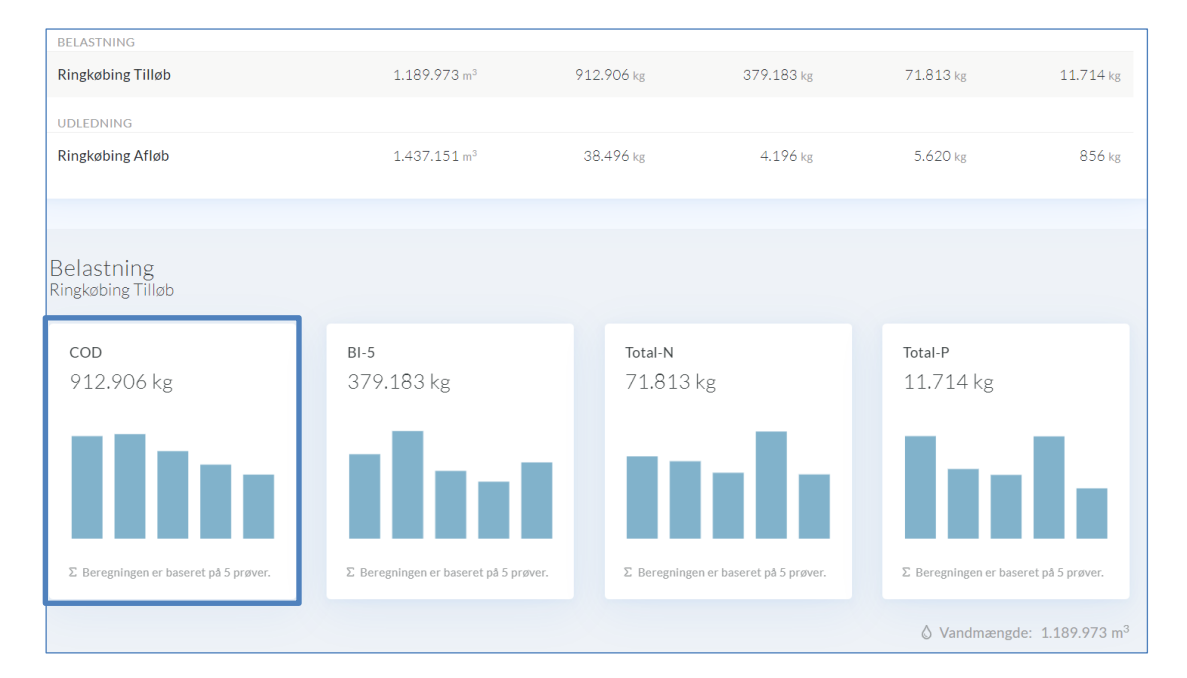

Bemærk vandmængden på dette billede vil være den beregnede, hvis der ikke er inddateret en vandmængde i årsindberetningen.

Data om miljøet i Danmark

Når du har klikket på beregningsgrundlaget for enten udledningen eller belastningen, af en af parametrene COD, BI5, N eller P, vises et diagram, samt en liste med de undersøgelser der udgør beregningsgrundlaget.

Du kan selv vælge hvilke parametre du vil have vist i diagrammet, ved at klikket direkte i legenden under grafen. Du kan vælge at få vist "koncentration", "vandføring" eller "stoftransport". Derudover kan du få vist analysen via link-ikonet ( $\square$ ).

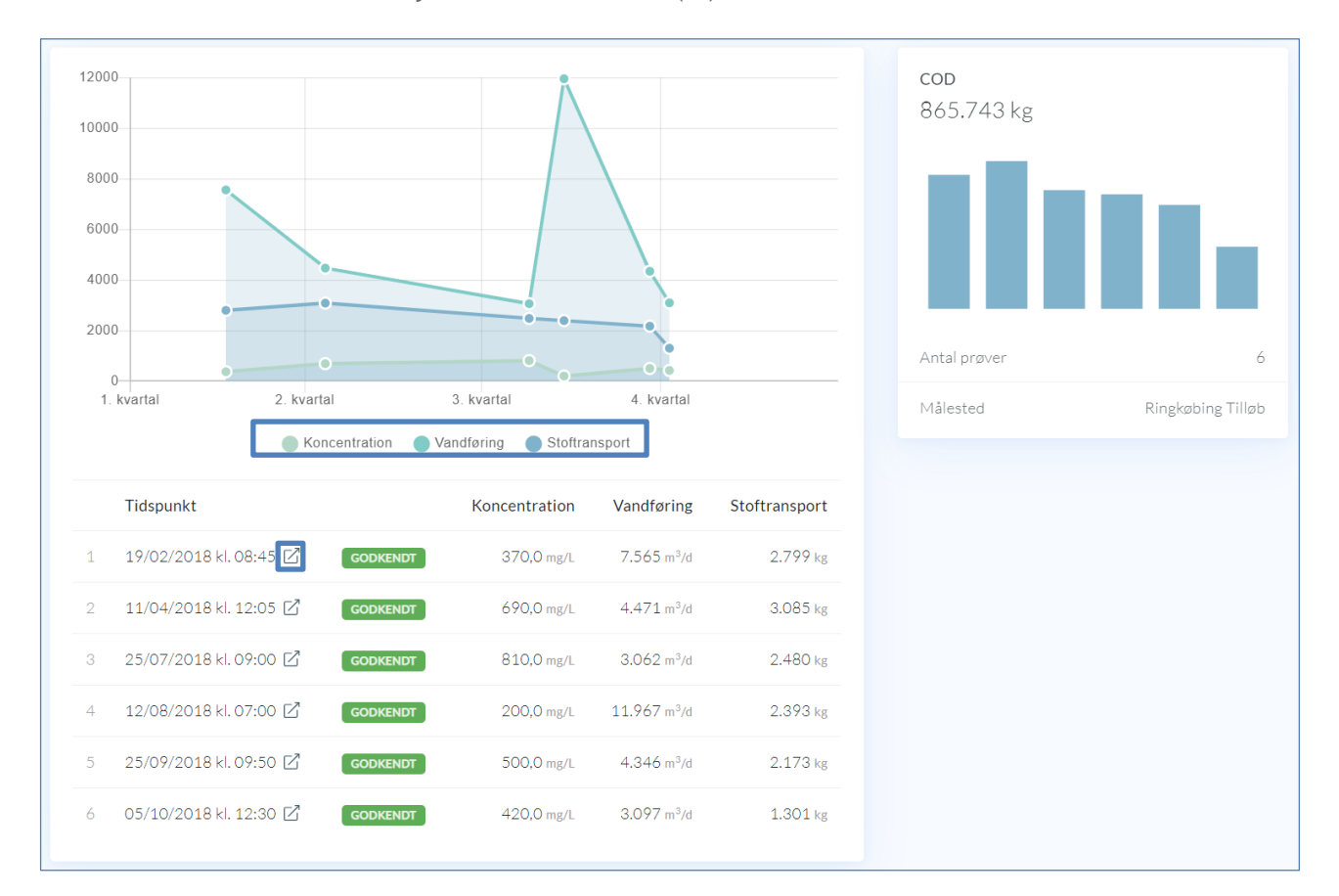

Data om miljøet i Danmark

#### Teoretisk udledning

Den teoretiske udledning beregnes automatisk i PULS. Den benyttes hvis der ikke er indberettet undersøgelser og der ikke forelægger analyse- og måleresultater. Den er baseret på en skønnet belastning for anlægget, erfaringstal for urenset spildevand og renseeffekt.

Erfaringstallene for renseeffekt er afhængige af renseanlæggets rensetype, som kan redigeres under stamdata.

Du kan under opsætnings-knappen øverst til højre, angive den skønnede belastning i PE, og angive en bemærkning for at gemme.

| RENS   | EANLÆG                | Renseanlæg 1         | ♥ fat > Rensean          | l∞a > Teoretisk                       | udledning     | 6          | 3 Opsætning |
|--------|-----------------------|----------------------|--------------------------|---------------------------------------|---------------|------------|-------------|
| 0      |                       | Kensedinices 1       |                          |                                       |               |            |             |
| (`b``) |                       | i Beregning fra      | skønnet belastning       |                                       |               |            | ×           |
| ٦      |                       | Metoden anvendes ti  |                          | aseret på skønne<br>lene for renseeff | et belastning |            |             |
| Ð      |                       | renseanlæggets rens  | etype, som kan redigeres | under stamdata.                       |               |            |             |
| °.°°,  |                       |                      |                          |                                       |               |            |             |
|        | DBERETNING            |                      | Vandmængde               | COD                                   | BI-5          | Total-N    | Total-P     |
| °0     | Spildevandsmængde     | Opsætning            |                          |                                       | री            | 170.000 kg | 42.500 kg   |
| ଜ      | Organisk belastning   |                      |                          |                                       | _             | 90,0 %     | 90,0 %      |
|        | Hydraulisk belastning | Skønnet belastning * |                          |                                       |               | 17.000 kg  | 4.250 kg    |
|        | GNING                 | Bemærkninger *       | IO PE                    |                                       |               |            |             |
| Σ      | Stoftransport         | Demorktinger         |                          |                                       |               |            |             |
| f(×)   | Teoretisk udledning   |                      |                          |                                       |               |            |             |
| 55     | Kontrol af vilkår     |                      | Annulle                  | r 🗸 Red                               | liger         |            |             |

Data om miljøet i Danmark

#### Kontrol af vilkår

Under kontrol af vilkår fremgår resultaterne af afløbskontrolberegningen. Du har her samtidigt et overblik over de vilkår, der er givet for det pågældende anlæg. Her fremgår det hvorvidt vilkårene er overholdt.

Ved at trykke på knappen, øverst til højre, kan du vælge hvilken udledningstilladelse (historisk el. gældende) kontrolregningen skal beregnes efter.

På de 3 prikker, finder du et download til en PDF generet kontrolrapport visning. Navigér til et andet år ved at vælge år øverst i højre hjørne.

Længere nede på siden, har du mulighed for at danne dig et overblik over kravene til belastning og udledning samt afløbskontrol.

Hvis statuslinjen er grøn, indikeres at et krav er overholdt, og rød indikerer at kravet er overskredet. Orange indikerer at et vejledende krav er overskredet. Bemærk at kontrolberegningerne foretages løbende, og derfor vil det først fremgå når indberetningsåret er gået, om kravene reelt er overholdt. De enkelte krav er opdelt i kasser og ved at klikke på disse kan ses nærmere detaljer, inkl. diagram og liste med de prøver, der ligger til grund for kontrolberegning.

Nederst på siden findes andre krav.

| Renseanlæg 🛇 ն > Renseanlæg > Kontre                                     | l af villdr                           |                                        | Gældende tilladelse          | 🗎 Sæson 2020 🚥     |
|--------------------------------------------------------------------------|---------------------------------------|----------------------------------------|------------------------------|--------------------|
| Udstedt d.<br>1. januar 2005                                             | Myndighed<br>Kommune 1                | E                                      | Lovhjemmel<br>Ej oplyst      |                    |
| Belastring<br>46.161 PE<br>Godkendt kapstiltet 70.000 P                  | ż                                     |                                        |                              |                    |
| Stoffransport<br>Belastning og udledning<br>Godkendt belast              | ning Belastning                       | Godk                                   | endt udledning Udledr        | ling               |
| Vandmængde                                                               | 0m <sup>3</sup> 2412428m <sup>3</sup> |                                        | 500000 m <sup>9</sup> 283830 | 9 m²               |
| Afløbskontrol<br>Rønne Renseanlæg Afløb                                  |                                       |                                        |                              |                    |
| BI5 modif. 22 at 24 COD, H                                               | Cernisk iltforbrug                    | Nitrogen, total N                      | Phosphor, total-P            | 22 at 24           |
| 1.5/ mg/l 19/7 DS 2399 Transportkontrol < 15 mg/l DS 239                 | mg/I<br>9 Transportkontrol < 75 mg/I  | 3, 15 Mg/1<br>DS 2399 Transportkontrol | < 8 mg/l DS 2399 Transport   | kontrol < 1.5 mg/l |
| Andre vilkår<br>Alle tekstuelle krav for renseanlægget er vist forneden. |                                       |                                        |                              |                    |
| Sodkendt kapacitet maj-oktober: 100.000 PE                               |                                       |                                        |                              |                    |

Data om miljøet i Danmark

Ved at vælge et specifikt krav, vises flg.: Klik på prøverne i listen under diagrammet for at åbne dem.

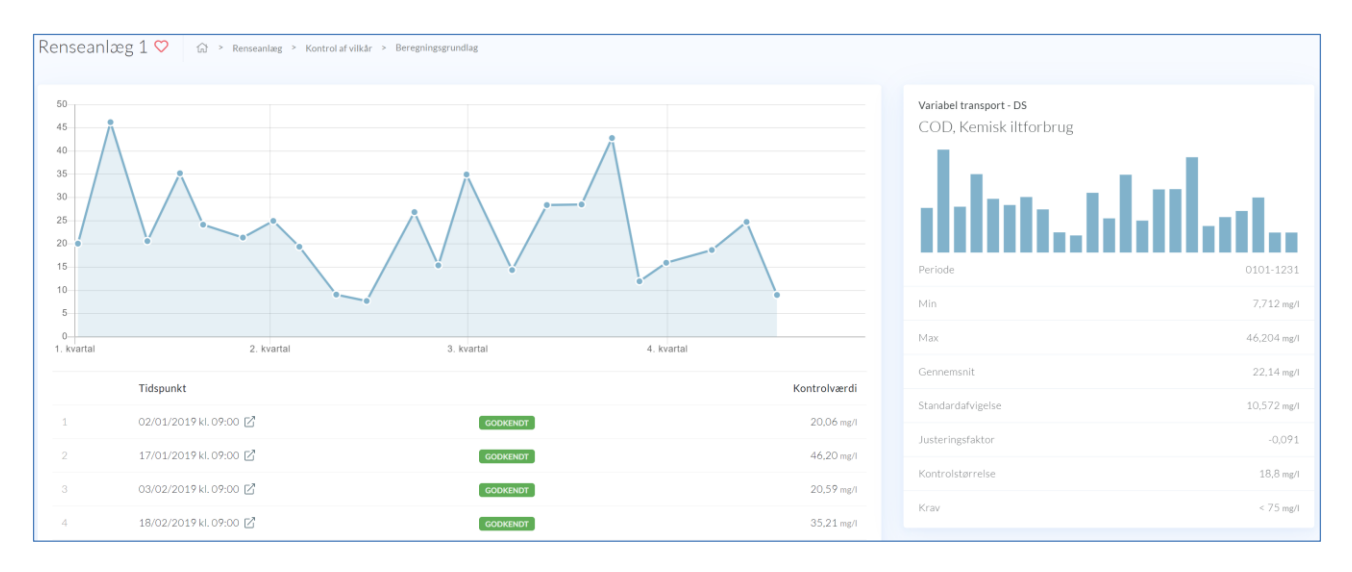

Parameter og enheder på analyseresultaterne, skal være de samme som det der er angivet i udledningstilladelsen, ellers indgår disse ikke i kontrolberegningen. Dette gælder for alle tilstandskontrol-beregninger.

Derudover skal det bemærkes, at der ikke er kontrolstørrelse til de absolutte krav.

Data om miljøet i Danmark

#### Udledning (Renseanlæg)

Under udledningsfanen for et renseanlæg, fremgår den indberettede årlige udledning for anlægget.

Disse resultater er den endelige opgørelse, beregnet af Miljøstyrelsen. Hængelås indikerer at data er låst, og dermed kvalitetssikret. Låste data er tilgængelige for offentlig visning.

Du kan klikke på legenden under grafen (vist nedenfor), og på den måde til- eller fravælge hvilke parametre du vil have vist i grafen, så du let kan danne dig et visuelt overblik over udledningen gennem årene.

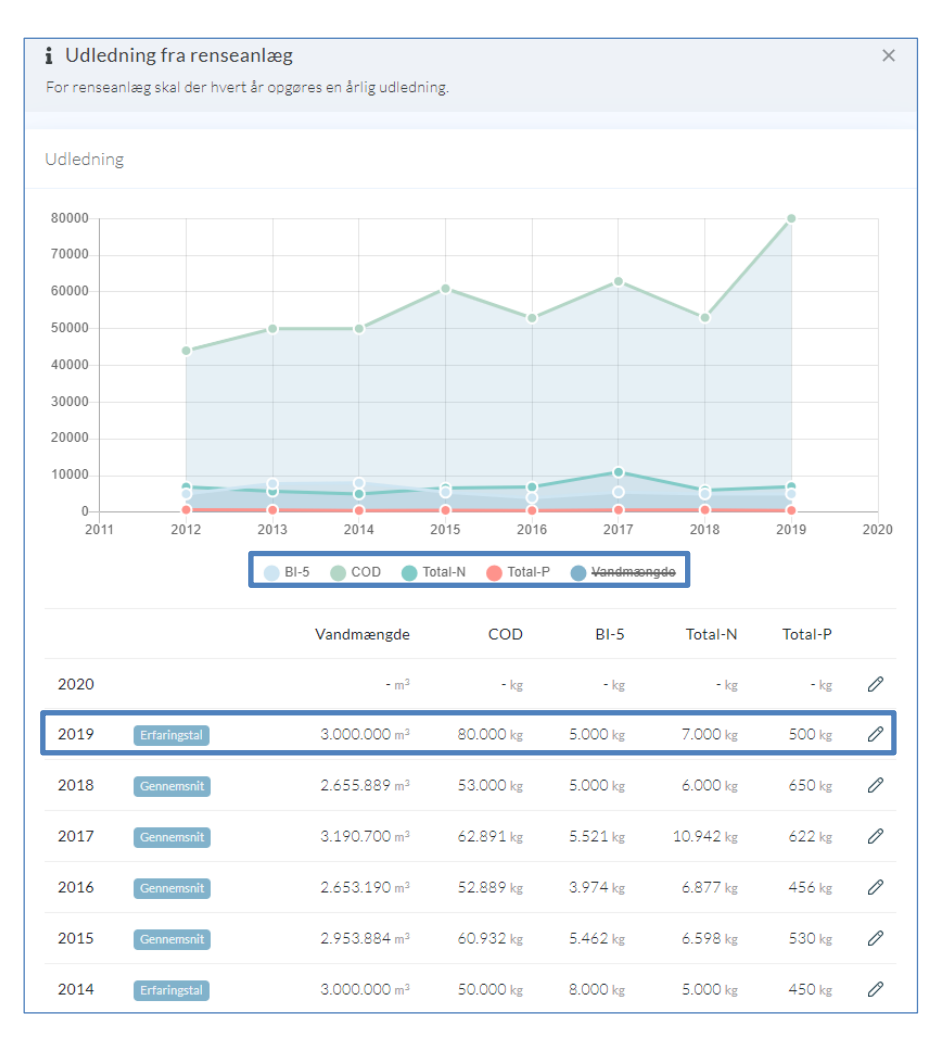

Data om miljøet i Danmark

# RBU

#### Stamdata

Når du går ind på et regnbetinget udløb (RBU) er stamdata den første side der vises. Under stamdata for har du mulighed for at se/redigere basale oplysninger for det valgte RBU. I øverste højre hjørne fines en lille menu (...) med handlinger, hvor det her er muligt at nedlægge og slette punktkilden. Punktkilder bør kun slettes hvis der er tale om en fejloprettelse.

Nederst på siden vises et kort med RBU'ens placering. Ønsker man at flytte den geografiske lokalisering af et RBU kan det gøres ved at klikke på blyanten ud for "Vandområde" under stamdata. Så vil der fremkomme en mulighed for at flytte RBU'et. Man kan bestemme lokaliteten ved at indtaste koordinater eller ved at flytte nålen på kortet.

|                                       |                        | 2.1.1.1.1.1.1.1.1.1.1.1.1.1.1.1.1.1.1.1  |
|---------------------------------------|------------------------|------------------------------------------|
| 142                                   | Bygværkstype Ø<br>SE 1 | Rensetype 0<br>Ikke oplyst               |
| ndområde 🧷                            | Nedstrøms punktkilde 🖉 | Afledningskapscitet 🖉                    |
|                                       |                        | 0.03                                     |
| NGKØBING-SKJERN FORSYNING A/S         | 1. januar 0001         | 0 m <sup>2</sup>                         |
| indighed 🖉<br>ngkøbing-Skjern kommune |                        | Forsinkelsesbassin 🖉<br>O m <sup>2</sup> |
|                                       |                        |                                          |
|                                       | Rindum                 | Osterkær                                 |

Hvis en RBU er nedlagt, vil dette fremgå tydeligt med angivelse af dato for nedlæggelse i en rød bjælke øverst på siden.

Data om miljøet i Danmark

#### Målesteder

Gå til målesteder ved at vælge "Målesteder" i venstremenuen. På siden vil du have et overblik over hvilke målesteder der er registeret på den RBU du befinder dig på. Hvis du er ejer eller myndighed, vil du også have mulighed for at registrere nye målesteder her. Opret et målested ved at klikke på handlingsmenuen (...) øverst i højre hjørne når du står på siden for målesteder.

| F1 | .6U230 ♡ ŵ > Regnbetinget udløb >                                  | Målesteder |                                           |   |                                          |   |
|----|--------------------------------------------------------------------|------------|-------------------------------------------|---|------------------------------------------|---|
|    | Målesteder<br>Målesteder benyttes i forbindelse med indberetning a | fprøver    |                                           |   |                                          |   |
|    | Himmelbrovej tilløb bassin<br>Tilløb                               | Ø          | <b>Himmelbrovej afløb bassin</b><br>Afløb | Ø | Himmelbrovej sediment i bassin<br>I slam | Ø |
|    |                                                                    |            |                                           |   |                                          |   |

Oftest vil denne side være tom, da det er meget få RBU'er med målesteder.

#### Udledningstilladelser

Under fanen "Udledningstillade" kan udledningstilladelser findes. Ønsker man at oprette en udledningstilladelse skal man klikke på knappen i øverste højre hjørne med ... på. Vælg "Opret udledningstilladelse". Det åbner en formular hvor alle felter markeret med et rødt mærke skal udfyldes.

| <b>Opret udledningstilladelse</b><br>Udfyld felterne forneden for at oprette en ny udledningstillade | lse. |                                   |       |
|----------------------------------------------------------------------------------------------------|------|-----------------------------------|-------|
| Myndighed *                                                                                          |      | Udstedelsesdato *                 |       |
| Vælg myndighed eller indtast CVR-nummer                                                              | •    | Vælg en udstedelsesdato           |       |
| Tilsynsmyndighed *                                                                                   |      | Driftperiode *                    |       |
| Vælg tilsynsmyndighed eller indtast CVR-nummer                                                       | •    | dd/mm - dd/mm                     |       |
| Lovhjemmel *                                                                                         |      | Dokument                          |       |
| Vælg lovhjemmel for udledningstilladelsen                                                            | •    |                                   |       |
| Valgmulighederne stammer fra stancodelisten 1089                                                     |      |                                   |       |
| Bemærkninger                                                                                         |      | Å                                 |       |
|                                                                                                    |      | Klik for at tilføj tilladelse     |       |
|                                                                                                    |      |                                   |       |
|                                                                                                    |      | Annuller + Opret udledningstillad | lelse |

#### Data om miljøet i Danmark

Efter at have oprettet en udledningstilladelse kan man nu angive krav til antal overløb, udledning og andre krav der beskrives i et fritekstfelt.

| RU42 🌣 🕼 > Regnbetinget udløb > Udledningstilladelse   |                                            |                              |
|--------------------------------------------------------|--------------------------------------------|------------------------------|
| Udstedelsesdato //<br>1. november 2020                 | Lovhjemmel //<br>Godkendelse efter §33/MBL | Driftsperiode 🖉<br>Hele året |
| Miljøstyrelsen<br>Bemærkninger 🖉                       | Miljøstyrelsen                             | Intet dokument tilføjet      |
|                                                        |                                            |                              |
| Vilkår<br>Krav til afløbskontrol og godkendt kapacitet |                                            | + Tilføj andet vilkår        |
| Antal overløb<br>-                                     | Udlednir<br>- m <sup>3</sup>               | ng Ø                         |
|                                                        |                                            |                              |

#### Undersøgelser

På undersøgelsessiden kan du se de undersøgelser, der er foretaget inden for en given periode. I øverste højre hjørne er det muligt at vælge hvilket år du vil se data for.

Hvis der er flere målesteder, skal du vælge hvilket målested du skal se data for ved at klikke på de forskellige faner (fx tilløb eller afløb). Oftest vil tilløbet som standard være valgt. Se mere i afsnittet om undersøgelser for renseanlæg.

Denne side vil oftest være tom, da det er meget få RBU'er der får foretaget undersøgelser.

Se mere om eksport af analyseresultater i afsnittet her.

Data om miljøet i Danmark

#### Kloakoplande

På siden kloakoplande er der et overblik over de kloakoplande er der tilknyttet den pågældende RBU.

| Idevand og indsivning<br>D0 L/s                          | Bef<br>12                            | æstet areal<br>,12 ha                    |                                                                                              | Reduceret areal<br>9,70 ha                                                      |                                                                                                    |
|----------------------------------------------------------|--------------------------------------|------------------------------------------|----------------------------------------------------------------------------------------------|---------------------------------------------------------------------------------|----------------------------------------------------------------------------------------------------|
| sivning                                                  | 0% Bef                               | æstelsesgrad                             | 45%                                                                                          | Reduktionsfaktor                                                                |                                                                                                    |
| arat- og overfladevandskloakere                          | de oplande, hvor kun regnvar<br>Spik | nd ledes til denne punktkilde.<br>devand |                                                                                              | Regnvand                                                                        |                                                                                                    |
|                                                          |                                      |                                          |                                                                                              |                                                                                 |                                                                                                    |
| Navn Hovedopland                                         | Spildevandsflow                      | Indsivningsflow                          | Total areal                                                                                  | Befæstet areal                                                                  | Reduceret areal                                                                                                    |
| Navn Hovedopland                                         | Spildevandsflow                      | Indsivningsflow                          | Total areal<br>15,0000 ha                                                                    | Befæstet areal<br>4,2000 ha                                                     | Reduceret areal                                                                                                    |
| Navn Hovedopland<br>HE5a<br>HE9c<br>HE4                  | Spildevandsflow                      | Indsivningsflow                          | Total areal           15,0000 ha           1,2000 ha           5,6000 ha                     | Befæstet areal<br>4,2000 ha<br>1,2000 ha<br>3,4160 ha                           | Reduceret areal           3,3600 ha           0,9600 ha           2,7328 ha                                         |
| HESa HE20c                                               | Spildevandstfow                      | Indsivningsflow                          | Total areal           15,0000 ha           1,2000 ha           5,6000 ha           2,1000 ha | Befæstet areal<br>4,2000 ha<br>1,2000 ha<br>3,4160 ha<br>1,7010 ha              | Reduceret areal           3,3600 ha           0,9600 ha           2,7328 ha           1,3608 ha                     |
| Navn Hovedopland<br>HE5a<br>HE9c<br>HE4<br>HE2Oc<br>HE1b | Spildevandstfow                      | Indsivningsflow                          | Total areal 15,0000 ha 1,2000 ha 5,6000 ha 2,1000 ha 1,4000 ha                               | Befastet areal<br>4,2000 ha<br>1,2000 ha<br>3,4160 ha<br>1,7010 ha<br>1,1060 ha | Reduceret areal           3,3600 ha           0,9600 ha           2,7328 ha           1,3608 ha           0,8848 ha |

For at tilføje nyt kloakopland, skal du klikke e på handlingsknappen (...) øverst til højre. Bemærk at kloakeringstypen afgør hvilke typer punktkilder du kan tilføje til kloakoplandet.

| lavn * Hoved                            |                   | opland *          | Kloakeringstyp                      | e                   |  |
|-----------------------------------------|-------------------|-------------------|-------------------------------------|---------------------|--|
|                                         |                   |                   | Ej oplyst                           | 0 -                 |  |
| plidevandspuntkilde *                   |                   | Regnvandspuntkild | e *                                 |                     |  |
| Vælg venligst en splidevandspuntkilde 🔻 |                   | Vælg venligst en  | Vælg venligst en regnvandspuntkilde |                     |  |
| pildevandsflow *                        | Indsivningsflow * | Total areal *     | Befæstet areal *                    | Reduceret areal *   |  |
| m3/d                                    | m3/d              | ha                | ha                                  | ha                  |  |
|                                         |                   |                   | Befæstelsesgrad: -                  | Reduktionsfaktor: - |  |

#### Tilslutninger

På siden tilslutninger har du et let overblik over hvordan de pågældende regnbetingede udløb er koblet sammen med resten af systemet. Forbindelser er vist på kortet, hvor du kan navigere rundt, og klikke dig videre rundt i ledningsnettet og hurtigt finde flere informationer. Funktionen kræver naturligvis, at alle koblinger er registreret i PULS.

Koblingerne oprettes ved at udfylde "Nedstrøms punktkilde" på stamdatasiden med navnet på den RBU eller Renseanlæg der ligger nedstrøms.

Data om miljøet i Danmark

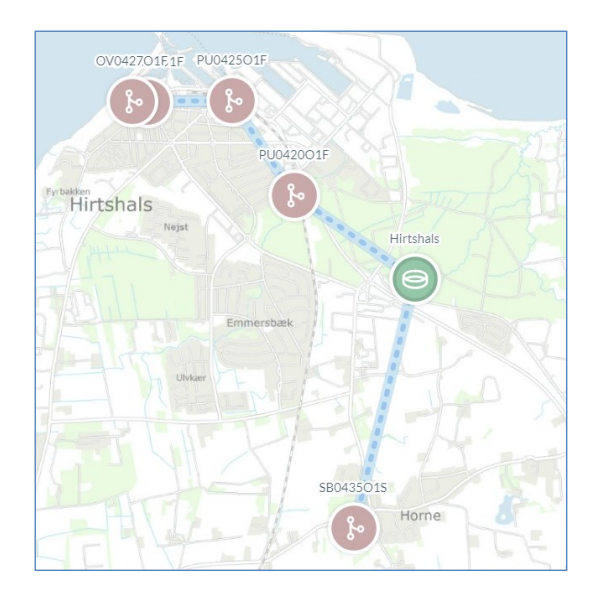

Eksemplet ovenfor viser hvordan 5 RBU'er er koblet til samme renseanlæg. Du kan gå til de enkelte punktkilder ved at klikke på dem i kortet.

#### Teoretisk udledning

Metoden anvendes til beregning af udledningen fra fælleskloakerede oplande (overløbsbygværker) og udledning af regnvand fra separatkloakerede oplande.

Metoden benytter nedbør og enhedstal til beregning af udledningen i de enkelte udløbspunkter Enhedstallene for beregning af vandmængden er gemt i PULS og gælder for en nedbør på 700 mm. Der findes 2 sæt enhedstal. Et fælleskloakerede oplande (bygværkstyperne OV, OS og OK) og et for regnvand fra separatkloakerede udledninger (bygværkstyperne SE og SF). Ved at klikke på

knappen kan du definere nedbørsmængden og enhedstallene for denne punktkilde.

| Opsætning         |      |           |           |
|-------------------|------|-----------|-----------|
| Nedbør *          |      |           |           |
| 700               | mm   |           |           |
| COD*              |      | BI-5 *    |           |
| 50                | mg/L | 6         | mg/L      |
| Total-N *         |      | Total-P * |           |
| 2                 | mg/L | 0,5       | mg/L      |
| 2<br>Bemærkninger | mg/L | 0,5       | mg/L      |
|                   |      | Annuller  | ✓ Rediger |

#### Data om miljøet i Danmark

Ved beregning på koblede fællesystemer er beregningsmetoden meget usikker og det anbefales at der benyttes mere komplicerede hydrauliske beregningsmodeller og rapporteres under "Udledning", se senere.

#### Kontrol af vilkår

Når der er oprettet en udledningstilladelse, samt defineret krav til overløb, udledning og andre vilkår, kan du under kontrol af vilkår danne dig et overblik over kravene, og om kravene er overholdt.

Hvis der er registreret højere udledning eller flere overløb end det tilladte, vil kravene vises med rødt.

| RU42 🎔 🟠 > Regnbetinget udløb > Kontrol af vilkår                           |                                        | Gældende tilladelse                     |
|-----------------------------------------------------------------------------|----------------------------------------|-----------------------------------------|
| Udstedt d.<br>1. november 2020                                              | <sub>Myndighed</sub><br>Miljøstyrelsen | Lovhjemmel<br>Godkendelse efter §33/MBL |
|                                                                             |                                        |                                         |
| Udledning<br>- m <sup>3</sup>                                               | Overløb<br>-                           |                                         |
| Maksimal udledning 2 m <sup>3</sup>                                         | Maksimal antal overløb 2               |                                         |
|                                                                             |                                        |                                         |
| Andre vilkår<br>Alle tekstuelle krøv for et givet regnbetinget udløb er vis | st forneden.                           |                                         |
| 🔊 Dette er et test vilkår på denne RBU                                      |                                        |                                         |

#### Udledning (RBU)

For et regnbetinget udløb, skal der hvert år opgøres to årlige udledninger, en for normalårsscenariet (gennemsnitsår) og et konkret år. Normalåret bruges til at følge udviklingen i udledningen, som følge af ændringer i kloaksystemerne (bassiner, separatkloakering, nye udløb og lignende) mens udledningen for et konkret år afspejler, hvor meget udløbene bidrager med det pågældende år, på baggrund af konkret nedbør for året.

Øverst i højre hjørne af diagrammet på siden, kan man vælge mellem konkret år eller normalår. Ved indberetning af mængderne skal den anvendte beregningsmetode angives (Arealenhedstal eller Ekstern modelberegning), nedbør, antal overløb mm.

Hængelåsen til højre i tabellen viser at året er låst for indberetning, og data kan ikke længere redigeres. Blyanten viser at der kan angives data. Klik på blyanten for at åbne inddateringssiden.

Data om miljøet i Danmark

| 03U33R                                        | Regnbetingede udløb »                                                                                              | Udledning                       |                                         |                                           |                                      |                          |                      |                             |                        |        |
|-----------------------------------------------|----------------------------------------------------------------------------------------------------|---------------------------------|-----------------------------------------|-------------------------------------------|--------------------------------------|--------------------------|----------------------|-----------------------------|------------------------|--------|
| Udledning<br>or regnbetinge<br>leget udløbene | s <b>fra regnbetinget udløb</b><br>de udløb skal der hvert år opgøres en årli<br>i bidrager med det pågældende år: | g udledning for normalår og kon | oret år. Normalår bruges til at følge u | dviklingen i udledningen, som følge af ær | ndringer i kloaksystemerne (bassiner | , separatkloakering, nye | udløb og lignende) m | ens udledningen for et konk | rret år afspejler, hvo | )<br>F |
| dledning                                      |                                                                                                    |                                 |                                         |                                           |                                      |                          |                      |                             | Konkret                | Norma  |
| 00                                            |                                                                                                    |                                 |                                         |                                           |                                      |                          |                      |                             |                        |        |
| 00                                            |                                                                                                    |                                 |                                         |                                           |                                      |                          | -                    |                             |                        |        |
| 0                                             |                                                                                                    |                                 |                                         |                                           |                                      |                          |                      |                             |                        |        |
|                                               |                                                                                                    |                                 |                                         |                                           |                                      |                          |                      |                             |                        |        |
|                                               |                                                                                                    |                                 |                                         |                                           |                                      | 1                        |                      | •                           |                        |        |
|                                               |                                                                                                    |                                 |                                         |                                           |                                      |                          |                      |                             |                        |        |
|                                               |                                                                                                    |                                 |                                         |                                           |                                      |                          |                      |                             |                        |        |
|                                               |                                                                                                    |                                 |                                         |                                           |                                      |                          | 8                    |                             |                        |        |
| 2012                                          | 2013                                                                                                    | 2014                            | 2015                                    | 2016<br>BI-5  COD  Total-N  1             | 2017<br>otal-P 🔵 Vandmasngde         | 2018                     | 2019                 | 2020                        |                        | 2      |
|                                               |                                                                                                    |                                 | Nedbør                                  | Antal overløb                             | Vandmængde                           | COD                      | BI-5                 | Total-N                     | Total-P                |        |
| 021                                           |                                                                                                    |                                 | - mm                                    |                                           | - m <sup>2</sup>                     | - kg                     | - kg                 | - kg                        | - kg                   | 4      |
| 020                                           | Niveau 0 - Puls beregning                                                                                          |                                 | 527 mm                                  | 279                                       | 8.452 =3                             | 423 kg                   | 31 kg                | 16 kg                       | $2 \ \mathrm{kg}$      |        |
| 019                                           | Arealenhedstal                                                                                                    |                                 | 801 mm                                  | 293                                       | 13.685 m <sup>3</sup>                | 300 kg                   | 50 kg                | 25 kg                       | 4 kg                   |        |
|                                               |                                                                                                    |                                 |                                         |                                           |                                      |                          |                      |                             |                        |        |

Bemærk at det er muligt at masseindberette udledningsresultater for regnbetingede udløb. Gå til afsnittet <u>import</u> for at læse mere.

Data om miljøet i Danmark

# Akvakultur

Under akvakultur findes og indrapporteres data om ferskvandsdambrug, saltvandsdambrug og havbrug.

#### Stamdata

Under stamdata for Akvakultur kan overordnede oplysninger om anlægget angives. I højre hjørne fines en lille menu (...) hvor du finder funktionerne "nedlæg" eller "slet". Nederst på stamdatasiden vises et kort med anlæggets lokalitet samt et eventuelt afløbs placering.

| lavn<br>Ikvakultur Denmark A/S       | ldriftsat<br>1. januar 1980                           | Udledningspunkter<br>VENNER Å                | Historik                                                                                                    |
|--------------------------------------|-------------------------------------------------------|----------------------------------------------|----------------------------------------------------------------------------------------------------|
| skalitet<br>(pe<br>rskvandsdambrug 2 | Ejer<br>Akvakutur Denmark A/S<br>Montighed<br>Kommune | Remetype<br>Decentral bundfieldningszone 194 | 16 Januar 2020 M. 14441     Indibils operated     ZeBPUS Seat     e         é. j. j. j. www.2020 M. 22.51         Avashabuzanage migrare et fra PULS     SYNTM |
| nærkninger<br>er ingen bemærkninger  |                                                       |                                              |                                                                                                    |
| P.M                                  | abing that venteral                                   |                                              |                                                                                                    |

Feltet udledningspunkter redigeres under fanen målesteder under "Afløb".

#### Målesteder

På fanen målesteder vises de målesteder er oprettet til akvakulturanlægget. Hvis du er ejer eller myndighed for du mulighed for at redigere og tilføje målesteder. Laboratorierne indberetter undersøgelser til de specifikke målesteder.

| Akvakultur Denmark A/S 💙 🛛 ଜ                                           | } > Akvakulturanlæg > Målesteder       |                                              |   |
|------------------------------------------------------------------------|----------------------------------------|----------------------------------------------|---|
| Akvakultur Denmark A/S Indløb 🖉                                        | $\rightarrow$ ( $\sim$ ) $\rightarrow$ | <b>Akvakultur Denmark A/S Udløb</b><br>Udløb | 0 |
| Andre målesteder<br>Målesteder benyttes i forbindelse med indberetning | g af prøver                            |                                              |   |
| Akvakultur Denmark A/S Anlæg<br>Anlæg                                  | Ø                                      |                                              |   |

Data om miljøet i Danmark

For havbrug er det muligt at registrere et målested til sedimentprøver, under "andre målesteder".

| Indløb         | Rediger målested<br>Stamdata for Sedimentprøver 123 |   |
|----------------|-----------------------------------------------------|---|
| Udløb          | Målested ID<br>92ceccc7-f770-4bf0-9ba8-899408bc3c09 |   |
|                | Navn *                                              |   |
| Andre          | Sedimentprøver 123                                  |   |
| Målestede      | Bemærkninger                                        |   |
| Sedim<br>Anlæg |                                                     | 0 |
|                | Annuller 🗸 Rediger                                  |   |
|                |                                                     |   |

#### Udledningstilladelser

På siden udledningstilladelser vises et overblik over anlæggets gældende og historiske udledningstilladelser. Her kan du se vilkår og krav der er myndigheden har givet, samt det definerede kontrolprogram.

Data om miljøet i Danmark

| dstedelsesdato<br>2. januar 2011<br>yndighed<br>ommune                                                                                           | Lov<br>Go<br>§3:<br>Til:<br>Uk                           | vhjemmel<br>dkendelse eft<br>3/MBL<br>synsmyndigher<br>endt virksom | er<br>d                                         | Driftsperiode<br><b>0101-1231</b><br>Dokument<br>- | Historik<br>8. januar 2020 kl. 22:53<br>Akvakulturanlæg migreret fra P | PULS |
|----------------------------------------------------------------------------------------------------|----------------------------------------------------------|---------------------------------------------------------------------|-------------------------------------------------|----------------------------------------------------|------------------------------------------------------------------------|------|
| emærkninger                                                                                                    | U.                                                       |                                                                     |                                                 |                                                    | SYSIEM                                                                 |      |
|                                                                                                    |                                                          |                                                                     |                                                 |                                                    |                                                                        |      |
| Kontrolprogran                                                                                                    | n                                                        |                                                                     |                                                 |                                                    |                                                                        |      |
| Kontrolprogram<br>Undersøgelsesformå                                                                                                    | I P                                                      | røvetype                                                            |                                                 | Antal                                              |                                                                        |      |
| Egenkontrol                                                                                                    | Ik                                                       | ke oplyst                                                           |                                                 | 26 Prøver                                          |                                                                        |      |
| Egenkontrol<br>Analyser<br>B15 modif. Nitroge                                                                                                    | lk<br>n,total N                                          | k <mark>ke oplyst</mark><br>Phosphor, total-F                       |                                                 | 26 Prøver                                          |                                                                        |      |
| Egenkontrol<br>Analyser<br>BI5 modif. Nitroge                                                                                                    | lk<br>n,total N P                                        | cke oplyst<br>Phosphor, total-F                                     | 2                                               | 26 Prøver                                          |                                                                        |      |
| Egenkontrol<br>Analyser<br>BI5 modif. Nitroge                                                                                                    | lk<br>n,total N ( P                                      | ke oplyst                                                           | 2                                               | 26 Prøver                                          |                                                                        |      |
| Egenkontrol<br>Analyser<br>BI5 modif. Nitroge<br>/ilkår<br>Afløbskontrol<br>Akvakultur Denmark                                                   | Ik<br>n.total N (F<br>A/S Udiøb                          | kke oplyst                                                          |                                                 | 26 Prøver                                          |                                                                        |      |
| Egenkontrol<br>Analyser<br>BI5 modif. Nitroge<br>/ilkår<br>Afløbskontrol<br>Akvakultur Denmark<br>Parameter                                      | Ik<br>n.total N P<br>A/S Udløb<br>Krav                   | kke oplyst                                                          | Туре                                            | 26 Prøver                                          |                                                                        |      |
| Egenkontrol<br>Analyser<br>BI5 modif. Nitroge<br>/ilkår<br>Afløbskontrol<br>Akvakultur Denmark<br>Parameter<br>BI5 modif.                        | Ik<br>n.total N P<br>A/S Udløb<br>Krav<br>< 16.5<br>kg/d | Periode<br>0101-<br>1231                                            | Type<br>Transportkc<br>08022012)                | 26 Prøver                                          |                                                                        |      |
| Egenkontrol<br>Analyser<br>BI5 modif. Nitroge<br>/ilkår<br>Afløbskontrol<br>Akvakultur Denmark<br>Parameter<br>BI5 modif.<br>Nitrogen,total<br>N | A/S Udløb<br>Krav<br>< 16.5<br>kg/d<br>< 13.7<br>kg/d    | Periode           0101-<br>1231                                     | Type<br>Transportko<br>08022012)<br>Transportko | 26 Prøver                                          |                                                                        |      |

For at oprette en udledningstilladelse skal man klikke på knappen i øverste højre hjørne med ... på. Vælg "Opret udledningstilladelse". Det åbner en formular hvor alle felter markeret med et rødt mærke skal udfyldes.

Data om miljøet i Danmark

| <b>Opret udledningstilladelse</b><br>Udfyld felterne forneden for at oprette en ny udledningstilladelse. |                                       |
|----------------------------------------------------------------------------------------------------|---------------------------------------|
| Myndighed *                                                                                              | Udstedelsesdato *                     |
| Vælg myndighed eller indtast CVR-nummer 🔹                                                                | Vælg en udstedelsesdato               |
| Tilsynsmyndighed *                                                                                       | Driftperiode *                        |
| Vælg tilsynsmyndighed eller indtast CVR-nummer 🔹                                                         | dd/mm - dd/mm                         |
| Lovhjemmel *                                                                                             | Dokument                              |
| Vælg lovhjemmel for udledningstilladelsen 🔹                                                              |                                       |
| Valgmulighederne stammer fra stancodelisten 1089                                                         |                                       |
| Bemærkninger                                                                                             | <u></u>                               |
|                                                                                                    | Klik for at tilføj tilladelse         |
|                                                                                                    |                                       |
| [                                                                                                    | Annuller + Opret udledningstilladelse |

Efter at oprettelse kan man i menuen under "..." gøre den tidligere historisk ved "Marker som historisk" derved ugyldiggøre den pågældende udledningstilladelse. Igen kan man samme sted også "Markér som gældende" skulle man fortryde at gøre udledningstilladelse historisk. I samme menu kan den også slettes.

#### Undersøgelser

På undersøgelsessiden kan du se undersøgelser som er blevet indberettet for et valgt år. I øverste højre hjørne er det muligt at vælge hvilken sæson du vil se data fra.

Herefter skal du vælge hvilket målested du skal se data fra. Oftest vil tilløbet som standard være valgt.

| Akvakultur Denmark A/S ♡ 🛛 > Akvakulturanteg > Underseptor                                                                                             | Saeson 2019                                                       |
|----------------------------------------------------------------------------------------------------|-------------------------------------------------------------------|
| Egenkontrol<br>Apploiture Demark 4/5                                                                                                    | Målesteder                                                        |
| IEIEXENDENTIS         07/01/2019 hl 34:30         6000hert           Avalytech Miljelaborakorium As         Extenses: Lk8 or 19:00000         6000hert | → INDLØB Akvakultur Denmark A/S Indløb 12 prøver                  |
| Concept 04/02/2019 kl 33:30<br>Analytech Miljalaboratorium As Reference: LAB or 39:02258                                                               | ← UDLØB<br>Akvakultur Denmark A/S Udløb<br>12 prøver              |
| Instruments         06/03/2019 H. 12:15         6000000000000000000000000000000000000                                                                  | -O- ANDRE MÅLESTEDER<br>Akvakultur Denmark A/S Anlæg<br>12 prøver |
| ICOMPARING         12/06/2019 kl. 15:00         GOOMAGE           Analytech Miljelaboratorium AS         Reference: LABor: 19:4009         GOOMAGE     |                                                                   |

Tryk på undersøgelsen for at se resultater samt feltmålinger, feltobservationer og detaljer om prøven.

Det er også her undersøgelsen godkendes eller afvises. Hvis en undersøgelse afvises vil den ikke indgå i beregninger. Laboratoriet har mulighed for, at indberette og overskrive undersøgelsen, hvis der eksempelvis er fejl i analysen mv.

Se mere om eksport af analyseresultater i afsnittet her.

Data om miljøet i Danmark

#### Produktion Dambrug

Under fanen "Produktion" er det muligt, at lave årsindberetningen af produktion og foderforbrug. Hængelås indikerer at det pågældende år er lukket for årsindberetning, da udledningsberegningen er låst.

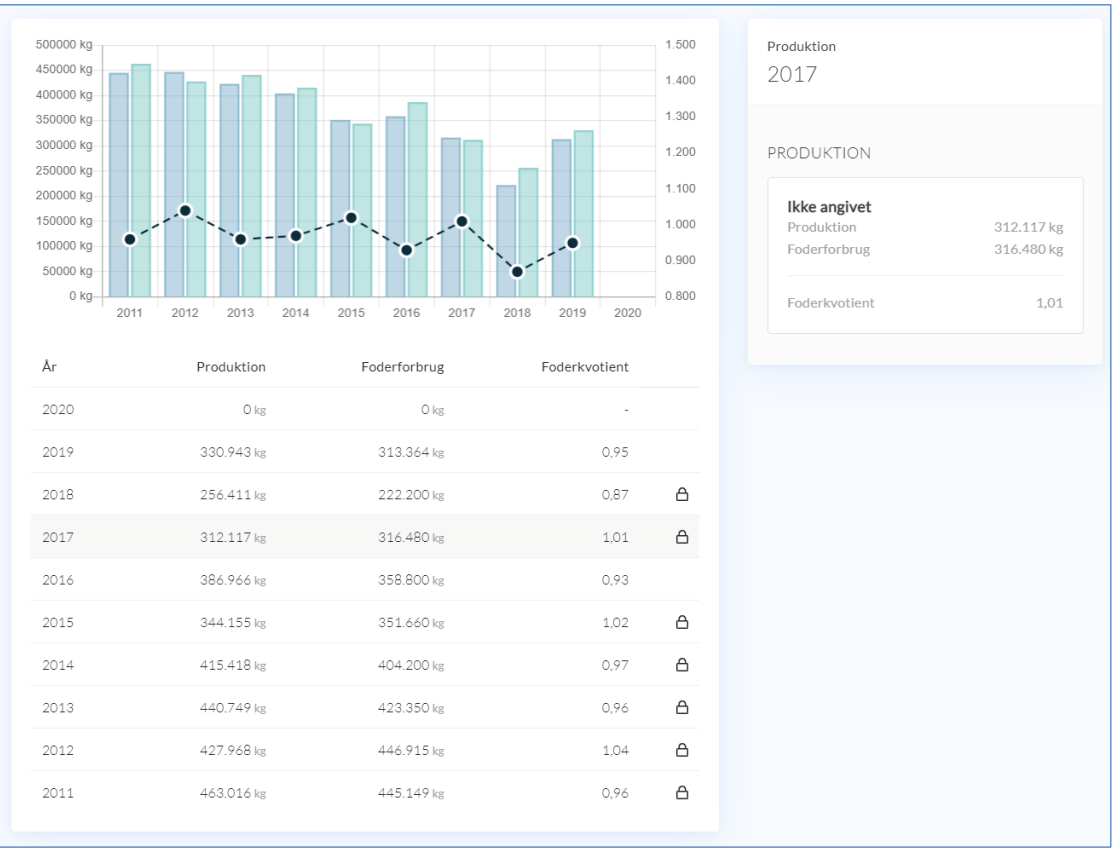

I diagrammet er udviklingen af produktion, foderforbrug og foderkvotient visualiseret. Hold musen hen over data i diagrammet for at se oplysninger.

Vælg året i listen under diagrammet, og klik på (+) ud for produktion i højre side. Du kan nu indtaste i viste blanket. Felterne med fiskeart og fodertype er fritekstfelter.

Når fodertype og mængde er angivet, kan du angive næringsindholdet for den specifikke fodertype. Klik på "Indsæt prædefineret næringsindhold" for at få hjælp til at indsætte gennemsnitligt næringsindhold.

Data om miljøet i Danmark

| Produktion<br>Indberetning for akvakulturanlæg                              |              |           |                         | D     |
|-----------------------------------------------------------------------------|--------------|-----------|-------------------------|-------|
| Periode<br>dd/mm - dd/mm                                                    |              |           |                         |       |
| Fiskeart                                                                    | Produktion * |           | Bestand *               |       |
| Regnbueørred                                                                |              | kg        |                         | kg    |
| O Ikke angivet ○ Små fisk ○ Store fisk ○ Æg                                 |              |           |                         |       |
| Foderforbrug<br>Forbrugt foder med angivelse af fodertype og sammensætning. |              |           |                         |       |
| Fodertype *                                                                 | Mængde *     |           |                         |       |
| Indtast fodertype                                                           |              | kg        |                         |       |
| PROTEIN FEDT KULHYDRATER                                                    | FIBER N-     | INDHOLD • | P-INDHOLD*              |       |
| 56 56 56                                                                    | 56           |           | %                       | 96    |
| + Klik her for at tilføje foder                                             |              | A moset   | præderineret næringsind | nota  |
| Bemærkninger                                                                |              |           |                         |       |
|                                                                             |              |           |                         | 11    |
|                                                                             |              | Annu      | ller 🗸 Re               | diger |

Tilføj flere fodertyper din årsindberetning ved at vælge "Klik her for at tilføje foder". Når du har gemt din indberetning, ses den i højre side af oversigten på produktionssiden.

Hvis året er låst, kan du se de indtastede data ved at klikke på blyanten ud for de indtastede oplysninger og klikke på "Vis produktion".

#### Produktion Havbrug

For havbrug indtastes indberetning af produktion på samme måde som gennemgået i afsnittet ovenfor.

Derudover vil der for havbrug være indberetningsformularer for udsætning og opsætning. For udsætning indtastes periode, fiskeart, mængde, oprindelsessted og vaccinationsstatus.

| Udsætning<br>Indberetning for akvakulturanlæg |                      |
|-----------------------------------------------|----------------------|
| Periode                                       |                      |
| Fiskeart                                      | Udsat mængde *       |
| Regnbueørred                                  | Vaccinationestatus * |
|                                               |                      |
|                                               | Annuller ✓ Rediger   |

For opfiskning angives periode, fiskeart, opfisket mængde, slagtet mængde, undslupne fisk og kasserede fisk.

Data om miljøet i Danmark

| <b>Opfiskning</b><br>Indberetning for akvakulturanlæg | P                  |
|-------------------------------------------------------|--------------------|
| Periode                                               |                    |
| dd/mm - dd/mm                                         |                    |
| Fiskeart                                              |                    |
| Regnbueørred                                          |                    |
| Opfisket mængde *                                     | Slagtet mængde *   |
| kg                                                    | kg                 |
| Undslupne fisk *                                      | Kasserede fisk *   |
| kg                                                    | kg                 |
|                                                       | Annuller 🗸 Rediger |

#### Medicin og hjælpestoffer

Her er det muligt at se tidligere årsindberetninger af medicin og hjælpestoffer og at lave ny indberetning. I diagrammet ses udviklingen i mængder for de forskellige præparater. Klik i legenden under diagrammet for at vise/skjule de ønskede præparater i diagrammet.

| 50000<br>45000<br>40000<br>35000                                                   | 111                                                                                                    |                                                                                                    |                                                           | Medicin og hjælpestoffer<br>2020                                                       |             |
|------------------------------------------------------------------------------------|----------------------------------------------------------------------------------------------------|----------------------------------------------------------------------------------------------------|-----------------------------------------------------------|----------------------------------------------------------------------------------------|-------------|
| 25000<br>20000<br>15000<br>0<br>2011<br>0000<br>0<br>2011<br>Brint<br>Fc<br>Natric | 1 2012 2013 2014<br>Noverilte [L] Calciumhydroxid [kg]<br>Immaldehyd [kg] Jod [kg] Kieu<br>Impercarbonat [kg] Oxytetracykii<br>Saltsyre [kg] | 2015 2016 2017 2018<br>Eddikecyre [kg] Florfonicol [kg] For<br>Formin T [kg] Kobbersulfat [kg] Natriumhy<br>n [kg] Poroddikecyre [L] Salt,total [kg] (<br>Sulfadiazin [kg] Trimethoprim [kg] | 2019 2020<br>maldehyd [L]<br>vdroxid [kg]<br>Satteyre [L] | MEDICIN<br>Listen er tom. Klik på plus for at tilføje<br>HJÆLPESTOFFER<br>Ikke angivet | +<br>+<br>8 |
| År                                                                                 | Hjælpestoffer                                                                                                    | Medicin                                                                                                    |                                                           |                                                                                        |             |
| 2020                                                                               | 1 præparater                                                                                                    | 0 præparater                                                                                                    |                                                           |                                                                                        |             |
| 2019                                                                               | 1 præparater                                                                                                    | 0 præparater                                                                                                    |                                                           |                                                                                        |             |
| 2018                                                                               | 1 præparater                                                                                                    | 0 præparater                                                                                                    | ۵                                                         |                                                                                        |             |
| 2017                                                                               | 1 præparater                                                                                                    | 0 præparater                                                                                                    | ۵                                                         |                                                                                        |             |
| 2016                                                                               | 1 præparater                                                                                                    | 0 præparater                                                                                                    |                                                           |                                                                                        |             |
| 2015                                                                               | 1 præparater                                                                                                    | 0 præparater                                                                                                    | ۵                                                         |                                                                                        |             |

I listen under diagrammet fremgår det hvor mange præparater der er indberettet for hhv. medicin og hjælpestoffer for de enkelte år. Klik på et år for at se data i højre side. Klik på (+) ud for Medicin for at indberette medicin. Indtast oplysninger om periode, navn på præparat, sygdom og aktivstoffer inkl. mængder i liter eller kilo.

#### Data om miljøet i Danmark

Aktivstofferne Florfenciol, Oxolinsyre, Sulfadiazin og Trimethoprim vil automatisk være valgt, da disse ofte benyttes. Hvis du vil fjerne disse, kan du klikke på skraldespandsikonet.

| Medicin<br>Indberetning for akvakulturanlæg |                | Ĺ       | Ρ  |
|---------------------------------------------|----------------|---------|----|
| Periode<br>dd/mm - dd/mm                    |                |         |    |
| Præparatets navn *                          | Sygdom         |         |    |
| Indtast præparatets navn                    | Indtast sygdom |         |    |
| Aktivstoffer *                              |                |         |    |
| Florfenicol 1480                            | •              | kg 🗸    | Ŵ  |
| Öxolinsyre 1479                             | •              | kg 🗸    | Î  |
| Sulfadiazin 909                             | •              | kg 🗸    | Ŵ  |
| Trimethoprim 1478                           | •              | kg 🗸    | Ŵ  |
| + Tilføj aktivstof                          |                |         |    |
| Datablad                                    |                |         |    |
| Klik eller fly                              | t filen hertil |         |    |
|                                             | Annuller       | 🗸 Redig | er |

Klik på "+ Tilføj aktivstof" for at fremsøge andre stoffer, vælg stof og indtast mængde.

| Vælg aktivstof            |     | ▲ kg ✔ 🛍  |
|---------------------------|-----|-----------|
| Ι                         |     |           |
| DDA (sum af op'+pp')      | 822 | <b>A</b>  |
| Phosphorsyretributylester | 813 |           |
| Aflatoksin                | 80  |           |
| Methylsulfotep            | 775 |           |
| DEPAT                     | 778 |           |
| Carbon,organisk, VOC      | 76  | en hertil |
|                           | 104 | <b>▼</b>  |

Nederst er der mulighed for at uploade datablad (i pdf-format). Klik "Redigér" for at gemme. Ved flere præparater oprettes flere blanketter.

Indberetning af hjælpestoffer er samme fremgangsmåde. Her er der automatisk indsat aktivstofferne Formaldehyd, Brintoverilte og Pereddikesyre. Disse kan fjernes og nye kan fremsøges.

Data om miljøet i Danmark

| Periode            |                       |     |            |
|--------------------|-----------------------|-----|------------|
| dd/mm - dd/        | /mm                   |     |            |
| Produkt *          |                       |     |            |
| Aktivstoffer *     |                       |     |            |
| Formaldehyd        | 397 🔻                 | kg  | -          |
| Brintoverilte      | 1473 🔻                | L   | <b>~</b>   |
| Pereddikesyre      | 1532 💌                | L   | <b>~</b> 1 |
| + Tilføj aktivstof |                       |     |            |
| Datablad           |                       |     |            |
|                    |                       |     |            |
|                    | <u>k</u>              |     |            |
| Klik               | eller flyt filen hert | :il |            |
|                    |                       |     |            |

#### Stoftransport

På siden stoftransport kan du se resultaterne af den analysebaserede stoftransportberegning. Denne beregning er ikke aktuel for havbrug.

Forudsætningen for at beregne stoftransport er, at der findes analysedata for organisk stof (BI-5), kvælstof (N) og fosfor (P) samt tilhørende vandføringsmålinger. Stoftransporten beregnes som en vandføringsvægtet stofkoncentration ganget med den gennemsnitlige vandføring i prøvetagningsperioderne og antallet af dage i året.

Ved at trykke på indtag eller udledning, vil diagrammerne nederst vise den valgte beregning.

Man kan også se "Nettoudledningen", det er et udtryk for indtaget trukket fra udledningen.

Der er derudover også mulighed for at se beregningerne for andre år ved, at klikke på sæsonknappen øverst til højre og vælge et andet år.

Hvis du vælger indtaget eller udledningen, som vist nedenfor, har du mulighed for at klikke dig videre til beregningsgrundlaget for enten belastning eller udledning, ved at trykke på graferne.

Data om miljøet i Danmark

| Akvakultur Denmark A/S ♡ 😡 → Akvakultur                                                                                                    | inlag > Stoftransport                                                |                                    |                                         |                                       | 🗎 Sæson 2018                 |
|----------------------------------------------------------------------------------------------------|----------------------------------------------------------------------|------------------------------------|-----------------------------------------|---------------------------------------|------------------------------|
| i Beregning af analysebaseret stoftransport<br>Forudsætningen for at beregne stoftransport er, at der findes analys<br>vandføring i prøvetagningsperioderne og antallet af dage i året. | edata for organisk stof, kvælstof og fosfor samt tilhørende vandføri | ngsmålinger. Stoftransporten berej | gnes som en vandføringsvægtet stofkonce | ntration ganget med den gennemsnitlig | ۲.<br>۲                      |
|                                                                                                    |                                                                      | Vandmængde                         | BI-5                                    | Total-N                               | Total-P                      |
| INDTAG<br>Akvakultur Denmark A/S Indløb                                                                                                    |                                                                      | 4.468.914 m <sup>3</sup>           | 4.035 kg                                | 10.894 kg                             | 169 kg                       |
| UDLEDNING<br>Akvakultur Denmark A/S Udløb                                                                                                    |                                                                      | 4,575.243 m <sup>3</sup>           | 10.540 kg                               | 14.757 kg                             | 573 kg                       |
| NETTOUDLEDNING<br>Akvakultur Denmark A/S Udløb                                                                                                    |                                                                      | 4.575.243 m <sup>3</sup>           | 6.409 kg                                | 3.604 kg                              | 399 kg                       |
| Indtag<br>Akvakultur Denmark A/S Indløb                                                                                                    |                                                                      |                                    |                                         |                                       |                              |
| вг. <b>s</b><br>4.035 kg                                                                                                    | Total-N<br>10.894 kg                                                 | Total-P<br>169 kg                  |                                         |                                       |                              |
| Σ. Beregningen er baseret på 34 praver.                                                                                                    | Σ Beregningen er haterst på 24 prøver.                               | Σ Beregningen er baseret på 24 pr  |                                         |                                       |                              |
|                                                                                                    |                                                                      |                                    |                                         | ♦ Vandmænge                           | le: 4.468.914 m <sup>3</sup> |

Når du har klikket din ind på beregningsgrundlaget for enten indtaget eller udledningen, af parametrene BI5, N eller P, vises et diagram, samt en tabel med de undersøgelser der udgør beregningsgrundlaget.

Du kan selv vælge hvilke parametre du vil have vist i grafen øverst, ved at klikke direkte på teksten under grafen af enten koncentration, vandføring eller stoftransport. Derudover kan du gå direkte til analysen via link ikonet ( $\square$ ).

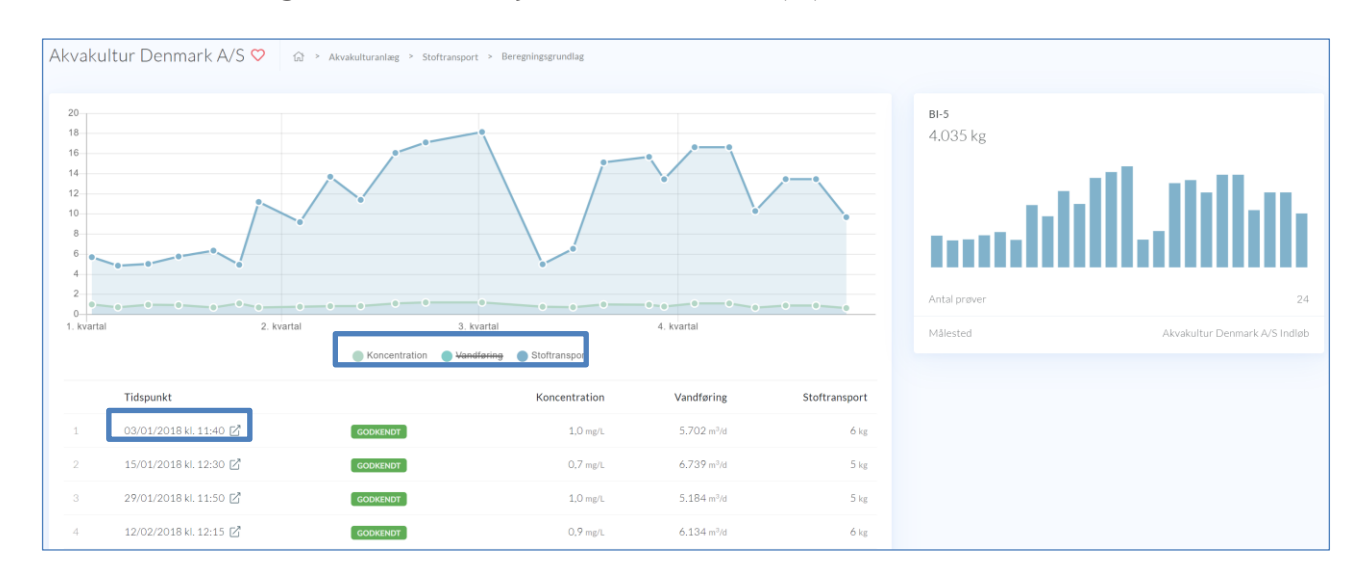

Data om miljøet i Danmark

#### Teoretisk udledning

Metoden teoretisk udledning anvendes til beregning af udledning baseret på produktionsbidraget fratrukket egen omsætning, sedimentation og rensning.

| Akvakultur Denmark A/S ♡ (ii) > Akvakulturanlæg > Teoretisk udledning                                                                                                    |                                                          | © © Opsætning                                                   | 🗎 Sæson 2018     |
|----------------------------------------------------------------------------------------------------|----------------------------------------------------------|-----------------------------------------------------------------|------------------|
| Beregning fra produktionsbidrag Metoden anvendes til beregning af udledning baseret på produktionsbidraget fratrukket egenomsætning, sedimentation og r Produktionsbidraget omfatter således fiskenes udskillelse af fækaller og affaldsstoffer og tillægges evt. foderspild. | ensning. Produktionsbidraget defineres som den stofmænge | de, selve fiskeproduktionen tilfører det indtagne vand, inden o | X<br>det renses. |
|                                                                                                    | BI-5                                                     | Total-N                                                         | Total-P          |
| Produktionsbidrag                                                                                                    | 38.201 kg                                                | 17.221 kg                                                       | 1.959 kg         |
| Renseeffekt                                                                                                    | 20,0 %                                                   | 7,0 %                                                           | 20,0 %           |
| Teoretisk udledning                                                                                                    | 30.561 kg                                                | 16.015 kg                                                       | 1.567 kg         |

Under opsætningen i højre hjørne har du mulighed for at ændre i enhedstallene for renseeffekten i den teoretiske udledning. Enhedstallene vil på forhånd være tilpasset alt efter om der er tale om havbrug eller dambrug, da tallene der benyttes til beregning, er forskellig for de to anlægstyper.

Til venstre herunder ses beregningsopsætningen for havbrug og til højre ses defaultopsætningen for dambrug.

| Opsætning                                                   | Opsætning                                                   |
|-------------------------------------------------------------|-------------------------------------------------------------|
| Teoretisk udledning                                         | Teoretisk udledning                                         |
| N-indhold i fisk *                                          | N-indhold i fisk * P-indhold i fisk *                       |
| 3 % 0,5 %                                                   | 2,75 % 0,43 %                                               |
| Rensegrad, BI-5 * Rensegrad, Total-N * Rensegrad, Total-P * | Rensegrad, BI-5 * Rensegrad, Total-N * Rensegrad, Total-P * |
| 0 % 0 % 0 %                                                 | 20 % 7 % 20 %                                               |
| Bemærkninger *                                              | Bemærkninger *                                              |
| Annuller V Rediger                                          | Annuller <b>✓ Rediger</b>                                   |

#### Kontrol af vilkår

Under kontrol af vilkår fremgår kontrolberegningen og du har her mulighed for at danne dig et overblik over hvilke vilkår der gælder for dette akvakulturanlæg. Hvis et krav ikke er overholdt, vil det fremgå her. Hvis statuslinjen er grøn, betyder det, at kravet er overholdt. Hvis den er rød, er betyder at kravet er overskredet, ift. det krav der er angivet i udledningstilladelsen. Hvis den er orange, betyder det, at et vejledende krav, er overskredet.

Data om miljøet i Danmark

| cvakultur Denmark A/S ♡ û → Acouluits                                         | iranizeg > Kontrol af vilkår |                                                                              |                           |                                                                     |           |                                            |                                                                                 | E Sieson 2018      |
|-------------------------------------------------------------------------------|------------------------------|------------------------------------------------------------------------------|---------------------------|---------------------------------------------------------------------|-----------|--------------------------------------------|---------------------------------------------------------------------------------|--------------------|
| Foderforbrug<br>133.806 kg                                                    |                              | Foderkvotient for små<br>923 kg/ton                                          | å fisk                    |                                                                     |           | Foderkvotient for store fisk<br>989 kg/ton |                                                                                 |                    |
| Foderkvote                                                                    |                              | 138.000 kg Krav                                                              |                           | < 9                                                                 | 50 kg/ton | Krav                                       |                                                                                 | < 1.000 kg/tan     |
| Afløbskontrol<br>Avakultur Denmark 4/5 Lidiab                                 |                              |                                                                              |                           |                                                                     |           |                                            |                                                                                 |                    |
| Suppenderede stoffer<br>9,18 mg/l<br>Tilstandskontrol (Bek. 1325 af 20112006) | <b>6 an 6</b><br>< 9.6 mp1   | Oxygenmetring<br>70 pct<br>Absolut kontrol                                   | <b>€ sf 6</b><br>> 70 pct | BIS modif.<br>2,44 mg/l<br>Tilbtandskontrol (Bek. 1325 af 20112006) |           | <b>6.4</b> /2                              | Annmoniak +ammonium-N<br>0,111 mg/l<br>Tilstandsiontrol (Bek, 1325 al 20112006) | 5.016<br>< 1.3 mp/ |
| Nikrogen.total N<br>2,98 mg/l<br>Tilistandikontrol (Bel: 1325 af 20112006)    | 6 at 6<br>< 1.9 mg/l         | Phosphor, total-P<br>O,066 mg/l<br>Tilistandskeetrol (Bek: 1325 af 20112006) | 6 at 6<br>< 0.15 mg/l     |                                                                     |           |                                            |                                                                                 |                    |
|                                                                               |                              |                                                                              |                           |                                                                     |           |                                            |                                                                                 |                    |
| ATIØDSKONEFOI<br>Akvakultur Denmark A/S Udløb                                 |                              |                                                                              |                           |                                                                     |           |                                            |                                                                                 |                    |
| Suspenderede stoffer<br>1.1,8 mg/l                                            | 646                          | Oxygenmætning<br>70 pct                                                      | 516                       | 815 modif.<br>2,64 mg/l                                             |           | 6at 6                                      | Ammoniak+ammonium-N<br>0,151 mg/l                                               | 6 at 6             |
| Tilstandskontrol (Bek. 1325 af 20112006)                                      | < 12.8 mg/l                  | Absolut kontrol                                                              | > 70 pct                  | Tilstandskontrol (Bek. 1325 af 20112006)                            |           | < 4.3 mg/l                                 | Tilstandskontrol (Bek, 1325 af 20112006)                                        | < 1.7 mg/l         |
| Nitrogen,total N<br>3,09 mg/l                                                 | 646                          | Phosphor, total-P<br>0,08 mg/l                                               | 6#6                       |                                                                     |           |                                            |                                                                                 |                    |
| Tilstandskontrol (Bek. 1325 af 20112006)                                      | < 2.6 mg/l                   | Tilstandskontrol (Bek. 1325 af 20112006)                                     | < 0.21 mg/l               |                                                                     |           |                                            |                                                                                 |                    |

Du har mulighed for at få vist mere information om et krav ved at klikke på et af de viste kort (se ovenfor).

Som på flere af de andre sider, har du også her mulighed for at se hvordan beregningen foretages på andre år ved, at klikke på sæson-knappen øverst til højre.

Når du har klikket din ind på et specifikt krav, vil følgende side blive vist.

Her kan du se hvad beregningsgrundlaget er, samt informationer om det specifikke vilkår og eventuelle mellemregninger.

| Akvakult                 | ur Denmark A/S ♡ 😡 > Akvakultu | ranlæg 🗧 Kontrol af vilkder 🎽 Beregningsgrundlag |            |              |                                                                 |            |
|--------------------------|--------------------------------|--------------------------------------------------|------------|--------------|-----------------------------------------------------------------|------------|
| 14<br>12<br>10<br>8<br>6 |                                |                                                  |            |              | Tistandskontrol (Bek. 1325 af 20112086)<br>Suspenderede stoffer |            |
| 4                        |                                |                                                  |            |              | Periode                                                         | 0101-1231  |
| 2                        |                                |                                                  |            |              | Min                                                             | 6,4 mg/l   |
| 0-<br>1. kvartal         | 2. kvartal                     | 3. kvartal                                       | 4. kvartal |              | Мах                                                             | 13 mg/l    |
|                          | W. Annual A                    |                                                  |            |              | Gennemsnit                                                      | 8,767 mg/l |
|                          | Tidspunkt                      |                                                  |            | Kontrolværdi | Standardafvigelse                                               | 2,378 mg/l |
| 1                        | 11/04/2018 kl. 13:00 🗹         | GODKENDT                                         |            | 8,80 mg/l    | Justeringsfaktor                                                |            |
| 2                        | 07/05/2018 kl. 15:30 🗹         | GODKENDT                                         |            | 6,40 mg/l    | Kontrolstørrelse                                                | 9.18 mg/l  |
| 3                        | 18/06/2018 kl. 14:15 🖄         | GODKENDT                                         |            | 9,60 mg/l    | Kens                                                            | 104-04     |
| 4                        | 18/07/2018 kl. 16:15 📝         | GODKENDT                                         |            | 7,00 mg/l    | DI BY                                                           | < 7.0 mg/l |
| 5                        | 29/08/2018 kl. 14:00 📝         | GODKENDT                                         |            | 13,00 mg/l   |                                                                 |            |
| 6                        | 24/09/2018 kl. 12:45 🛃         | GODKENDT                                         |            | 7,80 mg/l    |                                                                 |            |

#### Nettoudledning (Akvakultur)

Under udledningsfanen, fremgår den indberettede årlige nettoudledning for anlægget. Disse resultater er de endelige nettoopgørelser, indberettet af Miljøstyrelsen. Hængelåsen indikerer at data er låst, og dermed kvalitetssikret. Låste data er tilgængelige for offentlig visning.

Data om miljøet i Danmark

| Udledning |            |      |                   |                         |            |           |         |      |
|-----------|------------|------|-------------------|-------------------------|------------|-----------|---------|------|
| 9000000   |            |      |                   | •                       |            |           |         |      |
| 8000000   |            |      |                   |                         |            |           |         |      |
| 7000000   |            |      |                   |                         |            |           |         |      |
| 6000000   |            |      |                   |                         |            |           |         |      |
| 5000000   |            |      |                   |                         |            | •         |         |      |
| 4000000   |            |      |                   |                         |            |           |         |      |
| 3000000   |            |      |                   |                         |            |           |         |      |
| 2000000   |            |      |                   |                         |            |           |         |      |
| 1000000   |            |      |                   |                         |            |           |         |      |
| 0         | 2012       | 2013 | 2014              | 2015                    | 2016       | 2017 2018 | 2019    | 2020 |
|           |            |      |                   |                         |            |           |         |      |
|           |            |      | - <del>81-0</del> | -+otal-N -+ota          | Vandmængde |           |         |      |
|           |            |      | Va                | andmængde               | BI-5       | Total-N   | Total-P |      |
| 2020      | Gennemsnit |      |                   | 100.000 m <sup>3</sup>  | 30 kg      | 10 kg     | 10 kg   | Ø    |
| 2019      |            |      |                   | - m <sup>3</sup>        | - kg       | - kg      | - kg    | ۵    |
| 2018      |            |      |                   | - m <sup>3</sup>        | - kg       | - kg      | - kg    | ۵    |
| 2017      | Gennemsnit |      | 5                 | .356.899 m³             | 9.415 kg   | 5.593 kg  | 854 kg  | ۵    |
| 2016      | Gennemsnit |      | 8                 | .959.680 m <sup>3</sup> | 14.635 kg  | 25.571 kg | 868 kg  | ۵    |
| 2015      | Gennemsnit |      | 8                 | .987.760 m³             | 11.626 kg  | 7.357 kg  | 167 kg  | ۵    |
| 2014      |            |      |                   | - m <sup>3</sup>        | - kg       | - kg      | - kg    | ۵    |
| 2013      |            |      |                   | - m <sup>3</sup>        | - kg       | - kg      | - kg    | 8    |
| 2012      |            |      |                   | - m <sup>3</sup>        | - kg       | - kg      | - kg    | ۵    |
|           |            |      |                   |                         |            |           |         |      |

Du kan klikke på legenden under grafen (vist nedenfor), og på den måde til- eller fravælge hvilke parametre du vil have vist i grafen, så du let kan danne dig et visuelt overblik over udledningen gennem årene

Du kan klikke på parametrene under grafen (vist nedenfor), og på den måde til- eller fravælge hvilke parametre du vil have vist i grafen, så du let kan danne dig et visuelt overblik over udledningen gennem årene.

# Badevand

### Stamdata

Under stamdata for badevand har du mulighed for at redigere i de mest relevante oplysninger for den valgte badevandsstation. I højre hjørne findes en lille menu (...) med handlinger, hvor det her er muligt at nedlægge, slette, nulstille og sammenlægge badevandsstationen. Hvis symbolet  $\mathcal{O}$  er tilstede, betyder det at du har rettigheder til at rette feltet. I højre side føres en historik over hvilke ændringer der er foretaget under stamdata, historisk på denne badevandsstation, her fremgår også den begrundelse der er indtastet ved ændringen.

Nederst på siden vises et kort med anlægges lokalitet samt afløbets placering.

| Badevandsstation 1 ♡                                                                  | > Stamdata                                                                                                    |                                                                                                    |          | -          |
|---------------------------------------------------------------------------------------|----------------------------------------------------------------------------------------------------|----------------------------------------------------------------------------------------------------|----------|------------|
| Nam Ø<br>Kyngele fyr<br>DKBV<br>165<br>Lokaltet Ø<br>-<br>-<br>Ansverlig Ø<br>Kommune | Vandtype Ø<br>Marin<br>Idriftsal Ø<br>1. januar 1991<br>Babadevandsprofil Ø<br>Udmærkelser Ø<br>Friluftsadet - Blå Flag | Vandom/dok &<br>Vesterhave1 sami<br>Stationstype &<br>Badevandstation<br>Klassifikation<br>2019 2016 2016 2016 2016 | Historik | HANDLINGER |
| Benachninger d<br>Der er ingen benackninger                                           | ٢                                                                                                    |                                                                                                    |          |            |

Det er under stamdata, man årligt kan uploade badevandsprofilen. Du trykker på blyanten ( $\mathscr{O}$ ), ved "Badevandsprofil", og klikker på "klik eller flyt filen hertil..."

| Klik eller flyt filen hertil<br>Begrundelse * | Klik eller flyt filen hertil<br>Begrundelse • |                              |  |
|-----------------------------------------------|-----------------------------------------------|------------------------------|--|
| Klik eller flyt filen hertil<br>Begrundelse * | Klik eller flyt filen hertil<br>Begrundelse • | 、人                           |  |
| Begrundelse *                                 | Begrundelse *                                 | Klik eller flyt filen hertil |  |
|                                               |                                               | Begrundelse *                |  |

Data om miljøet i Danmark

#### Prøvetagningsplan

På fanen prøvetagningsplan kan du selv indberette en ny prøvetagningsplan, eller se den laboratoriet har lagt ind. Under handlingsknappen (...) kan du låse prøvetagningsplanen. PULS låser selv prøvetagningsplanen den 1. april.

Hvis du skal rette i planen efter den er låst, skal du kontakte Miljøstyrelsen.

I højre hjørne har du mulighed for at se prøvetagningsplaner fra andre år.

Under handlingsknappen kan du også sætte prøvetagningsplanen i bero, hvis der er opstået en ekstraordinær situation, så det ikke er muligt at udtage prøverne på de planlagte datoer. Her skal du angive en begrundelse.

Via knappen "Nulstilling af klassifikationsberegning", ovenover prøvetagningsplanen, har du mulighed for at nulstille klassifikationsberegningen på den pågældende badevandsstation. Når du nulstiller beregningen, går der 4 sæsoner før badevandsstationen igen får en klassifikation.

Nederst under "datoerne" kan du angive, om prøvetagningsplanen har forlænget sæson. Det er også her du let kan se, om prøvetagningsplanen overholder de krav der er angivet i bekendtgørelsen, til prøvetagningen. Ved siden af de af kravene, findes de udvidede krav til Blå Flag.

| Nulstilling | af klassifikationsb | eregning |      |      |      |      |      | Historik                                                         |
|-------------|---------------------|----------|------|------|------|------|------|------------------------------------------------------------------|
|             | Man                 | Tir      | Ons  | Tor  | Fre  | Lør  | Søn  | 28. maj 2021 kl. 11:31<br>Prøvetagningsplan låst op med          |
| ge 21       |                     |          |      |      | 22/5 | 23/5 | 24/5 | begrundelsen test<br>Danmarks Miljøportal                        |
| ge 22       | 25/5                | 26/5     | 27/5 |      |      |      |      | 30. marts 2020 kl. 12:56<br>Prøvetagningsplan låst               |
| ge 23       | 1/6                 | 2/6      | 3/6  | 4/6  | 5/6  | 6/6  | 7/6  | 219taje<br>30. marts 2020 kl. 09:45                              |
| ge 24       | 8/6                 | 9/6      | 10/6 | 11/6 | 12/6 | 13/6 | 14/6 | Prøvetagningsplan indberettet med 10<br>prøver<br>alsJala        |
| ge 25       | 15/6                | 16/6     | 17/6 | 18/6 | 19/6 | 20/6 | 21/6 | 26. marts 2020 kl. 22:13<br>Drawataaning plan indharattat mod 10 |
| ge 26       | 22/6                | 23/6     | 24/6 | 25/6 | 26/6 | 27/6 | 28/6 | prøver                                                           |
| ge 27       | 29/6                | 30/6     | 1/7  | 2/7  | 3/7  | 4/7  | 5/7  |                                                                  |
| ge 28       | 6/7                 | 7/7      | 8/7  | 9/7  | 10/7 | 11/7 | 12/7 |                                                                  |
| ge 29       | 13/7                | 14/7     | 15/7 | 16/7 | 17/7 | 18/7 | 19/7 |                                                                  |
| ge 30       | 20/7                | 21/7     | 22/7 | 23/7 | 24/7 | 25/7 | 26/7 |                                                                  |

Hvis krydserne er røde, betyder det, at kravet ikke er opfyldt. Hvis grønt, er kravet opfyldt. Det samme gælder, for kravene til blå flag.

Data om miljøet i Danmark

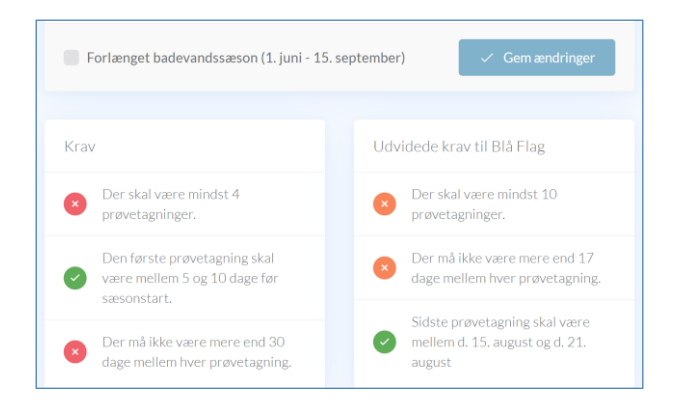

UNår man i kontrolovervågningsperioden indsamler data, er det tilladt at afvige fra prøvetagningsplanen i op til 4 dage efter den planlagte dato.

Rettighed til at redigere Prøvetagningsplanen styres at det CVR-nummer som er tinknytte den bruger man er logget på PULS med. Prøvetagningsplaner kan redigeres af Miljøstyrelsen og den kommune der ejer en given station. Øvrige brugere kan redigere Prøvetagningsplanen hvis de har rollen "miljoe\_punktkilder\_analyseresultater\_laboratorium".

#### Undersøgelser

Under undersøgelserne, har du et overblik over hvilke undersøgelser, der er fortaget på badevandsstationen.

Som på de fleste sider, kan du i højre hjørne skifte mellem sæsonerne. Lige under sæsonen, har du en statuslinje. Her har du et overblik over hvor mange prøver der er foretaget i forholdt til prøvetagningsplanen.

Du kan klikke på hver undersøgelse, og få vist netop denne undersøgelses analyseresultater, feltmålinger mm.

For at godkende en badevandsundersøgelse, skal du åbne undersøgelse, og øverst har du mulighed for, at ændre kvalitetssikrings-status for undersøgelsen.

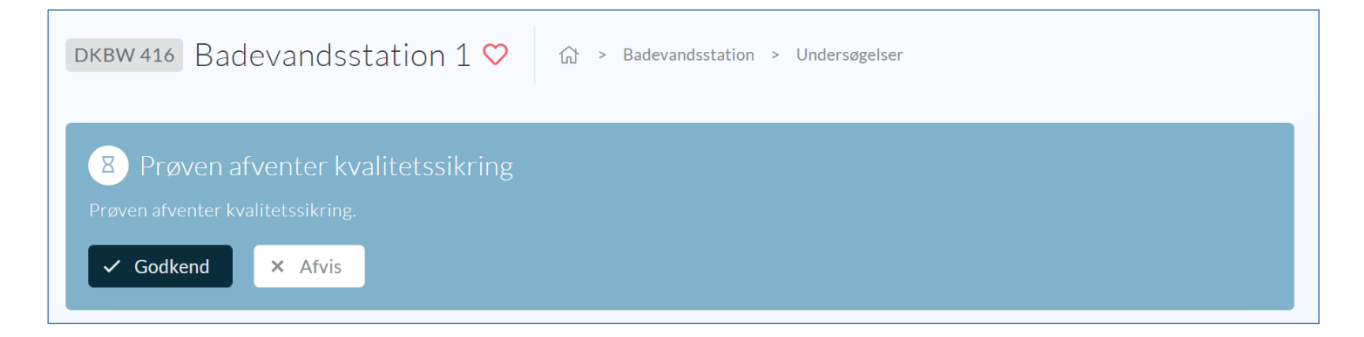

Data om miljøet i Danmark

#### Indberetning

Under indberetning er samlet to faner, hvor det er muligt at indberette korttidsforurening og hændelser på badevandsstationen.

#### Forurening

Under forurening har du mulighed for, at oprette 3 forskellige forureningstyper, ved at trykke på de 3 prikker i højre hjørne (...)

Hvis du har spørgsmål til type og beskrivelse af forureningen, bedes du kontakte Miljøstyrelsen.

- Kortvarig fækal forurening (bemærk denne i første version af PULS blev kaldt "hændelser")
  - Under kortvarig fækal forurening, skal der oplyses om årsagerne til den specifikke kortvarige forureningshændelse (fx oplyses om de forhold, der sandsynligvis har ført til den kortvarige forurening såsom storme, spildevandsoverløb osv.).
     Der oplyses også om de forvaltningsforanstaltninger, der er foretaget af kommunen (herunder fx overvågning af forureningen, opstilling af "tidlige varslingssystemer", reduktion af forureningen og andre påvirkninger, forhindring af at de badendes udsættes for forurening, oplysning om kommunen har oplyst offentligheden om forureningen på medier og/eller på lokaliteten for forureningen, information om offentligheden er forhindret adgang til den forurenede lokalitet? M.v.).
- Opblomstring af cyanobakterier
  - Under opblomstring af cyanobakterier bør der angives, om det er bestemt, at der er tale om cyanobakterier ud fra målinger, eller fra visuel identifikation. Endvidere oplyses andre relevante informationer om opblomstring af cyanobakterier, herunder om årsagerne til opblomstring (hvis den kendes)
- Anden forurening
  - Under anden forurening skal du angive en beskrivelse af hvilken forurening det omhandler og årsagen hertil (hvis den kendes)

Når du har oprettet forureninger, findes er i vinduet et overblik over de oprettede forureninger. Ved at trykke på blyantsikonet ( $\mathscr{P}$ ) har du mulighed for, at redigere dem.

| DKBW 416 Badevandsstation 1 🛇 🎲 > Badevandsstation > Forurening                                                                                                    |                                                                                                    | 🛱 Sæson 2020 |
|----------------------------------------------------------------------------------------------------|----------------------------------------------------------------------------------------------------|--------------|
| Opblomstring af cyanobakterier<br>1. juni 2021 - 2. juni 2021<br>Arsag og foranstaltning<br>Store opblomstringer af cyanobakterier, medførte badningsforbud på hele stranden (TEST) | HANDLINGER<br>+ Kortvarig fækal forurening<br>+ Opblomstrering af cyanobakterier<br>+ Anden forurening | P            |
| Anden forurening<br>3. juni 2021 - 4. juni 2021<br>Arsag og foranstaltning<br>Stort olleudslip var årsagen til ingen kunne bade (TEST)                                              |                                                                                                    | P            |

Når du skal oprette en kortvarig fækal forurening, skal du selv udvælge den ordinære, om- og erstatningsprøven på den fækale forurening. Den ordinære prøve bør være godkendt. Derudover

#### Data om miljøet i Danmark

må skal omprøve være udtaget mellem 1 til 5 dage efter den ordinære prøve. Erstatningsprøven skal udtages 1 til 7 dage efter omprøven.

| Rediger forurening<br>Badevandsstation |   |    |          |           |
|----------------------------------------|---|----|----------|-----------|
| Ordinær prøve *                        |   |    |          |           |
| Vælg prøve                             | • | IE | EC       | cfu/100mL |
| Omprøve *                              |   |    |          |           |
| Vælg prøve                             | • | IE | EC       | cfu/100mL |
| Erstatningsprøve *                     |   |    |          |           |
| Vælg prøve                             | • | IE | EC       | cfu/100mL |
| Årsag og foranstaltning *              |   |    |          |           |
|                                        |   |    |          |           |
|                                        |   |    |          |           |
|                                        |   |    |          |           |
|                                        |   |    | Annuller | Rediger   |

#### Hændelser

Under hændelser opretter du hændelser, hvis der er sket noget atypisk på badevandsstationen. For at oprette hændelser, skal du trykke på de 3 prikker øverst til højre, og vælge hvilken hændelse der skal oprette. Hvis du har spørgsmål til, hvilken type hændelse der skal oprettes bedes du kontakte Miljøstyrelsen.

| DKBW 416 Badevandsstation 1 🔍 🖓 - Badevan | dsstation > Hændelser                                                      |                                  |              | ••• E Section 2021 |
|-------------------------------------------|----------------------------------------------------------------------------|----------------------------------|--------------|--------------------|
|                                           |                                                                            |                                  |              |                    |
|                                           |                                                                            |                                  |              |                    |
|                                           | <b>Opret hændelse</b><br>Badevandsstation                                  | Ø                                |              |                    |
|                                           | Type *                                                                     |                                  |              |                    |
|                                           | Vælg type                                                                  | *                                |              |                    |
|                                           | Usædvanlig hændelse                                                        |                                  |              |                    |
|                                           | Midlertidig utilgængelighed<br>Anden hændelse                              |                                  |              |                    |
|                                           |                                                                            |                                  | ser for 2021 |                    |
|                                           | Beskrivelse af årsag og væsentlige foranstaltni<br>den rapporterede sæson. | nger, der er foretaget inden for | jørne        |                    |
|                                           |                                                                            | Annuller 🗸 Tilføj                |              |                    |

#### Klassifikation

På klassifikationsfanen har du et overblik over de sidste 4 års analyser, og derfor beregningsgrundlaget for hele klassifikationsberegningen. Du kan på sæsonknappen skifte imellem sæsonerne, og se andre års beregningsgrundlag.

På 95- og 90 % percentil du se, hvilken percentil PULS benytter til beregningen.

Data om miljøet i Danmark

Under grafen vil du kunne se den foreløbige kommunale klassifikation.

Når Miljøstyrelsen har lagt den årlige EU-klassifikation ind, vil den vises over grafen. Nedenfor fremgår det at EU-klassifikationen for det pågældende år ikke er uploadet til PULS endnu.

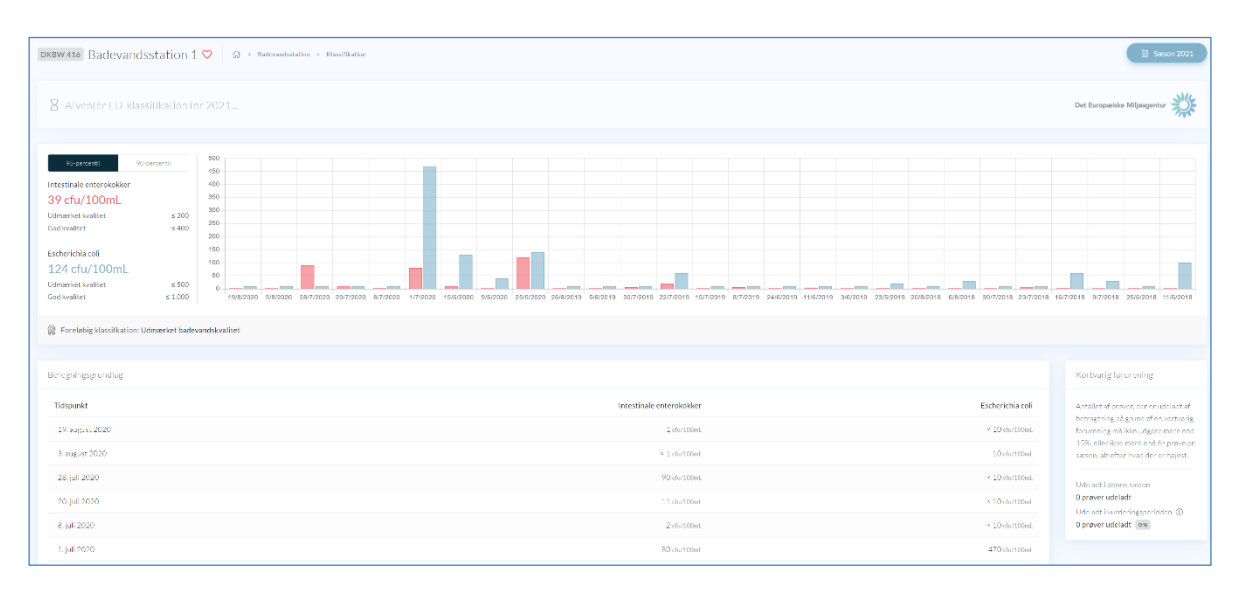

Til højre for de listede analyser, som ligger til grund for den kommunale klassifikationsberegning, kan du se hvor mange prøver, der er udeladt i løbet af den valgte sæson og ligeledes hvor mange der er udeladt i hele vurderingsperioden.

| Beregningsgrundlag  |                          |                  | Kortvarig forurening                                                                                                    |
|---------------------|--------------------------|------------------|----------------------------------------------------------------------------------------------------|
| Tidspunkt           | Intestinale enterokokker | Escherichia coli | Antallet af prøver, der er udeladt af                                                                                                    |
| 3. september 2019 🖾 | < 15 cfu/100mL           | < 15 cfu/100mL   | betragtning på grund af en kortvarig<br>forurening må ikke udgøre mere end<br>15%, eller ikke mere end én prøve pr.<br>sæson, alt efter hvad der er højest. |
| 23. august 2019 🖸   | < 15 cfu/100mL           | 15 cfu/100mL     |                                                                                                    |
| 13. august 2019 🗹   | < 15 cfu/100mL           | < 15 cfu/100mL   | Udeladt i denne sæson                                                                                                    |
| 5. august 2019 🖸    | < 15 cfu/100mL           | 15 cfu/100mL     | 0 prøve udeladt                                                                                                    |
| 22. juli 2019 🗹     | < 15 cfu/100mL           | < 15 cfu/100mL   | O prøve udeladt                                                                                                    |
| 8. juli 2019 🗹      | < 15 cfu/100mL           | < 15 cfu/100mL   |                                                                                                    |

# Opret ny punktkilde eller badevandsstation

Når du skal oprette en ny punktkilde, skal du åbne værktøjskassen (🔤) øverst i højre hjørne og klikke på "Opret". Herfra har du mulighed for, at oprette nye badevandsstationer, regnbetingede udløb, akvakulturanlæg og renseanlæg: Klik på den ønskede type.

Data om miljøet i Danmark

| En observationsfa | Opret observ<br>aclitet er et georefereret objekt, der kan danne grundlag for inds<br>dækker observationsfacliteter ove | ationsfacilitet<br>amling eller behandling af data om objekter, hvis egenskaber kar<br>r punktkilder og badevandsstationer. | n observeres. I PULS |
|-------------------|----------------------------------------------------------------------------------------------------|----------------------------------------------------------------------------------------------------|----------------------|
| Badevandsstation  | Regnbetinget udløb                                                                                                    | Akvakulturanlæg                                                                                                    | Renseanlæg           |

Herefter skal du udfylde alle stamdatafelterne for den nye punktkilde. I eksemplet nedenfor er valgt renseanlæg.

I felterne ejer og myndighed, kan du vælge ejere eller myndigheder ved at søge med type ahead, hvis det ikke er første gang organisationen er ejer/myndighed af en punktkilde i PULS. Hvis du skal tilføje ejer eller myndighed, der ikke findes i systemet i forvejen, skal du søge ved at indtaste organisationens CVR-nummer, og vælge det korrekte forslag i listen.

| Stamdata                          |    |                         |          |
|-----------------------------------|----|-------------------------|----------|
| Navn                              |    |                         |          |
| Indtast renseanlæggets navn       |    |                         |          |
| Ejer                              |    |                         |          |
| Vælg ejer eller indtast CVR-numme | er |                         | v        |
| Myndighed                         |    |                         |          |
| Vælg myndighed                    |    |                         | v        |
| Idriftsat                         |    | Udledningstype          |          |
| dd/mm/yyyy                        | İİ | Vælg udledningstype     | ~        |
| Rensetype                         |    | Dimensioneret kapacitet |          |
| Vælg rensetype                    | •  |                         | PE       |
|                                   |    |                         |          |
|                                   |    |                         | <b>.</b> |

Efter du har udfyldt stamdata, trykker du på fortsæt. Nu skal du angive placeringen af anlægget, og du skal give lokaliteten et navn. Du vælger placeringen ved, at trække i knappenålen, eller ved at indtaste koordinatværdierne for placeringen.

Data om miljøet i Danmark

| Angiv anla                                                                                       | eggets pl                                                   | acering                                                                          |                                   |                                                           |
|--------------------------------------------------------------------------------------------------|-------------------------------------------------------------|----------------------------------------------------------------------------------|-----------------------------------|-----------------------------------------------------------|
| UTM Zone<br>32N                                                                                  | X<br>593724                                                 | Y<br>6170047                                                                     | Breddegrad<br>55,667200           | d Længdegrad<br>10,490050                                 |
| ing Ho<br>Hedenstr<br>Breining<br>Berkop<br>Fredericia<br>Strib<br>Taulov<br>Iding<br>Istansfeld | reens<br>ad<br>Jueism<br>Alfart Son<br>Aarup Visi<br>useens | Hou<br>nde<br>pense<br>Otterup<br>Munkebo<br>Odense<br>enbjern<br>Beilinge Arste | Kerteminde<br>Ullerstev<br>Nyborg | Svinning<br>Kalundborg<br>Garlev<br>Hong<br>+<br>Korsor – |
| Lokalitet *                                                                                      | vejen 100 ell                                               | er 20m syd for indkø                                                             | rslen                             |                                                           |
| Tilbage                                                                                          |                                                             |                                                                                  |                                   | Fortsæt                                                   |

Herefter trykker du fortsæt. På næste side skal du for renseanlæg angive et udledningspunkt. Dette kan variere alt efter hvilken punktkildetype, du er ved at oprette.

Sidste side under oprettelsen er en opsummering af de oplysninger du har angivet. Her kan du tjekke oplysningerne igennem, og har mulighed for at gå tilbage og rette i dem ved at klikke på "Tilbage". Hvis alt er som det skal være, trykker du opret, og punktkilden er nu oprettet i systemet.

|                                                                                                    | TEST                                                                                                    |                                                                                                    |
|----------------------------------------------------------------------------------------------------|----------------------------------------------------------------------------------------------------|----------------------------------------------------------------------------------------------------|
| Opsummering<br>Kontroller de initiatede oplyaninger og klik: "Døret" for at registrere                                    | Ejer<br>Renseanlæg test<br>I. januar 2020<br>Rensetype<br>Urenset<br>Udledningstype<br>Urenset spildevand | Myndighed<br>Renseanlæg test<br>Lokalitet<br>test<br>Dimensioneret kapaditet<br>100 PE<br>Vandområde<br>test udløb                                                                                                    |
| renseanlægget i PULS<br>Har du brug for hjælp? Så er du altid velkommen til skrive til os på<br>supporti@miljoeportal.dk. |                                                                                                    | test utilab<br>Protection<br>Register<br>Register<br>R |
|                                                                                                    | Tilbage                                                                                                   | √ Opret                                                                                                    |

Data om miljøet i Danmark

# Import og eksport

I værktøjskassen (øverst til højre i topmenuen) findes funktionerne til import og eksport af data. Der hentes altid nyeste data, men enkelte gange kan der af tekniske årsager opleves en mindre forsinkelse fra data indtastes i systemet til det er tilgængeligt via. udtrækkene.

#### Eksport af data

Når du vælger "Eksport af data" får du mulighed for at hente forskellige dataudtræk til Excel for renseanlæg, regnbetingede udløb og til Excel-format. Klik øverst på den punktkildetype du vil hente data for.

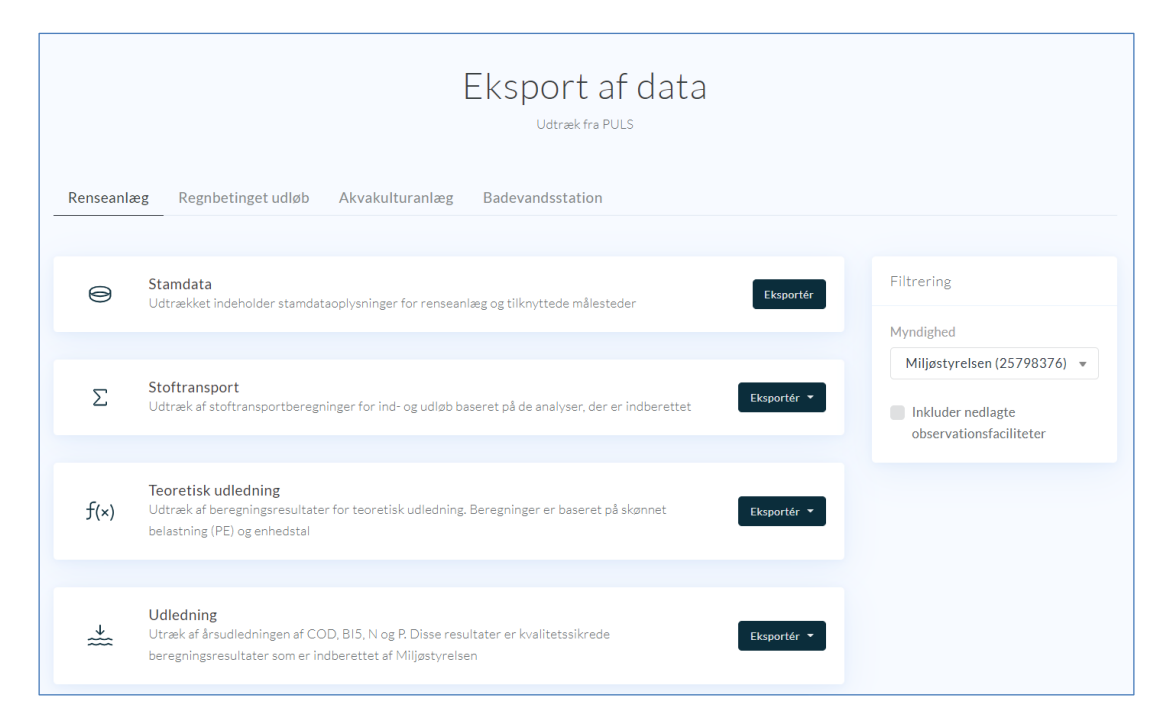

I højre side kan du vælge hvilken kommune eller anlægsejer (fx forsyning) du vil hente data for. Derudover kan du vælge at inkludere nedlagte punktkilder. Hvis du ønsker at lave et landsdækkende udtræk, vælges "Miljøstyrelsen" som myndighed.

Klik for at eksportere. Filen indeholder en række pr. punktkilde og kolonnerne indeholder felter svarende til dem der findes i brugergrænsefladen for hhv. stamdata, udledninger og kloakoplande, inkl. punktkildens unikke Id. Du kan nu selv arbejde videre med sortering, filtrering osv. i Excel.

Hvis du vælger udledningsberegninger eller årsindberetninger for akvakulturanlæg, skal du angive hvilket år du ønsker at eksportere resultater for.

Data om miljøet i Danmark

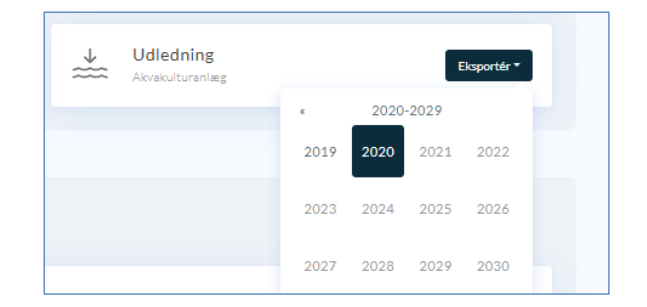

For badevandsdata, er det kun muligt at eksportere data i samme format som Miljøstyrelsen benytter til eksport af de årlige resultater for badevandsstationerne.

Data om miljøet i Danmark

#### Eksport af analyseresultater

Udover ovenstående eksportmuligheder, er der mulighed for at eksportere analyseresultater for de punktkilder (RBU, renseanlæg og akvakultur). Her skal du åbne punktkilden, gå til undersiden "Undersøgelser" og vælge "Eksport af data" øverst på siden.

| 💟 ति > Renseanlæg > Undersøgelser                                        | 🕒 Eksport af data 🗎 Sæson 2019                     |
|--------------------------------------------------------------------------|----------------------------------------------------|
| Egenkontrol<br>Renseanlæg Tilløb                                         | Målesteder<br>-→ INDLØB                            |
| EGENIKONTROL 10/01/2019 kl. 08:00<br>Laboratorie A/S Reference: 835-2018 | Renseanlæg Tilløb<br>50 prøver                     |
| EGENKONTROL 30/01/2019 kl. 08:00<br>Laboratorie A/S Reference: 835-2018  | <-I UDLØB<br>Renseanlæg Afløb<br>44 prøver         |
| EGENKONTROL 02/02/2019 kl. 08:00<br>Laboratorie A/S Reference: 835-2018  | -O- ANDRE MÅLESTEDER<br>Renseanlæg Afløb sekundært |
| EGENKONTROL 05/02/2019 kl. 08:00<br>Laboratorie A/S Reference: 835-2018  | 15 prøver                                          |
| EGENKONTROL 11/02/2019 kl. 08:00<br>Laboratorie A/S Reference: 835-2017  |                                                    |
| EGENKONTROL 18/02/2019 kl. 08:00<br>Laboratorie A/S Reference: 835-2018  |                                                    |

Herved eksporteres data for alle målesteder for det valgte år. Vælg et andet årstal øverst i højre hjørne (sæson).

Data om miljøet i Danmark

#### Import

I PULS er det muligt for myndigheder eller ejere at masseimportere data om regnbetingede udløb. Endvidere er det muligt for Miljøstyrelsen at importere landsdækkende resultater for udledninger på regnbetingede udløb, renseanlæg og akvakultur.

For at importere skal du i værktøjskassen ( ) til højre i den øverste menubjælke, vælge "Import af data". Du kan masseimportere ændringer vedr. stamdata, kloakoplande eller udledning for de RBU'er du er myndighed eller ejer for. Vælg hvilken datatype du vil indberette.

Miljøstyrelsen har desuden mulighed for at importere resultaterne af EU-klassifikation (EEA) for badevand.

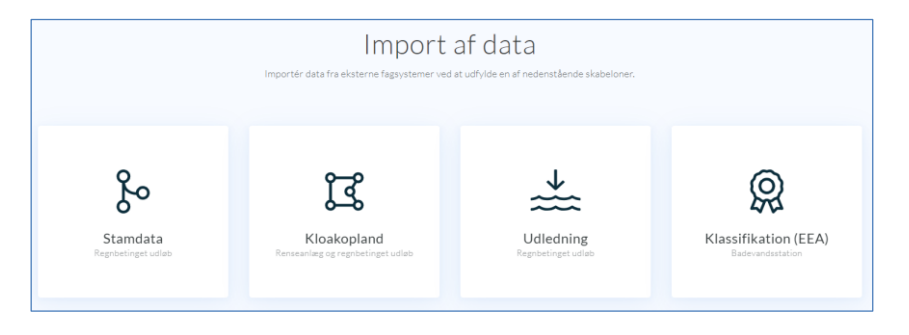

Når du har valgt hvilke data du vil importere, kan du hente en skabelon, som indeholder det format du skal benytte for at kunne importere data til PULS igen. Du kan vælge om du vil downloade en skabelon med eller uden data. Hvis du henter skabelonen med data, får du automatisk de nyeste data fra systemet med ud, og kan nemt finde og rette de punktkilder du har behov for.

Nedenfor gennemgås mere specifikt hvordan import foretages for hver af de tre datatyper.

#### Import af stamdata for regnbetingede udløb

1. Her vælges om det skal være en skabelon med eller uden data (oftest vil det være lettere, at downloade en skabelon med data).

| Skabe | lon                                                                                                    |
|-------|----------------------------------------------------------------------------------------------------|
| 0     | <b>Skabelon med data</b><br>Download en skabelon med eksisterende data fra PULS, hvor du kan<br>redigere eller indsætte nye værdier.         |
|       | <b>Skabelon uden data</b><br>Download en tom skabelon uden data, som din dataleverandør eller<br>tredjepartsapplikation kan indsætte data i. |
| Tilba | ge Fortsæt                                                                                                    |

2. Herefter vælger du hvilke data, du skal have med i dit udtræk "Skabelon indstillinger". I nedenstående tilfælde vælges alle bygværkstyper fra Hillerød kommune. Herefter klikkes fortsæt.

Data om miljøet i Danmark

3. Nu vælger du "Klik her for at hente..." for, at downloade skabelon-filen.

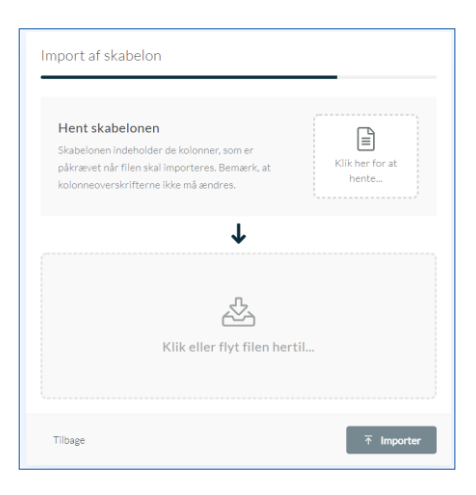

4. Der downloades en Excel-fil med alle de RBU'er du valgte i punkt 2.

Du har i dette Excel-ark mulighed for, at rette i alle stamdatafelterne for alle punktkilderne, du enten er ejer eller myndighed for.

Kolonnen "ID" er et autogeneret unikt id som ikke kan redigeres. Alle andre kolonner kan redigeres og rettes.

Kolonnen "Bygværkstype" refererer til stancodeliste nummer 1074.

Kolonne I "Rensning" refererer til stancodeliste nummer 1069.

I kolonne H "Nedstrøms" punktkilde kan du tilføje nedstrøms punktkilde, for at opdatere tilslutninger for punktkilden. Her er det ID'et for den nedstrøms punktkilde, der skal indtastes, da dette er den unikke reference.

| 🖬 5• े · 🖁 • 🛅 •                        |                       |                              | Tabel             | lværktøjer                                                                                                    |                                   |          |                    |          |          |                                                                                                    | puls-i                           | import-template.xlsx - Excel             |
|-----------------------------------------|-----------------------|------------------------------|-------------------|----------------------------------------------------------------------------------------------------|-----------------------------------|----------|--------------------|----------|----------|----------------------------------------------------------------------------------------------------|----------------------------------|------------------------------------------|
| Filer Hjem Indsæt Sidelayout Fo         | ormler Da             | ta Gennemse Vis              | Udvikler D        | esign 🖓 Forta                                                                                                    |                                   |          |                    |          |          |                                                                                                    |                                  |                                          |
| Calibri • 11                            | * A* A*               | = = = > -                    | Ombryd tekst      | Standard                                                                                                    | • <b>F</b>                        |          | Normal             | God      |          | Neutral                                                                                                    | Ugyldig                          | Advarselstekst                           |
| Sæt<br>ind - V Formatpensel             | <u>ð</u> - <u>A</u> - |                              | Flet og centrer - | See 10 € 100 € 100 € | ,00 Betinget<br>∳,0 formatering * | Formatér | Bemærk!            | Beregr   | ling     | Forklarende t                                                                                                   | Input                            | Kontrollér ce 👻 l                        |
| Udklipsholder 75 Skrifttype             | 5                     | Justering                    | 5                 | Tal                                                                                                    | 5                                 |          |                    |          | Typogra  | ier                                                                                                    |                                  |                                          |
| A1 • : × √ fr                           | ID                    |                              |                   |                                                                                                    |                                   |          |                    |          |          |                                                                                                    |                                  |                                          |
| Α                                       | В                     |                              | с                 |                                                                                                    | D                                 |          | E                  |          |          | F                                                                                                    | G                                | L F                                      |
| 1 ID                                    | Navn                  | <ul> <li>Position</li> </ul> |                   | · ·                                                                                                    | Vandområde                        | ▼ Eje    | er                 |          | Myndighe | 1                                                                                                    | <ul> <li>Bygværkstype</li> </ul> | <ul> <li>Nedstrøms punktkilde</li> </ul> |
| 2 8d691c71-c1ba-404f-a82d-07955a8f66be  | HA2V12F               | 55.925878, 12.21800          | 6                 |                                                                                                    | MEJERIGRØFTEN                     | 29       | 189366 [Hillerød I | kommune] | 29189366 | [Hillerød kommune]                                                                                              | 3 [OV]                           |                                          |
| 3 8253a4f5-70f9-4642-9701-0430c31c4bc4  | E1V120F               | 55.943843, 12.27123          | 7                 |                                                                                                    | PØLE Å                            | 29       | 189366 [Hillerød   | kommune] | 29189366 | [Hillerød kommune]                                                                                              | 5 [OS]                           |                                          |
| 4 0f8db529-a146-48a8-bcbc-05de53655336  | M4V405F               | 55.946705, 12.34094          | 5                 |                                                                                                    | ESRUM SØ                          | 29       | 189366 [Hillerød   | kommune] | 29189366 | [Hillerød kommune]                                                                                              | 5 [OS]                           | 94c3d96a-bfcd-4fab-b4                    |
| 5 83099de0-6885-4f57-8d69-0b50286069b2  | A8U109R               | 55.920556, 12.30047          | 1                 |                                                                                                    | PØLE Å                            | 29       | 189366 [Hillerød   | kommune] | 29189366 | [Hillerød kommune]                                                                                              | 1 [SE]                           |                                          |
| 6 a445a70a-8888-443c-a93b-0cf804471ca1  | C5U118R               | 55.954010, 12.26455          | 5                 |                                                                                                    | PØLE Å                            | 29       | 189366 [Hillerød   | kommune] | 29189366 | [Hillerød kommune]                                                                                              | 2 [SF]                           |                                          |
| 7 6e8f651e-480e-4e5f-9465-0997a5dcec38  | HM4V21F               | 55.901237, 12.31860          | 4                 |                                                                                                    | SLÅENBÆKKEN                       | 29       | 189366 [Hillerød   | kommune] | 29189366 | [Hillerød kommune                                                                                               | 5 [OS]                           |                                          |
| 8 20a7ed0e-91b1-4490-a81a-1cdb35bd8c7f  | B7U114R               | 55.938884, 12.28054          | 8                 |                                                                                                    | PØLE Å                            | 29       | 189366 [Hillerød   | kommune] | 29189366 | [Hillerød kommune]                                                                                              | 1 [SE]                           |                                          |
| 9 741d0dee-1386-45d5-9c21-2531e7e40fa0  | E1V119F               | 55.943130, 12.26958          | 4                 |                                                                                                    | PØLE Å                            | 29       | 189366 [Hillerød   | kommune] | 29189366 | [Hillerød kommune]                                                                                              | 3 [OV]                           | 8253a4f5-70f9-4642-9                     |
| 10 ec2278e4-45e4-4fce-8afa-263a888b3726 | B8V115F               | 55.941117, 12.27469          | 5                 |                                                                                                    | PØLE Å                            | 29       | 189366 [Hillerød   | kommune] | 29189366 | [Hillerød kommune                                                                                               | 3 [OV]                           | 7f5cf9c7-ff37-4430-9cc                   |
| 11 ec448276-4c76-4157-808f-265dc81e8483 | A8U110R               | 55.923531, 12.29925          | 9                 |                                                                                                    | PØLE Å                            | 29       | 189366 [Hillerød   | kommune] | 29189366 | [Hillerød kommune]                                                                                              | 1 [SE]                           |                                          |
| 12 328a6c66-3f41-4b5f-a15f-2358444da59f | HM4U21R               | 55.899060, 12.30948          | 1                 |                                                                                                    | SLÅENBÆKKEN                       | 29       | 189366 [Hillerød   | kommune] | 29189366 | [Hillerød kommune]                                                                                              | 1 [SE]                           |                                          |
| 13 97cf10e2-f7f3-4a73-b531-16ead8e2efb4 | B3V110F               | 55.934213, 12.27707          | 9                 |                                                                                                    | PØLE Å                            | 29       | 189366 [Hillerød I | kommune] | 29189366 | [Hillerød kommune                                                                                               | 5 [OS]                           | f2743f7e-69e8-4fb3-b9                    |
| 14 6412d944-a47f-4a5a-89e2-2d42044a8238 | M9U408R               | 55.937049, 12.35919          | 4                 |                                                                                                    | ESRUM SØ                          | 29       | 189366 [Hillerød   | kommune] | 29189366 | [Hillerød kommune                                                                                               | 1 [SE]                           |                                          |
| 15 dd4bb49e-8fc1-4508-85a1-1f097f10a337 | NØ7U31R               | 55.971560, 12.34380          | 4                 |                                                                                                    | SAVVÆRKSGRØFTE                    | N 29     | 189366 [Hillerød   | kommune] | 29189366 | [Hillerød kommune                                                                                               | 1 [SE]                           |                                          |
| 16 f2743f7e-69e8-4fb3-b9cd-18b6088dc68c | B5V111F               | 55.935695, 12.27857          | 7                 |                                                                                                    | PØLE Å                            | 29       | 189366 [Hillerød   | kommune] | 29189366 | [Hillerød kommune]                                                                                              | 3 [OV]                           | 6118d126-b0be-4a77-a                     |
| 17 33f17879-e83d-47d9-97aa-37a4dbe289a3 | GØ3U21R               | 55.885063, 12.20444          | 0                 |                                                                                                    | BYGRØFTEN                         | 29       | 189366 [Hillerød   | kommune] | 29189366 | [Hillerød kommune                                                                                               | 1 [SE]                           |                                          |
| 18 5582e3ff-f870-4b77-8a34-239cc6dfe816 | NH1V21F               | 55.888405, 12.26640          | 1                 |                                                                                                    | SØGRØFTEN                         | 29       | 189366 [Hillerød   | kommune] | 29189366 | [Hillerød kommune                                                                                               | 5 [OS]                           |                                          |
| 19 53886d8d-65b0-4f36-b1ac-3cf78c0e7d50 | M5U409R               | 55.935298, 12.34929          | 2                 |                                                                                                    | ESRUM SØ                          | 29       | 189366 [Hillerød   | kommune] | 29189366 | [Hillerød kommune                                                                                               | 1 [SE]                           |                                          |
| 20 0f14e447-d681-47e6-8cc6-2f89ec942ae2 | K8U134R               | 55.947110, 12.29312          | 6                 |                                                                                                    | SLOTSØEN                          | 29       | 189366 [Hillerød   | kommune] | 29189366 | [Hillerød kommune                                                                                               | 1 [SE]                           |                                          |
| 21 73aef715-3fb1-469e-8aa8-3241fbcf6d29 | H2V131F               | 55.926791, 12.32659          | 6                 |                                                                                                    | BREDEDAM                          | 29       | 189366 [Hillerød   | kommune] | 29189366 | [Hillerød kommune]                                                                                              | 5 [OS]                           | 712c2ac1-6697-4964-9                     |
| 22 58925a8a-a24a-4b29-8c31-351b2d56d59b | G5V126F               | 55.922226, 12.30648          | 4                 |                                                                                                    | PØLE Å                            | 29       | 189366 [Hillerød   | kommune] | 29189366 | [Hillerød kommune                                                                                               | 5 [OS]                           | e695e038-0fdf-415c-a5                    |
| 22 01 144 0 52 4 /l 027/ 2764740/2 46   | 0.004.000             | 55 040540 40 0C045           | e                 |                                                                                                    | ndur i                            |          | ADDDCC IVER 11     |          | 20400266 | Participant and a second second second second second second second second second second second second second se | 4 (07)                           |                                          |

Derudover er det også muligt, at tilføje nye punktkilder via import.

Her skal du være opmærksom på, at kolonnerne navn, position, vandområde, ejer, myndighed, bygværkstype, rensning og idriftsat eller er obligatoriske felter der skal udfyldes for at punktkilden oprettes.

5. Når du har udfyldt og opdateret de datafelter du ønsker. Skal du gemme filen og uploade den ved at klikke på "Klik eller flyt filen hertil..." eller drag and drop filen til dette felt. Herefter klik på "importer".

Data om miljøet i Danmark

| mport af skabelon                                                                                                    |                       |
|----------------------------------------------------------------------------------------------------|-----------------------|
| Hent skabelonen<br>Skabelonen indeholder de kolonner, som er påkrævet når filen skal<br>importeres. Bernærk, at kolonneoverskrifterne likke må ændres. | Klik her for at hente |
| Ļ                                                                                                    |                       |
| Klik eller flyt filen hertil                                                                                                    |                       |
|                                                                                                    |                       |

6. Nu vil filen blive uploadet. Når filen er hentet, vil der blive vist en opsummering, af importen. I eksemplet nedenfor, var formatet i Excel-filen ikke korrekt, hvilket forårsager en fejlbesked. Af beskeden fremgår hvilke linjer i Excel-filen der fejler samt årsagen.

| 0 | osummering                                                                                                    |
|---|----------------------------------------------------------------------------------------------------|
|   | ▲ Importeringen fejlede Filen er blevet behandlet og der blevet fundet 2 fejl. Alle linjer skal være validate for at filen kan importeres.                                                                                                    |
| × | Guid should contain 32 digits with 4 dashes (x0000000-x000-x0000-x000 |
| × | The UTC time represented when the offset is applied must be between year 0 and 10,000. (Parameter 'offset') UNUE 126.                                                                                                    |
|   | Tilbage                                                                                                    |

Hvis alt er korrekt, står der i opsummeringen hvor mange linjer der er opdateret.

| Opsummering                                          |                             |        |
|------------------------------------------------------|-----------------------------|--------|
| ✓ Data importeret<br>Filen er blevet behandlet og 21 | injer er blevet importeret. |        |
|                                                      |                             |        |
|                                                      |                             |        |
|                                                      |                             |        |
| Importer mere                                        |                             | Færdig |

Data om miljøet i Danmark

#### Import af kloakoplande

1. For at importere kloakoplande, skal du vælge kloakoplande og vælge den myndighed, du skal hente data fra. Tryk fortsæt og klik på hent skabelonen.

| Import af skabelon                                                                                                    |                          |
|----------------------------------------------------------------------------------------------------|--------------------------|
| <b>Hent skabelonen</b><br>Skabelonen indeholder de kolonner, som er<br>påkrævet når filen skal importeres. Bemærk, at<br>kolonneoverskrifterne ikke må ændres. | Klik her for at<br>hente |
| ↓<br>∑<br>Klik eller flyt filen hertil                                                                                                    |                          |
| Tilbage                                                                                                    | → Importer               |

2. Efter du har downloadet Excel-filen, kan du åbne denne og redigere i alle kloakoplandene.

| _  |                                      |                          |                                 |                                     |                                            |                                      |                 |                   |               |                  |                     |
|----|--------------------------------------|--------------------------|---------------------------------|-------------------------------------|--------------------------------------------|--------------------------------------|-----------------|-------------------|---------------|------------------|---------------------|
| 1  | ID                                   | <ul> <li>Navn</li> </ul> | <ul> <li>Hovedopland</li> </ul> | <ul> <li>Kloakeringstype</li> </ul> | <ul> <li>Punktkilde, spildevand</li> </ul> | Punktkilde, regnvand                 | Spildevandsflow | Indsivningsflow 💌 | Total areal 💌 | Befæstet areal 💌 | Reduceret areal 🛛 💌 |
| 2  | 3e372e1c-c528-43bd-b7f2-884b44222c07 | A1a                      | HILLERØD A                      | 1 [Fælles kloakeret]                | ef5aee7e-4b29-4070-aece-8637df37df90       | ef5aee7e-4b29-4070-aece-8637df37df90 | 5,231 L/        | s 1,307 L/s       | 31,9830 ha    | 14,3920 ha       | 1151,3600 ha        |
| 3  | 4be2380e-161e-4cdf-9563-660a756d924e | F1c                      | HILLERØD F                      | 1 [Fælles kloakeret]                | dd398c7d-23a9-4236-b464-fb7059514380       | dd398c7d-23a9-4236-b464-fb7059514380 | 0,049 L/        | s 0,012 L/s       | 1,9910 ha     | 0,5970 ha        | 47,7600 ha          |
| 4  | b6c5ea19-aedf-473d-82e7-4d5fa49e85d0 | H10                      | HILLERØD H                      | 1 [Fælles kloakeret]                | 712c2ac1-6697-4964-9035-d3f558284d80       | 712c2ac1-6697-4964-9035-d3f558284d80 | 0,194 L/        | s 0,049 L/s       | 3,5680 ha     | 2,1410 ha        | 171,2800 ha         |
| 5  | 1e8eb237-2c45-40f9-b02c-2e98c1556298 | M3a                      | HILLERØD M                      | 1 [Fælles kloakeret]                | 712c2ac1-6697-4964-9035-d3f558284d80       | 712c2ac1-6697-4964-9035-d3f558284d80 | 0,617 L/        | s 0,155 L/s       | 16,9870 ha    | 4,2470 ha        | 339,7600 ha         |
| 6  | bb8464bf-8670-453d-a2a2-6edc97f0706e | M3a Veje                 | HILLERØD M                      | 1 [Fælles kloakeret]                | 712c2ac1-6697-4964-9035-d3f558284d80       | 712c2ac1-6697-4964-9035-d3f558284d80 | 0,000 L/        | s 0,000 L/s       | 3,1180 ha     | 2,8060 ha        | 224,4800 ha         |
| 7  | b4b0afc1-5ef4-4134-8bc3-641a7008942d | M4a                      | HILLERØD M                      | 1 [Fælles kloakeret]                | 94c3d96a-bfcd-4fab-b415-e892470b0fc1       | 94c3d96a-bfcd-4fab-b415-e892470b0fc1 | 0,407 L/        | s 0,101 L/s       | 10,3140 ha    | 3,6100 ha        | 288,8000 ha         |
| 8  | 71b505ee-38e6-4fd2-a9fa-b8c904d0dd28 | M4b Veje                 | HILLERØD M                      | 1 [Fælles kloakeret]                | 0f8db529-a146-48a8-bcbc-05de53655336       | 0f8db529-a146-48a8-bcbc-05de53655336 | 0,000 L/        | s 0,000 L/s       | 1,1430 ha     | 1,0290 ha        | 82,3200 ha          |
| 9  | 8762e388-489d-4754-bf6b-b5c11efde336 | M5b Veje                 | HILLERØD M                      | 1 [Fælles kloakeret]                | 47bd3d40-6ae4-40f0-b9d9-524f02e81586       | 47bd3d40-6ae4-40f0-b9d9-524f02e81586 | 0,000 L/        | s 0,000 L/s       | 3,6480 ha     | 3,2830 ha        | 262,6400 ha         |
| 10 | 63f81afd-da5e-4af3-ac9e-7c7c6442217d | M5c                      | HILLERØD M                      | 1 [Fælles kloakeret]                | 712c2ac1-6697-4964-9035-d3f558284d80       | 712c2ac1-6697-4964-9035-d3f558284d80 | 1,812 L/        | s 0,452 L/s       | 40,1700 ha    | 12,0510 ha       | 964,0800 ha         |
| 11 | 6701c447-68d1-4dd5-b196-bc7f9bb1c24b | SK2a                     | SKÆVINGE                        | 2 [Separat kloakeret]               | 8a1575a0-f889-49f2-b6de-f1651873d6de       | 2ba639e3-38a0-4068-a27d-317f57c40b78 | 0,281 L/        | s 0,070 L/s       | 6,1730 ha     | 2,4690 ha        | 197,5200 ha         |
| 12 | f8e654e8-096e-4bf8-aa14-5517e706b4dd | UV3                      | UVELSE                          | 2 [Separat kloakeret]               | 8fec4ac6-2269-407f-8ad5-607c5c53b58c       | 8987519a-9b90-4a92-9680-e96547a8b65e | 0,553 L/        | s 0,138 L/s       | 13,4350 ha    | 5,3740 ha        | 429,9200 ha         |
| 13 | 5c82dd2c-ca57-45a4-925e-06781f81c17c | A8d                      | HILLERØD A                      | 2 [Separat kloakeret]               | f4e024fe-c9ec-4cf9-99e7-e36aa641bdfc       | ec448276-4c76-4157-808f-265dc81e8483 | 0,027 L/        | s 0,006 L/s       | 5,2580 ha     | 1,0520 ha        | 84,1600 ha          |
| 14 | 9a712b87-12b5-468e-aaac-4292f327e1ac | B5                       | HILLERØD B                      | 1 [Fælles kloakeret]                | f2743f7e-69e8-4fb3-b9cd-18b6088dc68c       | f2743f7e-69e8-4fb3-b9cd-18b6088dc68c | 0,329 L/        | s 0,082 L/s       | 10,3570 ha    | 2,5890 ha        | 207,1200 ha         |
| 15 | 72fa81d5-ad16-4ab4-86f0-8828cb06c5c9 | B7c                      | HILLERØD B                      | 2 [Separat kloakeret]               | 6118d126-b0be-4a77-a13e-3ca9fb0f7eb5       | 20a7ed0e-91b1-4490-a81a-1cdb35bd8c7f | 0,000 L/        | s 0,000 L/s       | 0,2480 ha     | 0,2230 ha        | 17,8400 ha          |
| 16 | 3d582f3b-34a7-4af7-9c53-3362f5598d4d | B8b                      | HILLERØD B                      | 1 [Fælles kloakeret]                | ec2278e4-45e4-4fce-8afa-263a888b3726       | ec2278e4-45e4-4fce-8afa-263a888b3726 | 0,372 L/        | s 0,093 L/s       | 6,3700 ha     | 1,5930 ha        | 127,4400 ha         |

3. Når du har gemt dine ændringer, kan du uploade filen igen, og herefter vil data blive opdateret med dine ændringer.

Data om miljøet i Danmark

#### Import af udledning for RBU

For RBU

1. For at masse-importere årsindberetningen af udledningerne for RBU'er, skal du vælge udledning og herefter punktkildetype RBU

| Skabelon                                        |                           |         |
|-------------------------------------------------|---------------------------|---------|
| År                                              | Myndighed eller ejer      |         |
| 2021 🗸                                          | Miljøstyrelsen (25798376) | •       |
| Punktkildetype <ul> <li>Regnbetinger</li> </ul> | de udløb                  |         |
| Renseanlæg                                      | læg                       |         |
| , actual and                                    |                           |         |
| Tilbage                                         |                           | Fortsæt |

Klik på "Fortsæt" når du har valgt hvilke punktkilder du vil hente ud i skabelonen med data (organisation) og årstal.

- 2. Her henter du et Excel-ark ned med alle RBU'erne for din myndighed. Herefter kan du udfylde alle rækkerne. Bemærk at alle kolonner i hver række skal udfyldes.
- 3. Bemærk også, at der nederst er 2 faner. Første fane "udledning" er konkretåret og anden fane "udledning (normalår)" er normal-året. Metode skal udfyldes med fritekst fx "Modelberegning"

|    |                                      | B        | C D           | F         | E       | 6            | н             | 1   | 1.1.1 | K         | 1       | M              |
|----|--------------------------------------|----------|---------------|-----------|---------|--------------|---------------|-----|-------|-----------|---------|----------------|
| 1  | Punktkilde ID                        | T Navn T | År T Metode T | Regnserie | Nedbør  | Vandmængde 🛛 | Antal overløb | COD | RL-5  | Total-N T | Total P | Bemærkninger 💌 |
| 2  | 8d691c71-c1ba-404f-a82d-07955a8f66be | HA2V12E  | 2020          | Regiserie | Treabyr | vandmengde   | Antar overløb | 000 | 01-3  | Total-It  | Total-1 | Derneerkninger |
| 2  | 8252a4f5-70f9-4642-9701-0430c31c4bc4 | E1V120E  | 2020          |           |         |              |               |     |       |           |         |                |
| 4  | 0f8db520-3146-4838-bcbc-05da52655226 | MAVAOSE  | 2020          |           |         |              |               |     | -     |           |         |                |
| 5  | 830904e0.6885.4f57.8d69.0b50286069b2 | A811109R | 2020          |           |         |              |               |     |       |           |         |                |
| 6  | 24452702-8888-442c-292b-0cf804471c21 | C511119P | 2020          |           |         |              |               |     | -     |           |         |                |
| 7  | 6e8f651e-480e-4e5f-9465-0997a5dcer38 | HM4V21E  | 2020          |           |         |              |               |     | -     |           |         |                |
| 2  | 20a7ed0e-01b1-4400-a81a-1cdb25bd8c7f | B711114P | 2020          |           |         |              |               |     |       |           |         |                |
| 0  | 741d0dee.1386-45d5-0c21-2531e7e40fs0 | E1V110E  | 2020          |           |         |              |               |     | -     |           |         |                |
| 10 | ec2278e4-45e4-4fce-8afa-263a888b3726 | B8V115E  | 2020          |           |         |              |               |     | -     |           |         |                |
| 11 | ec448276-4c76-4157-808f-265dc81e8483 | A8U110R  | 2020          |           |         |              |               |     | -     |           |         |                |
| 12 | 328a6c66-3f41-4b5f-a15f-2358444da59f | HM4U21R  | 2020          |           |         |              |               |     | -     |           |         |                |
| 13 | 97cf10e2-f7f3-4a73-b531-16ead8e2efb4 | B3V110F  | 2020          |           |         |              |               |     | -     |           |         |                |
| 14 | 6412d944-a47f-4a5a-89e2-2d42044a8238 | M9U408R  | 2020          |           |         |              |               |     | -     |           |         |                |
| 15 | dd4bb49e-8fc1-4508-85a1-1f097f10a337 | NØ71131R | 2020          |           |         |              |               |     |       |           |         |                |
| 16 | f2743f7e-69e8-4fb3-b9cd-18b6088dc68c | B5V111F  | 2020          |           |         |              |               |     | -     |           |         |                |
| 17 | 33f17879-e83d-47d9-97aa-37a4dbe289a3 | GØ3U21R  | 2020          |           |         |              |               |     |       |           |         |                |
| 18 | 5582e3ff-f870-4b77-8a34-239cc6dfe816 | NH1V21E  | 2020          |           |         |              |               |     | -     |           |         |                |
| 19 | 53886d8d-65b0-4f36-b1ac-3cf78c0e7d50 | M5U409R  | 2020          |           |         |              |               |     | -     |           |         |                |
| 20 | 0f14e447-d681-47e6-8cc6-2f89ec942ae2 | K8U134R  | 2020          |           |         |              |               |     |       |           |         |                |
| 21 | 73aef715-3fb1-469e-8aa8-3241fbcf6d29 | H2V131F  | 2020          |           |         |              |               |     |       |           |         |                |
| 22 | 58925a8a-a24a-4b29-8c31-351b2d56d59b | G5V126F  | 2020          |           |         |              |               |     | -     |           |         |                |
| 23 | c8dccb11-8c52-4cfb-837f-3764748f3c46 | D3U123R  | 2020          |           |         |              |               |     | -     |           |         |                |
| 24 | 9618ee26-106b-45ca-9b1c-5b9232541ef5 | A4U105R  | 2020          |           |         |              |               |     |       |           |         |                |
| 25 | 98ad6433-0eea-4210-a69d-440d02016148 | SK10U23R | 2020          |           |         |              |               |     |       |           |         |                |
| 26 | 0e131598-d6b2-4d3b-9173-58aacf525958 | A2U101R  | 2020          |           |         |              |               |     |       |           |         |                |
| 27 | 0dce6fc4-a9a0-40a8-b998-465bb7ab8498 | H8U128R  | 2020          |           |         |              |               |     |       |           |         |                |
| 28 | 1d766368-8e10-41ba-80b6-3f33207668d6 | H4V127F  | 2020          |           |         |              |               |     |       |           |         |                |
| 29 | 4e2110e6-ad97-4501-91c3-66082fa37370 | BO1U21R  | 2020          |           |         |              |               |     |       |           |         |                |
| 30 | d5e6a285-70c6-4b66-9bb1-4f2fa461ba52 | NØ3U32R  | 2020          |           |         |              |               |     |       |           |         |                |
| 31 | 0d8738f6-5602-4d46-a57c-491985104acc | B4U113R  | 2020          |           |         |              |               |     |       |           |         |                |
| 32 | 361af7c9-587c-4716-92df-6f44b0ec5ed3 | NØ8V31F  | 2020          |           |         |              |               |     |       |           |         |                |
| 33 | 47bd3d40-6ae4-40f0-b9d9-524f02e81586 | M5V407F  | 2020          |           |         |              |               |     |       |           |         |                |
| 34 | 92669ff0-c528-4c50-b058-74b9fc52459e | C1U115R  | 2020          |           |         |              |               |     |       |           |         |                |
| 35 | 6dc32eaf-f511-4bb3-a94b-605362331a49 | A4U103R  | 2020          |           |         |              |               |     |       |           |         |                |
| 36 | 4c6d8b02-c6b5-458d-bc5f-619f2d425467 | C4U117R  | 2020          |           |         |              |               |     |       |           |         |                |
| 37 | 04b289af-452f-4e1a-93e5-84e079fa076b | FR1U21R  | 2020          |           |         |              |               |     |       |           |         |                |
| 38 | 2cf5a472-aecc-4e0e-9885-801a3bf08569 | A5V106F  | 2020          |           |         |              |               |     |       |           |         |                |
| 39 | 0e49f0f8-0e84-4531-aff5-703323cd0a47 | F2U124R  | 2020          |           |         |              |               |     |       |           |         |                |
| 40 | 23b2062b-0665-4d59-9034-8a0f20ad2297 | D4U201R  | 2020          |           |         |              |               |     |       |           |         |                |
| 41 | 200e9984-f47b-4740-a6eb-7c0eff8e8127 | F4V201F  | 2020          |           |         |              |               |     |       |           |         |                |
| 42 | 73e9f117-42d2-4ba4-bc74-795e4caef01f | H7V404F  | 2020          |           |         |              |               |     |       |           |         |                |
| 43 | b81ab12a-6924-4cbd-8283-9beaaca1f5b0 | HA1V21F  | 2020          |           |         |              |               |     |       |           |         |                |
| 44 | 4edccaa6-9d48-4f15-bcce-9a9e1c990078 | B8V114F  | 2020          |           |         |              |               |     |       |           |         |                |
| 45 | e421fd1f-601e-4113-b71b-98b59afe04d8 | C8V117F  | 2020          |           |         |              |               |     |       |           |         |                |
| 46 | 88a3a5aa-8d3b-4887-9263-98a8ac299f42 | BO1V21F  | 2020          |           |         |              |               |     |       |           |         |                |
| 47 | 3b38e63e-3ae2-480f-a457-94557eec44ae | A8U108R  | 2020          |           |         |              |               |     |       |           |         |                |
| 48 | e43e4657-d613-4cdb-9990-bcc869637906 | H6U127R  | 2020          |           |         |              |               |     |       |           |         |                |
| 49 | a0e94ef5-2b65-47a6-b4f6-c887040a2e33 | TU2U12R  | 2020          |           |         |              |               |     |       |           |         |                |
| 50 | a144beb8-c85d-4240-9420-a9e9b705c08c | B2U111R  | 2020          |           |         |              |               |     |       |           |         |                |
| 51 | 1b0bc6eb-0d72-4577-aace-cde8c1a8b029 | ME1V12F  | 2020          |           |         |              |               |     |       |           |         |                |
| 52 | 2613a56c-c223-46e5-8aa2-e4e2bc131dba | D3V142F  | 2020          |           |         |              |               |     |       |           |         |                |
| 53 | 475cb29d-5737-441a-a1d8-b2f5aede9792 | A5V104F  | 2020          |           |         |              |               |     |       |           |         |                |
| 54 | 67dfbabc-80ed-4619-8fc7-bd767500b7cb | ST1V21F  | 2020          |           |         |              |               |     |       |           |         |                |
| 55 | 7b63e38e-f2be-48d8-83c3-f6c71157bd42 | F3U202R  | 2020          |           |         |              |               |     |       |           |         |                |
| 56 | 7fb3b9ec-261f-4180-a97c-f722e139e38c | F7U204R  | 2020          |           |         |              |               |     |       |           |         |                |
|    | Udledning Udledning (normalår)       | ) (A)    |               |           |         |              |               |     |       |           |         |                |
|    | ourcaning (normalar)                 |          |               |           |         |              |               |     |       |           |         |                |

Data om miljøet i Danmark

Bemærk det er mulig kun at indberette vandmængde og nedbør, pba. af disse værdier vil PULS selv udregne udledningen vha. standardværdierne for COD, BI5, N og P i spildevand.

#### Import af udledning for renseanlæg og akvakultur

Miljøstyrelsen kan på samme måde som gennemgået ovenfor, uploade resultater for samtlige renseanlæg eller akvakulturanlæg. Vælg organisation "Miljøstyrelsen" for at hente en skabelon med samtlige punktkilder i.

#### Import af EU-klassifikationer for badevandsstationer

Miljøstyrelsen kan importere de årlige EU-klassifikationer til PULS. Her hentes først en skabelon, og herefter udfyldes klassifikationsresultaterne, hvorefter regnearket kan importeres igen.

### Regelkatalog for analyser

Regelkataloget er en oversigt over analyser som PULS ikke tillader fra laboratorier. Se regelkataloget ved at vælge "Regelkatalog" i værktøjsfunktionen.

|                    | Q              | ♡ ≞             |
|--------------------|----------------|-----------------|
| n profi            | Help Center    | +<br>Opret      |
|                    | Import af data | Eksport af data |
| oritte<br>ritter f | Regelkatalog   |                 |

Regelkataloget er et emnekatalog, som omfatter analyser og beskriver hvordan sammensætningen af Stancodes fra de fire nedenstående lister må benyttes sammen.

Parameter (Sc 1008) Prøvefraktion (Sc 1030) Enhed (Sc 1009) Metode (Sc 1010)

Regelkataloget opbygges løbende med laboratoriernes indberetning. Kataloget består af en oversigt over analyseparametre og feltmålinger og benyttede kombinationer af prøvefraktion, enhed og metode. Miljøstyrelsen kan markere specifikke kombinationer som "ikke-tilladt", og herefter vil fremtidige analyser med disse kombinationer ikke kunne indleveres af laboratorierne via StanLab 2X. Kataloget består af en oversigt over de forskellige analyseparametre, tilladte prøvefraktioner, måleenheder, analysemetoder og feltmålinger.

I oversigten over enten analyser eller feltmålinger, kan du let se, hvilken kombinationer der er ugyldiggjort. De ugyldige kombinationer vises med rød.

Data om miljøet i Danmark

| Regelkatalog                                           |               |               |                                                                                                    |  |  |  |  |  |  |
|--------------------------------------------------------|---------------|---------------|----------------------------------------------------------------------------------------------------|--|--|--|--|--|--|
| i Regelkatalog for analyseresultater og feltmålinger × |               |               |                                                                                                    |  |  |  |  |  |  |
|                                                        |               |               |                                                                                                    |  |  |  |  |  |  |
| Analyser Feltmåling                                    | ger           |               |                                                                                                    |  |  |  |  |  |  |
| Analyseparameter                                       |               |               | Prøvefraktion                                                                                                    |  |  |  |  |  |  |
| Vælg analyseparameter                                  |               |               | Valig provefraktion                                                                                                    |  |  |  |  |  |  |
| Analyseparametre                                       | Prøvefraktion | Måleenhed     | Målemetode                                                                                                    |  |  |  |  |  |  |
| Oxygenmattning                                         | Total         | pct           | DS/81/22014                                                                                                    |  |  |  |  |  |  |
| BDE#153                                                | Total         | ng/t          | like spips                                                                                                    |  |  |  |  |  |  |
| Kimtal 37Gr. PCA                                       | Total         | antal/ml      | DS/FN 60.4222.12002                                                                                                    |  |  |  |  |  |  |
| 2,6-Dichlorphenol                                      | Total         | Ngq           | 22                                                                                                    |  |  |  |  |  |  |
| Perfluorhexadekansyre                                  | Total         | ng/t          | DBN 39407-42                                                                                                    |  |  |  |  |  |  |
| 4-Nitrophenol                                          | Iotal         | µgų           | LCMS/MS                                                                                                    |  |  |  |  |  |  |
| PCB #81                                                | Total         | Pgq           | GC/MS/MS                                                                                                    |  |  |  |  |  |  |
| Pyren                                                  | Total         | mg/kg TS µg/l | D5/I50 12859 GC/M5 EPK Method 8270C SM 64/40 Mt sport HST Vell, 12:1998, Reflab metaole 1:1998, 1. utp. REFLAB metaole 4:2008 D5/CD//T5 16182:2012 + M05/1 |  |  |  |  |  |  |
| Carbon,organisk, VOC                                   | lotal         | mg/l          | US/RN 1484                                                                                                    |  |  |  |  |  |  |
| Aluminium                                              | Total         | ug/t mg/kg/T5 | D5 257-2003 + D5/CN IS0 17294-2-2016 (ICP-M5) [IS0 17294-2-2016 - CH IS0 15587-2-2002  ICP-M5   Bkergshyl D5 259-2003 + 5M 3120 (ICP-OES)                  |  |  |  |  |  |  |
| < 1 2 3 4 5 47 >                                       |               |               |                                                                                                    |  |  |  |  |  |  |

Klik på de enkelte analyseparametre for at se hvilke enheder eller metoder der evt. er markeret som ikke-tilladte.

| Analysedetaljer<br>Regelikatalog                                                                         |                                         |                                                                                                    |        |   |  |
|----------------------------------------------------------------------------------------------------|-----------------------------------------|----------------------------------------------------------------------------------------------------|--------|---|--|
| Analyseparameter<br>BI5 modif.<br>Bemærkninger 🖉<br>-                                                    | Prøvefraktion<br>Total                  |                                                                                                    |        |   |  |
|                                                                                                    |                                         |                                                                                                    |        |   |  |
| Måleenhed<br>Analyser kan likke indberettes med en udgået måleenhed. Markér måleenl<br>ikke må benyttes. | ieden som udgået, hvis den fremadrettet | Analysemetode<br>Analyser kan ikke indberettes med en udgået analysemetoder. Markér analysemetoden som udgået, hvis den<br>fremadrettet ikke må benyttes. |        |   |  |
| Måleenhed Status                                                                                         |                                         | Analysemetode                                                                                                    | Status |   |  |
| pH & UDGAET                                                                                              | Ø                                       | Ikke oplyst                                                                                                    | -      | Ø |  |
| mg/kg ₩V 🛕 UDGAET                                                                                        | Ø                                       | DS/EN 1899-1                                                                                                    |        | P |  |
| pct -                                                                                                    | P                                       |                                                                                                    |        |   |  |
| mg/l -                                                                                                   | Ø                                       |                                                                                                    |        |   |  |

De ikke tilladte kombinationer vil blive afvist, hvis laboratoriet forsøger at indlevere resultater med disse. Laboratorier har adgang til at se regelkataloget i PULS.

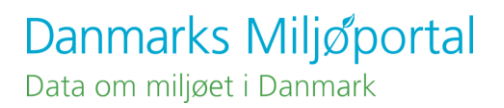

# Kontakt Danmarks Miljøportal

Vejledninger og korte introduktionsvideoer:

Danmarks Miljøportals Help Center

Hvis du har spørgsmål, er du velkommen til at kontakte Danmarks Miljøportal

Du kan <u>Sende en e-mail</u>

Du kan besøge Danmarks Miljøportals hjemmeside